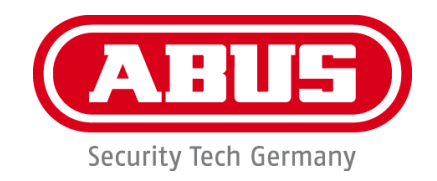

# WDR DNR IR PTZ 36x Außendomekamera

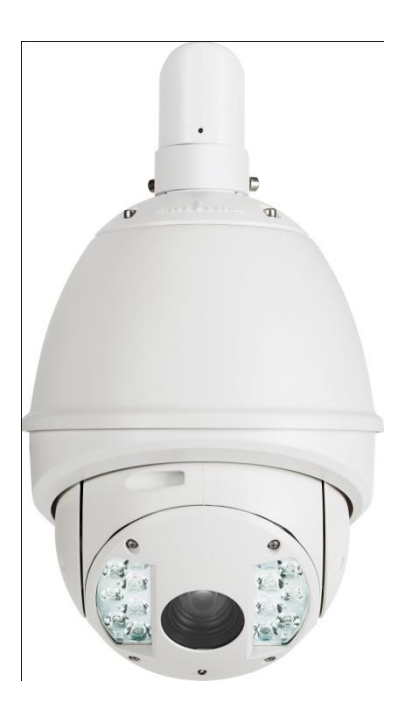

- Bedienungsanleitung
- User manual
- Manuel utilisateur
- Gebruikershandleiding
- Brugerhåndbog
- Instrukcja obsługi

Version 09/2013

TVCC81500

CE

Originalbedienungsanleitung in deutscher Sprache. Für künftige Verwendung aufbewahren!

# D <u>Einführung</u>

Sehr geehrte Kundin, sehr geehrter Kunde,

wir bedanken uns für den Kauf dieses Produkts.

Dieses Gerät erfüllt die Anforderungen gültiger EU-Richtlinien. Die Konformitätserklärung ist zu beziehen unter: ABUS Security-Center GmbH & Co. KG, Linker Kreuthweg 5, 86444 Affing, Germany.

Um diesen Zustand zu erhalten und einen gefahrenlosen Betrieb sicherzustellen, müssen Sie als Anwender diese Bedienungsanleitung beachten!

Lesen Sie sich vor Inbetriebnahme des Produkts die komplette Bedienungsanleitung durch, beachten Sie alle Bedienungs- und Sicherheitshinweise!

# Alle enthaltenen Firmennamen und Produktbezeichnungen sind Warenzeichen der jeweiligen Inhaber. Alle Rechte vorbehalten.

Bei Fragen wenden Sie sich an ihren Facherrichter oder Fachhandelspartner!

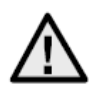

# Haftungsausschluss

Diese Bedienungsanleitung wurde mit größter Sorgfalt erstellt. Sollten Ihnen dennoch Auslassungen oder Ungenauigkeiten auffallen, so teilen Sie uns dies bitte mit. Die ABUS Security-Center GmbH & Co. KG übernimmt keinerlei Haftung für technische und typographische Fehler und behält sich das Recht vor, jederzeit ohne vorherige Ankündigung Änderungen am Produkt und an den Bedienungsanleitungen vorzunehmen. ABUS Security-Center ist nicht für direkte und indirekte Folgeschäden haftbar oder verantwortlich, die in Verbindung mit der Ausstattung, der Leistung und dem Einsatz dieses Produkts entstehen. Es wird keinerlei Garantie für den Inhalt dieses Dokuments übernommen.

#### Wichtige Sicherheitshinweise

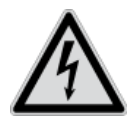

Bei Schäden die durch Nichtbeachten dieser Bedienungsanleitung verursacht werden, erlischt der Garantieanspruch. Für Folgeschäden übernehmen wir keine Haftung!

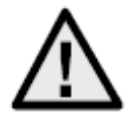

Bei Sach- oder Personenschäden, die durch unsachgemäße Handhabung oder Nichtbeachten der Sicherheitshinweise verursacht werden, übernehmen wir keine Haftung. In solchen Fällen erlischt jeder Garantieanspruch!

Sehr geehrte Kundin, sehr geehrter Kunde,

die folgenden Sicherheits- und Gefahrenhinweise dienen nicht nur zum Schutz Ihrer Gesundheit, sondern auch zum Schutz des Geräts. Lesen Sie sich bitte die folgenden Punkte aufmerksam durch:

- Es sind keine für Sie zu wartenden Teile im Inneren des Produkts. Außerdem erlischt durch das Öffnen/Zerlegen die Zulassung (CE) und die Garantie/Gewährleistung.
- Durch den Fall aus bereits geringer Höhe kann das Produkt beschädigt werden.

Vermeiden Sie folgende widrige Umgebungsbedingungen bei Betrieb:

- Nässe oder zu hohe Luftfeuchtigkeit
- Extreme Kälte oder Hitze
- Direkte Sonneneinstrahlung
- Staub oder brennbare Gase, Dämpfe oder Lösungsmittel
- starke Vibrationen
- starke Magnetfelder, wie in der Nähe von Maschinen oder Lautsprechern
- Die Kamera darf nicht auf unbeständigen Flächen installiert werden.

Allgemeine Sicherheitshinweise:

- Lassen Sie das Verpackungsmaterial nicht achtlos liegen! Plastikfolien/-tüten, Styroporteile usw., könnten für Kinder zu einem gefährlichen Spielzeug werden.
- Die Videoüberwachungskamera darf aufgrund verschluckbarer Kleinteile aus Sicherheitsgründen nicht in Kinderhand gegeben werden.
- Bitte führen Sie keine Gegenstände durch die Öffnungen in das Geräteinnere
- Verwenden Sie nur die vom Hersteller angegebenen Zusatzgeräte/Zubehörteile. Schließen Sie keine nicht kompatiblen Produkte an.
- Bitte Sicherheitshinweise und Bedienungsanleitungen der übrigen angeschlossenen Geräte beachten.
- Überprüfen Sie vor Inbetriebnahme das Gerät auf Beschädigungen, sollte dies der Fall sein, bitte das Gerät nicht in Betrieb nehmen!
- Halten Sie die Grenzen der in den technischen Daten angegebenen Betriebsspannung ein. Höhere Spannungen können das Gerät zerstören und ihre Sicherheit gefährden (elektrischer Schlag).

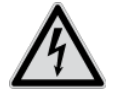

Vergewissern Sie sich bei Installation in einer vorhandenen Videoüberwachungsanlage, dass alle Geräte von Netz- und Niederspannungsstromkreis getrennt sind.

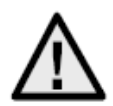

Nehmen Sie im Zweifelsfall die Montage, Installation und Verkabelung nicht selbst vor, sondern überlassen Sie dies einem Fachmann. Unsachgemäße und laienhafte Arbeiten am Stromnetz oder an den Hausinstallationen stellen nicht nur Gefahr für Sie selbst dar, sondern auch für andere Personen.

Verkabeln Sie die Installationen so, dass Netz- und Niederspannungskreise stets getrennt verlaufen und an keiner Stelle miteinander verbunden sind oder durch einen Defekt verbunden werden können.

# **Inhaltsverzeichnis**

| 1.  | Symbolerklärung                        | 5  |
|-----|----------------------------------------|----|
| 2.  | Lieferumfang                           | 5  |
| 3.  | Merkmale und Funktionen                | 5  |
| 4.  | Gerätebeschreibung                     | 6  |
|     | 5.1 Überblick – Typennummer            | 6  |
|     | 5.2 Auspacken                          | 6  |
| 5.  | Montage                                | 6  |
| 6.  | Kurzanleitung Steuergeräte             | 6  |
|     | 6.1 Steuerung mit Bedienpult TVAC26000 | 6  |
| 7.  | Tastenkombinationen                    | 7  |
| 8.  | Diagnose (Selbsttest)                  | 8  |
| 9.  | Bildschirm Menü (OSD)                  | 8  |
| 10. | Abmessungen                            | 21 |
| 11. | Wartung und Reinigung                  | 22 |
|     | 11.1 Funktionstest                     | 22 |
|     | 11.2 Reinigung                         | 22 |
| 12. | Entsorgung                             | 22 |
| 13. | Technische Daten                       | 23 |

# 1. Symbolerklärung

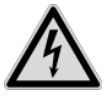

Das Symbol mit dem Blitz im Dreieck wird verwendet, wenn Gefahr für die Gesundheit besteht, z.B. durch elektrischen Schlag.

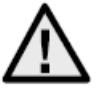

Ein im Dreieck befindliches Ausrufezeichen weist auf wichtige Hinweise in dieser Bedienungsanleitung hin, die unbedingt zu beachten sind.

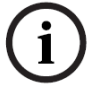

Dieses Symbol ist zu finden, wenn Ihnen besondere Tipps und Hinweise zur Bedienung gegeben werden sollen.

# 2. Lieferumfang

- WDR DNR IR PTZ 36x Außendomekamera
- Netzteil
- Adapter
- Handschuhe
- Quickguide
- CD
- Befestigungsmaterial

# 3. Merkmale und Funktionen

Der High-Speed Dome verfügt unter anderem über folgende Funktionen:

- Schwenk-Neige-Zoom Kamera (PTZ)
- 576-fach Zoom (36x optisch, 16x digital)
- 1/4" Sony Super HAD CCD
- 540 TV-Linien Auflösung
- 8 Touren mit bis zu 32 Preset-Positionen je Tour
- Schutzart IP66 (nur Außendome)
- Integrierte Heizung (nur Außendome)
- 7 Alarmein- und 2 Ausgänge

# 4. Gerätebeschreibung

#### 5.1 Überblick – Typennummer

| Modelnummer      | TVCC81500 |
|------------------|-----------|
| Auflösung        | 540 TVL   |
| IP66             |           |
| Betriebsspannung | 24 VAC    |

#### 5.2 Auspacken

Während Sie das Gerät auspacken, handhaben sie dieses mit äußerster Sorgfalt.

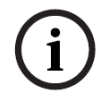

Bei einer eventuellen Beschädigung der Originalverpackung, prüfen Sie zunächst das Gerät. Falls das Gerät Beschädigungen aufweist, senden Sie dieses mit Verpackung zurück und informieren Sie den Lieferdienst.

# 5. Montage

Hinweise und Installationsvarianten der Domekameras finden Sie in der Kurzinstallationsanleitung. Bitte beachten Sie diese bevor Sie mit der Inbetriebnahme fortfahren.

# 6. Kurzanleitung Steuergeräte

Die High-Speed-Motordome können mit allen RS485-Geräten gesteuert werden, die über das Pelco D- oder Pelco P- Protokoll verfügen.

Zusätzliche Informationen entnehmen Sie bitte der jeweiligen Bedienungsanleitung.

#### 6.1 Steuerung mit Bedienpult TVAC26000

Das Bedienpult TVAC26000 wurde speziell zur Steuerung der High-Speed-Motordome TVCC8xx00/ entwickelt und unterstützt daher alle Funktionen der Kameras. Alle weiterführenden Informationen über Anschluss und Bedienung entnehmen Sie bitte der Gebrauchsanleitung des Bedienpults.

#### 6.2 Steuerung mit Rekorder HDVR 3.0

Sie haben die Möglichkeit Ihren High-Speed-Motordome mit dem HDVR zu steuern.

Folgende Schritte sind hierfür notwendig.

- 1. Schließen Sie die RS-485 Leitungen an der Schnittstelle für die Steuerung am HDVR an.
- 2. Binden Sie die analoge Kamera in der Software ein. Nähere Details finden Sie in der entsprechenden Bedienungsanleitung.
- 3. Aktivieren Sie die Pan/Tilt Steuerung.
- 4. Als Protokolltyp wählen sie ABUS Security-Center TVCC8x000

- 5. Geben Sie die ID Ihrer Kamera an.
- 6. Als Portschnittstelle wählen Sie die entsprechende COM Schnitstelle aus.
- 7. Einstellungen für die Schnittstelle: Geben Sie die Baudrate ein, die Ihre Kamera verwendet. Die restlichen Einstellungen müssen Sie nicht verändern.
- 8. Klicken Sie auf Speichern und Anwenden um die Änderungen zu übernehmen.

Anschließend können Sie den High-Speed-Motordome mit der VMS Software steuern.

Um in das Konfigurationsmenü Ihrer Kamera zu gelangen, wählen Sie den Preset 95 aus. Als Alternative können Sie im LCD Display den Punkt Tour auswählen und dort das Konfigurationsmenü auswählen.

Sie befinden sich im Konfigurationsmenü der Kamera und können über die Pfeiltasten im Menü navigieren.

# 7. Tastenkombinationen

Dieser High-Speed-Motordome unterstützt drei Steuerprotokolle: Pelco D, Pelco P und Manchester.

Diese Protokolle werden von vielen Recordern (z.B. HDVR 3.0 / TVVR411x0) und Controllern unterstützt und können damit den High-Speed-Motordome steuern.

Als Werkseinstellung der Kamera ist Pelco D / P (automatische Erkennung) mit 2400 bps (bit pro Sekunde) eingestellt. Im Folgenden wird die Steuerung mithilfe des Bedienpults TVAC26000 erklärt. Die Bedienung mit anderen Pelco D/P-Protokoll fähigen Steuergeräten ist möglich, die Tasten können allerdings anders benannt sein.

| Preset | Funktion              |     |                     |
|--------|-----------------------|-----|---------------------|
| 33     | Auto Flip             | 97  | Start Zufalls Scan  |
| 34     | Pan Zero              | 98  | Start Bild Scan     |
| 35     | Tour 1                | 99  | Start Schwenk Scan  |
| 36     | Tour 2                | 100 | Start Neige Scan    |
| 37     | Tour 3                | 101 | Start Panorama Scan |
| 38     | Tour 4                | 102 | Tour 5              |
| 39     | IR Cut Filter Ein     | 103 | Tour 6              |
| 40     | IR Cut Filter Aus     | 104 | Tour 7              |
| 41     | Muster 1              | 105 | Tour 8              |
| 42     | Muster 2              |     |                     |
| 43     | Muster 3              |     |                     |
| 44     | Muster 4              |     |                     |
| 92     | Einschalten der Limit |     |                     |
|        | Einstellungen         |     |                     |
| 93     | Setzen der Limit      |     |                     |
|        | Einstellungen         |     |                     |
| 94     | Neustart              |     |                     |
| 95     | OSD Menü              |     |                     |
| 96     | Stopp Scan            |     |                     |

# 8. Diagnose (Selbsttest)

Wird die Kamera an eine Spannungsquelle angeschlossen, führt die Kamera eine Selbstdiagnose durch.

| SN                     |  |
|------------------------|--|
| ADDRESS                |  |
| COM FORMAT             |  |
| PROTOCOL SELF ADAPTIVE |  |
| VERSION                |  |
| BUILD DATE             |  |
|                        |  |

| Funktion               | Beschreibung                      |
|------------------------|-----------------------------------|
| SN                     | Anzeige der Seriennummer          |
| ADDRESS                | Anzeige der Adresse vom Dome (ID) |
| COM FORMAT             | Zeigt die Baudrate an             |
| PROTOCOL SELF ADAPTIVE | Zeigt das Protokoll an            |
| VERSION                | Zeigt die Firmwareversion an      |
| BUILD DATE             | Zeigt das Datum der Firmware an   |

# 9. Bildschirm Menü (OSD)

Um das OSD Menü anzeigen zu lassen, rufen Sie den Preset 95 auf. Bewegen Sie den Joystick vom Bedienpult Hoch und Runter um die Cursorposition. Mit Hilfe der IRIS+ Taste können Sie Bestätigen und im Menü zurückkehren.

| MAIN MENU       |          |
|-----------------|----------|
| SYS INFO        | -        |
| DOME SETTINGS   | -        |
| RESTORE DEFAULT | -        |
| RESTORE CAMERA  | -        |
| REBOOT DOME     | -        |
| LANGUAGE        | ENGLISCH |
| SET TITLE       | OFF      |
| EXIT            |          |
|                 |          |
|                 |          |

| Funktion        | Beschreibung                                       |
|-----------------|----------------------------------------------------|
| SYS INFO        | Zeigt Systeminformationen an                       |
| DOME SETTINGS   | Einstellungen der Kameraparamter                   |
| RESTORE DEFAULT | Laden der Werkseinstellungen                       |
| RESTORE CAMERA  | Zurücksetzen der Einstellungen                     |
| REBOOT DOME     | Startet den Dome neu                               |
| LANGUAGE        | Auswahl der OSD Sprache: DE, UK, FR, NL, DK und PL |
| SET TITLE       | Anzeige vom Kameranamen                            |
| EXIT            | Schließt das OSD                                   |

#### SYS INFO

г

| TYPE        |            |
|-------------|------------|
| ADDRESS     | 1          |
| COM FORMAT  | 2400, 8, 1 |
| PROTOCOL    | AUTO MATCH |
| TEMPERATURE | 38°        |
| VERSION     | 2.20       |
| BUILD DATE  | 12 10 15   |
|             |            |

| Funktion    | Beschreibung                                 |
|-------------|----------------------------------------------|
| TYPE        | Zeigt die Artikelnummer an                   |
| ADDRESS     | Anzeige der Adresse vom Dome (ID)            |
| COM FORMAT  | Zeigt die Baudrate an                        |
| PROTOCOL    | Zeigt das Protokoll an                       |
| TEMPERATURE | Zeigt die Temperatur im Innernen vom Dome an |
| VERSION     | Zeigt die Firmwareversion an                 |
| BUILD DATE  | Zeigt das Datum der Firmware an              |

# DOME SETTINGS

| SYS INFO SETTINGS | - |
|-------------------|---|
| CAMERA PARAMETER  | - |
| MOTION PARAMETER  | - |
| PRESETS           | - |
| PATROLS           | - |
| TIME TASKS        | - |
| PATTERNS          | - |
| PRIVACYS          | - |
| ALARMS            | - |
| AUXS              | - |
| CLEAR SETTINGS    | - |
| PASSWORD          | - |
| ZONES             | - |
| LINE SYNC         | - |
|                   |   |
|                   |   |

| Funktion          | Beschreibung                                             |
|-------------------|----------------------------------------------------------|
| SYS INFO SETTINGS | Anzeige Systemrelevanter Informationen                   |
| CAMERA PARAMETER  | Einstellungen für Bild und Zoom                          |
| MOTION PARAMETER  | Einstellungen für Bewegung (z.B. Preset Geschwindigkeit) |
| PRESETS           | Konfiguration der Presets                                |
| PATROLS           | Konfiguration der Touren                                 |
| TIME TASKS        | Zeitgesteuerte Aufgaben einstellen                       |
| PATTERNS          | Konfiguration von Mustern                                |
| PRIVACYS          | Konfiguration von Privatzonen                            |
| ALARMS            | Konfiguration von Alarmen                                |
| AUXS              | Konfiguration der Alarmausgänge                          |
| CLEAR SETTINGS    | Löschen von benutzerdefinierten Einstellungen            |
| PASSWORD          | Festlegen von einem Password                             |
| ZONES             | Definieren von Zonen                                     |
| LINE SYNC         | Synchronisation von mehreren Kameras mit einem System    |

#### CAMERA PARAMTER

| FOCUS         | AF    |
|---------------|-------|
| ZOOM LIMIT    | 36    |
| ZOOM SPEED    | HIGH  |
| SLOW SHUTTER  | 0     |
| IRCUT FILTER  | AUTO  |
| D/N LEVEL     | 1     |
| SHARPNESS     | 7     |
| BLC / WDR     | OFF   |
| BLC LEVEL     | N / A |
| AE MODE       | AUTO  |
| IRIS          | 10    |
| SHUTTER       | 50    |
| GAIN          | 1     |
| EXPOSURE COMP | 7     |
| WHITE BALANCE | AUTO  |
| RED           | 210   |
| BLUE          | 150   |
| IMAGE FLIP    | OFF   |
| FOCUS LIMIT   | 1M    |
| INIT LENS     | OFF   |
| NOISE REDUCE  | LOW   |
|               |       |

| Funktion      | Beschreibung                                                                   |  |
|---------------|--------------------------------------------------------------------------------|--|
| FOCUS         | Es stehen folgende Fokus Varianten zur Verfügung:                              |  |
|               | - AF (Auto)                                                                    |  |
|               | - HAF (Half-Auto)                                                              |  |
|               | - MF (Manuell)                                                                 |  |
| ZOOM LIMIT    | Einstellen vom Zoom Limit                                                      |  |
| ZOOM SPEED    | Folgende Geschwindigkeiten stehen zur Verfügung:                               |  |
|               | - Hoch                                                                         |  |
|               | - Mittel                                                                       |  |
|               | - Niedrig                                                                      |  |
| SLOW SHUTTER  | Die Verschlusszeit kann nier eingesteilt warden um klare                       |  |
|               | Bilder bei schlechter Beleuchtung zu erhalten.                                 |  |
| IRCUT FILTER  | Ein- und Auschalten vom IR Filter. Folgende Einstellungen                      |  |
|               | sind moglich:                                                                  |  |
|               |                                                                                |  |
|               |                                                                                |  |
|               | - TAG MODUS<br>Stallt die Empfindlichkeit ein wenn der IP Eilter in den Tag    |  |
|               | Stellt die Empirionichkeit ein wahn der iR Filter in den Tag                   |  |
|               | Oder Nacht Modus Schallet                                                      |  |
| SHARPINESS    | Stellt die Blidschaffe ein (Level 0 – 15)                                      |  |
| BLC / WDR     | Die nerkommliche Gegenlichtkompensation ist aktiviert                          |  |
|               |                                                                                |  |
|               | Light Compensation)                                                            |  |
|               | WDR: Ein/Aus                                                                   |  |
| BLC LEVEL     | Einstellen vom BLC Level                                                       |  |
| AE MODE       | Folgende Einstellungen sind hier möglich:                                      |  |
|               | - AUTO                                                                         |  |
|               |                                                                                |  |
|               |                                                                                |  |
|               |                                                                                |  |
| IRIS          | Öffnung der Iris in Abhängigkeit der Lichtverhältnisse                         |  |
|               | (l evel 0 - 17)                                                                |  |
| SHUTTER       | Folgende Shutterzeiten sind einstellbar 1 2 4 8 15 30                          |  |
|               | 60 125 180 250 500 1000 2000 4000 oder 10000                                   |  |
|               | Der numerische Wert von X zeigt die Verschlusszeit 1 / X                       |  |
|               | pro Sekunde.                                                                   |  |
| GAIN          | Finstellung für die Verstärkung des Bildsignals Folgende                       |  |
|               | Werte sind einstellbar: $0 - 15$                                               |  |
| EXPOSURE COMP | Finstellung für die Belichtungskorrektur: Folgende Werte                       |  |
|               | sind einstellbar: $0 - 14$                                                     |  |
| WHITE BALANCE | Einstellungen für den Weißabgleich:                                            |  |
|               | AUTO INNEN AUREN HAUTO ATW und SELEDEE                                         |  |
|               | (selbst definiert) Wenn SELEDEE gewählt ist müssen Sie                         |  |
|               | die Werte für ROT und RI ALI selbst setzen                                     |  |
| RED           | Wert zwischen $0 - 255$ einstellbar                                            |  |
| BLUE          | $\frac{1}{10000000000000000000000000000000000$                                 |  |
|               | Kinnen des Videohildes                                                         |  |
|               | Finetollung doe Limite für den Eckue: 1 am 20 am 1 m und                       |  |
|               | am                                                                             |  |
|               | Une wird täglich initialisiert                                                 |  |
|               | Linse wird lägildit ittillälisteri<br>Einstellung für die Deugebunterdräckung: |  |
| INVISE REDUCE | Einstellung für die Rauschunterdruckung:                                       |  |

#### **MOTION PARAMETER**

| AUTO FLIP        | ON   |
|------------------|------|
| PROPORTIONAL PAN | ON   |
| PARK TIME        | 5    |
| PARK ACT         | NONE |
| SCAN SPEED       | 28   |
| IMAGE FREEZE     | OFF  |
| DOME SPEED       | 8    |
| PRESET SPEED     | 8    |
| LIMIT STOP       | OFF  |
| SETTING STOPS    | -    |
| CLEAR STOPS      | -    |
| ELEVATION SET    | OFF  |

| Funktion         | Beschreibung                                                  |
|------------------|---------------------------------------------------------------|
| AUTO FLIP        | Aktivieren der AUTO FLIP Funktion. Die Funktion ist hilfreich |
|                  | wenn sich Personen direkt unter dem Dome aufhalten.           |
| PROPORTIONAL PAN | AN: Die Schwenk- und Neigegeschwindigkeit wird in             |
|                  | Abhängigkeit vom eingestellten Zoom gesteurt. Es wird         |
|                  | empfohlen diese Einstellung zu verwenden.                     |
|                  | AUS: Es kann Schwierigkeiten geben Personen bei               |
|                  | gleichzeitig hohem Zoomfaktor zu verfolgen.                   |
| PARK TIME        | Nach einer bestimmten Zeit (5 – 720 Sek.) ohne Aktivität      |
|                  | kann der Dome nachfolgende Funktionen ausführen.              |
| PARK ACT         | Eine dieser Funktionen kann nach Ablauf der eingestellten     |
|                  | Zeit ausgeführt werden:                                       |
|                  | Preset 1 – 8, Muster 1 – 4, Pan Scan, Tilt Scan, Random       |
|                  | Scan, Frame Scan, Panoramic Scan, Day Mode oder Night         |
|                  | Mode.                                                         |
| SCAN SPEED       | Einstellung der Scan Geschwindigkeit:                         |
|                  | 1 – 40°/Sek.                                                  |
| IMAGE FREEZE     | Die Funktion friert das Livebild während dem Anfahren von     |
|                  | einem ein. In Netzwerken wird somit die Netzwerklast          |
|                  | reduziert. Zusätzlich können private Bereiche ausgeblendet    |
|                  | werden.                                                       |
| DOME SPEED       | Die Geschwindigkeit des Domes kann zwischen HOCH,             |
|                  | MITTEL und NIEDRIG gewahlt werden.                            |
| PRESET SPEED     | Die Geschwindigeit für das Anfahren von einem Preset kann     |
|                  | zwischen dem Level 1 – 8 eingestellt werden.                  |
|                  | Hierüber kann der nachfolgende Bereich für die Limits         |
|                  | aktiviert und deaktiviert werden.                             |
| SETTING STOPS    | Hier konnen Sie eine Bereich definieren in dem der Dome       |
|                  | sich bewegen darf. Folgen Sie den Anweisungen im OSD          |
|                  | um alle vier Richtungen festzulegen.                          |
| CLEAR STOPS      | Loschen der eingestellten Limits.                             |

#### PRESETS

| PRESET NUM   | 1 |
|--------------|---|
| [UNDEFINED]  | - |
| EDIT LABEL   | - |
| PRESET PTZ   | - |
| CLEAR PRESET | - |
|              |   |

| Funktion                                                         | Beschreibung                                            |  |  |
|------------------------------------------------------------------|---------------------------------------------------------|--|--|
| PRESET NUM                                                       | Es können bis zu 256 Presets verwendet werden. Wenn     |  |  |
|                                                                  | kein Preset definiert ist, erscheint [UNDEFINED].       |  |  |
| [UNDEFINED]                                                      | Kein Preset definiert.                                  |  |  |
| EDIT LABEL                                                       | Hier kann das Label für jeden Preset bearbeitet werden. |  |  |
| PRESET PTZ                                                       | Wählen Sie dieses Menü um den jeweiligen Preset         |  |  |
|                                                                  | anzufahren und zu speichern.                            |  |  |
| CLEAR PRESET Hiermit können Sie den eingestellten Preset löschen |                                                         |  |  |
|                                                                  |                                                         |  |  |

#### PATROLS

Г

| 1 |                  |
|---|------------------|
| - |                  |
| - |                  |
| - |                  |
|   |                  |
|   | 1<br>-<br>-<br>- |

| Funktion        | Beschreibung                                             |  |  |  |
|-----------------|----------------------------------------------------------|--|--|--|
| PATROL NUM      | Zeigt die Tour an die derzeit bearbeitet wird. Insgesamt |  |  |  |
|                 | stehen 8 Touren zur Auswahl.                             |  |  |  |
| EDIT PATROL     | Hier können Sie die Tour bearbeiten.                     |  |  |  |
| PREVIEW         | Fährt eine eingestellte Tour ab.                         |  |  |  |
| CLEAR PATH      | Löscht die Tour.                                         |  |  |  |
| <b>T</b> I I '' |                                                          |  |  |  |

Tour bearbeiten:

|            | NUM | PRESET | DWELL       | SPEED |
|------------|-----|--------|-------------|-------|
|            | 1   | 0      | 6           | 30    |
|            | 2   | 0      | 6           | 30    |
|            | 3   | 0      | 6           | 30    |
|            | 4   | 0      | 6           | 30    |
|            | 5   | 0      | 6           | 30    |
|            | 6   | 0      | 6           | 30    |
|            | 7   | 0      | 6           | 30    |
| DONE: OPEN |     | : OPEN | QUIT: CLOSE | Ē     |

| Funktion | Beschreibung                                            |  |
|----------|---------------------------------------------------------|--|
| NUM      | Zeit die Nummer der einzelen Presets innerhalb der Tour |  |
|          | an.                                                     |  |
| PRESET   | Wählen Sie hier die zuvor eingestellten Presets aus.    |  |
| DWELL    | Wartezeit innerhalb der einzelnen Presets.              |  |
| SPEED    | Stellt die Tourgeschwindigkeit ein.                     |  |

- 1. Bewegen Sie den Joystick hoch und runter um einen Preset zu wählen der bearbeitet werden soll.
- 2. Bewegen Sie den Joystick links und rechts um zwischen NUM, PRESET, DWELL und SPEED zu wählen.
- 3. Nachdem Sie den entsprechenden Punkt ausgewählt haben bewegen Sie den Joystick hoch oder runter um den Wert zu ändern.
- 4. Drücken Sie IRIS+ um zu Speichern oder IRIS- um die Einstellungen zu verwerfen.

Übersicht Tour Geschwindigkeit:

| Level | Speed(° <b>/s</b> ) | Level | Speed(°/s) | Level | Speed(° <b>/s</b> ) |
|-------|---------------------|-------|------------|-------|---------------------|
| 1     | 0.3                 | 2     | 2          | 3     | 4                   |
| 4     | 6                   | 5     | 8          | 6     | 10                  |
| 7     | 12                  | 8     | 14         | 9     | 16                  |
| 10    | 18                  | 11    | 20         | 12    | 25                  |
| 13    | 30                  | 14    | 35         | 15    | 40                  |
| 16    | 45                  | 17    | 50         | 18    | 55                  |
| 19    | 60                  | 20    | 65         | 21    | 70                  |
| 22    | 80                  | 23    | 90         | 24    | 100                 |
| 25    | 110                 | 26    | 120        | 27    | 130                 |
| 28    | 140                 | 29    | 150        | 30    | 160                 |
| 31    | 170                 | 32    | 190        | 33    | 210                 |
| 34    | 230                 | 35    | 250        | 36    | 270                 |
| 37    | 290                 | 38    | 310        | 39    | 330                 |
| 40    | 350                 |       |            |       |                     |

#### TIME TASK

| TASK NUM     | 1    |
|--------------|------|
| TASK STATE   | OFF  |
| TASK ACTION  | NONE |
| TASK TIME    | -    |
| TASK PREVIEW | -    |
| TASK CLEAR   | -    |

| Funktion     | Beschreibung                                                 |
|--------------|--------------------------------------------------------------|
| TASK NUM     | Es können bis zu 8 Aufgaben angelegt werden.                 |
| TASK STATE   | Ein- und Auschalten der Aufgabe.                             |
| TASK ACTION  | Folgende Aufgaben können definiert werden:                   |
|              | Preset 1 – 8, Muster 1 – 4, Tour 1 – 8, Pan Scan, Tilt Scan, |
|              | Random Scan, Frame Scan, Panorama Scan, Tag Modus            |
|              | oder Nach Modus.                                             |
| TASK TIME    | Wählen Sie die Start- und Endzeit aus. Der Wochentag kann    |
|              | zwischen Montag bis Sonntag oder die ganze Woche             |
|              | gewählt werden.                                              |
| TASK PREVIEW | Wählen Sie TASK PREViEW um die Zeit, Aufgabe und the         |
|              | aktuellen Status zu sehen.                                   |
| TASK CLEAR   | Hiermit löschen Sie die aktuell gewählte Aufgabe.            |

| TASK TIME                 |      |        |
|---------------------------|------|--------|
| WEEK                      | WHOL | E WEEK |
| START (H-M)               | 00   | 00     |
| END (H-M)                 | 00   | 00     |
| DONE: OPEN<br>QUIT: CLOSE |      |        |

| TASK | PREVIEW |       |        |      |
|------|---------|-------|--------|------|
| NUM  |         | TIME  | ACTION | STAT |
| 1    | WHO     | 00 00 | NONE   | OFF  |
| 2    | WHO     | 00 00 | NONE   | OFF  |
| 3    | WHO     | 00 00 | NONE   | OFF  |
| 4    | WHO     | 00 00 | NONE   | OFF  |
| 5    | WHO     | 00 00 | NONE   | OFF  |
| 6    | WHO     | 00 00 | NONE   | OFF  |
| 7    | WHO     | 00 00 | NONE   | OFF  |
| 8    | WHO     | 00 00 | NONE   | OFF  |
| -    |         |       |        |      |

#### PATTERNS

| PATTERN NUM  | 1 |
|--------------|---|
| EDIT PATTERN | - |
| PREVIEW      | - |
| DELE PATTERN | - |
| REMAINING    | - |
|              |   |

| Funktion     | Beschreibung                                                 |
|--------------|--------------------------------------------------------------|
| PATTERN NUM  | Es können bis zu vier Muster programmiert werden.            |
| EDIT PATTERN | Die Anzeige REMAIN MEMORY gibt an wieviel Speicher zur       |
|              | Verfügung steht.                                             |
|              | Achtung: Während dem Speichern und Aufrufen des              |
|              | Musters, wird die Auto Flip Funktion gültig. Zusätzlich kann |
|              | die Schwenk/Neige Bewegung und die Zoombewegung              |
|              | nicht gleichzeitig gespeichert werden.                       |
| PREVIEW      | Vorschau des aktuellen Musters                               |
| DELE PATTERN | Hiermit können Sie angelegte Muster löschen.                 |
|              | Achtung: Das Löschen von dem Muster 2 hat zur Folge dass     |
|              | die Muster 3 und 4 ebenfalls gelöscht werden                 |
| REMAINING    | Anzeige Restspeicher                                         |

#### PRIVACYS

| BLANK NUM    | 1 |
|--------------|---|
| BLANK STATUS | - |
| SET BLANK    | - |
| DELE BLANK   | - |
|              |   |

| Funktion     | Beschreibung                                                                                                    |
|--------------|----------------------------------------------------------------------------------------------------|
| BLANK NUM    | Es können bis zu 8 benutzedefinierte Privatzonen definiert werden.                                                      |
| BLANK STATUS | Die Privatzone kann ein- und ausgeschaltet werden. Ist keine Privatzone definiert, kann die nicht eingeschaltet werden. |
| SET BLANK    | Hier können Sie die Privatzone einrichten                                                                               |
| DELE BLANK   | Löschen der Privatzone                                                                                                  |

Privatzone einrichten:

ADJUST BLANK POS FOCUS+SHIFT STATUS SAVE: OPEN QUIT: CLOSE

> 1. Öffnen Sie den Menüpunkt SET BLANK und drücken IRIS+ um in das Menü zur Einrichtung der Privatzone zu gelangen. Ein lila Fenster erscheint im Livebild.

- 2. Folgen Sie den Anweisungen im Livebild, nutzen Sie den Joystick um die Privatzone im gewünschten Bereich zu platzieren.
- 3. Drücken Sie FOCUS+ und die Größe der Privatzone einzustellen. Nutzen Sie den Joystick um die Größe zu ändern.
- 4. Drücken Sie IRIS+ um zu Speichern.

#### ALARMS

Г

| ALARM RESUME     | ON |
|------------------|----|
| ALARM SEQUENCE   | 5  |
| ALARM REST DELAY | 5  |
| ALARM SETTING    | -  |
|                  |    |

| Funktion         | Beschreibung                                                 |
|------------------|--------------------------------------------------------------|
| ALARM RESUME     | Dieser Modus ermöglicht dem Dome seine bisherige Aktion      |
|                  | (Scan, Muster, Schwenk/Neige oder vorherige Position)        |
|                  | fortzuführen nachdem alle Alarme bearbeitet wurden.          |
| ALARM SEQUENCE   | Dies ist die Zeit in der der Dome eine Alarm Aktivität       |
|                  | durchführen wird, wenn mehr als ein Alarm mit der gleichen   |
|                  | Priorität zur gleichen Zeit eintrifft. Werte von 1 bis 200   |
|                  | Sekunden wählbar.                                            |
| ALARM REST DELAY | Dies ist die Zeitspanne in der der Dome den Alarm aktiv hält |
|                  | wenn dieser physikalisch nicht mehr anliegt. Werte von 0 bis |
|                  | 300 Sekunden sind wählbar.                                   |
| ALARM SETTING    | Alarmeinstellungen. Siehe nachfolgende Übersicht.            |

| ALARM SETTING                                  |                              |
|------------------------------------------------|------------------------------|
| ALARM NUM                                      | 1                            |
| PRIORITY                                       | HIGH                         |
| ALARM ACTION                                   | NONE                         |
| AUX                                            | NONE                         |
| ALARM INPUT                                    | OPEN                         |
|                                                |                              |
| PRIORITY<br>ALARM ACTION<br>AUX<br>ALARM INPUT | HIGH<br>NONE<br>NONE<br>OPEN |

| Funktion     | Beschreibung                                              |  |
|--------------|-----------------------------------------------------------|--|
| ALARM NUM    | Anzahl der Alarme, es sind 7 Alarme verfügbar.            |  |
| PRIORITY     | Die Priorität kann auf HOCH, MITTEL und NIEDRIG           |  |
|              | eingestellt werden. Treten mehrere Alarme mit             |  |
|              | verschiedenen Prioritäten auf, wird nur der Alarm mit der |  |
|              | höchsten Priorität bearbeitet.                            |  |
|              | Treten mehrere Alarme mit der gleichen Priorität auf wird |  |
|              | der Alarm Sequenzer ausgeführt.                           |  |
| ALARM ACTION | Wenn ein Alarm auftritt wird einer der folgenden Aufgaben |  |
|              | ausgeführt: Preset 1 – 8 , Muster 1 – 4, Tour 1 – 8, Pan  |  |
|              | Scan, Tilt Scan, Random Scan, Frame Scan, Panorama        |  |
|              | Scan, Tag Modus oder Nacht Modus.                         |  |
| AUX          | Der Dome verfügt über zwei Alarmausgänge, folgende        |  |
|              | Einstellungen sind verfügbar:                             |  |
|              | 1: Eine Alarmaktion schließt AUX1                         |  |
|              | 2: Eine Alarmaktion schließt AUX2                         |  |
|              | NONE: Kein Ausgang wird geschlossen.                      |  |
| ALARM INPUT  | Hier kann der Alarmeingang definiert werden, folgende     |  |
|              | Einstellungen sind verfügbar:                             |  |
|              | OPEN: Normal offen                                        |  |
|              | CLOSE: Normal geschlossen                                 |  |
|              | OFF: Alarmeingang deaktivert                              |  |

#### AUXS

| CLOSE |
|-------|
| 2     |
| OPEN  |
| 0     |
|       |
|       |

| Funktion   | Beschreibung                                        |
|------------|-----------------------------------------------------|
| AUX1       | Definition Alarmausgang: OPEN (Standard) oder CLOSE |
| DWELL TIME | Schließ- oder Öffnungszeit (0-60 Sek.)              |
| AUX1       | Definition Alarmausgang: OPEN (Standard) oder CLOSE |
| DWELL TIME | Schließ- oder Öffnungszeit (0-60 Sek.)              |

#### CLEAR SETTINGS

| CLEAR ALL PRESETS    |
|----------------------|
| CLEAR ALL PATROLS    |
| CLEAR ALL PATTERNS   |
| CLEAR ALL BLANKS     |
| CLEAR ALL ZONES      |
| CLEAR ALL TIME TASKS |
| DIAGNOSTICS          |

| Funktion             | Beschreibung                 |  |
|----------------------|------------------------------|--|
| CLEAR ALL PRESETS    | Löschen aller Presets        |  |
| CLEAR ALL PATROLS    | Löschen aller Touren         |  |
| CLEAR ALL PATTERNS   | Löschen aller Muster         |  |
| CLEAR ALL BLANKS     | Löschen aller Privatzonen    |  |
| CLEAR ALL ZONES      | Löschen aller Zonen          |  |
| CLEAR ALL TIME TASKS | Löschen aller Aufgaben       |  |
| DIAGNOSTICS          | Siehe nachfolgende Übersicht |  |

| DIAGNOSTICS  |     |
|--------------|-----|
| HIGH TEMP    | 0   |
| HIGHEST TEMP | 35° |
| LOW TEMP     | 0°  |
| LOWEST TEMP  | 14° |
| VIDEO LOSS   | 0   |
| LOW VOLATE   | 0   |
| POWER UP     | 0   |
| PAN LOST     | 0   |
| TILT LOST    | 0   |
| CAMERA LOST  | 0   |

#### PASSWORD

| START USING   | OFF |
|---------------|-----|
| EDIT PASSWORD | -   |

| Funktion      | Beschreibung                            |  |
|---------------|-----------------------------------------|--|
| START USING   | Ein- und Auschalten der Passwortabfrage |  |
| EDIT PASSWORD | Bearbeiten des Passworts                |  |

#### ZONES

r.

| ZONE NUM    | 1  |
|-------------|----|
| UNDEFINED   | -  |
| EDIT LABEL  | -  |
| EDIT ZONE   | -  |
| ZONE STATUS | ON |
| SCAN STATUS | ON |
| DELE ZONE   | -  |
|             |    |

| Funktion    | Beschreibung                                           |
|-------------|--------------------------------------------------------|
| ZONE NUM    | Es sind bis zu 8 frei konfigurierbare Zonen verfügbar  |
| UNDEFINED   | Name der Zone (Es erscheint UNDEFINED wenn kein        |
|             | Name angegeben ist)                                    |
| EDIT LABEL  | Bearbeitung vom Namen                                  |
| EDIT ZONE   | Einstellen der Zone                                    |
| ZONE STATUS | Anzeige Status Zone                                    |
| SCAN STATUS | Ein- und Auschalten des Scans in der Zone              |
| DELE ZONE   | Löschen der aktuellen Zone, der Status der Zone ändert |
|             | sich anschließend in OFF                               |

# LINE SYN

| LINE LOCK | OFF                  |
|-----------|----------------------|
| V-PHASE   | 0                    |
|           | LINE LOCK<br>V-PHASE |

| Funktion  | Beschreibung                                       |
|-----------|----------------------------------------------------|
| LINE LOCK | Möglichkeit um mehrere Kameras mit einem System zu |
|           | synchronisieren                                    |
| V-PHASE   | Einstellbereich 0 – 255°                           |

# 10. <u>Abmessungen</u>

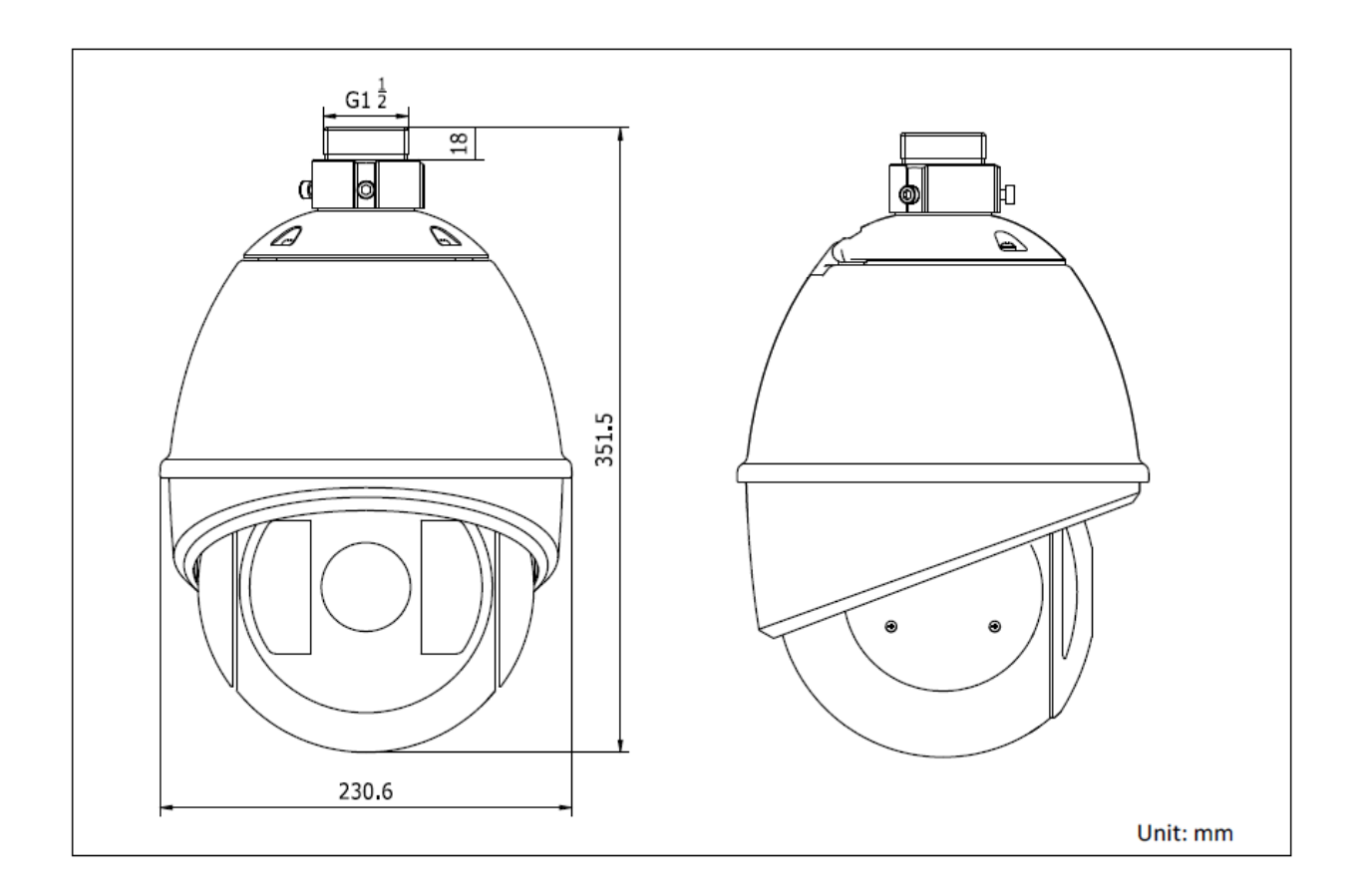

# 11. Wartung und Reinigung

#### 11.1 Funktionstest

Überprüfen Sie regelmäßig die technische Sicherheit des Produkts, z.B. Beschädigung des Gehäuses.

Wenn anzunehmen ist, dass ein gefahrloser Betrieb nicht mehr möglich ist, so ist das Produkt außer Betrieb zu setzen und gegen unbeabsichtigten Betrieb zu sichern.

Es ist anzunehmen, dass ein gefahrloser Betrieb nicht mehr möglich ist, wenn

- das Gerät sichtbare Beschädigungen aufweist,
- das Gerät nicht mehr funktioniert und
- nach längerer Lagerung unter ungünstigsten Verhältnissen oder
- nach schweren Transportbeanspruchungen.

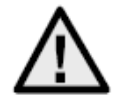

#### Bitte beachten Sie:

Das Produkt ist für Sie wartungsfrei. Es sind keinerlei für Sie überprüfende oder zu wartende Bestandteile im Inneren des Produkts, öffnen Sie es niemals.

#### 11.2 Reinigung

Reinigen Sie das Produkt mit einem sauberen trockenen Tuch. Bei stärkeren Verschmutzungen kann das Tuch leicht mit lauwarmem Wasser angefeuchtet werden.

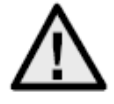

Achten Sie darauf, dass keine Flüssigkeiten in das Geräteinnere kommen, dadurch wird das Gerät zerstört. Verwenden Sie keine chemischen Reiniger, dadurch könnte die Oberfläche des Gehäuses angegriffen werden.

#### 12. Entsorgung

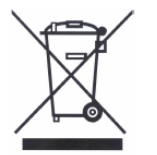

Geräte die so gekennzeichnet sind, dürfen nicht über den Hausmüll entsorgt werden. Entsorgen Sie das Produkt am Ende seiner Lebensdauer gemäß den geltenden gesetzlichen Bestimmungen.

Bitte wenden Sie sich an Ihren Händler bzw. entsorgen Sie die Produkte über die kommunale Sammelstelle für Elektroschrott.

# 13. <u>Technische Daten</u>

|                            | TVCC81500                                          |
|----------------------------|----------------------------------------------------|
| Bildaufnehmer              | 1/4" Sony Super HAD CCD                            |
| Kameratyp                  | PTZ Speed Dome                                     |
| Auflösung                  | 540 TVL                                            |
| Bildelemente (total)       | 795 x 596                                          |
| Bildelemente (effektiv)    | 752 x 582                                          |
| Objektiv                   | 3,4 – 122,4 mm                                     |
| Horizontaler Blickwinkel   | 57,8° - 1,7°                                       |
| Shutter                    | 1/50 – 1/10,000s                                   |
| Zoom optisch               | 36x                                                |
| Zoom digital               | 16x                                                |
| Tag-/Nachtumschaltung      | IR Schwenkfilter (ICR), Farbe / S/W                |
| Mindestbeleuchtung (Farbe) | 0.2 Lux @ F1.6                                     |
| Mindestbeleuchtung (S/W)   | 0.02 Lux @ F1.6                                    |
| AGC                        | Auto / Manuell                                     |
| Weißabgleich               | Auto / Manuell / ATW / Innen / Außen               |
| WDR                        | Ja                                                 |
| Gegenlichtkompensation     | BLC                                                |
| Schwenkwinkel              | 360° endlos                                        |
|                            | Schwenken manuell: 0.1° - 160°/s                   |
| Schwenkgeschwindigkeit     | Schwenken Presets: 240°/s                          |
| Neigewinkel                | -5°- 90° (Auto Flip)                               |
|                            | Neigen manuell: 0.1° - 120°/s                      |
| Neigegeschwindigkeit       | Neigen Presets: 200°/s                             |
| Anzahl Presets             | <u>256</u>                                         |
| Anzahl Touren              | 8, mit bis zu 32 Presets je Tour                   |
| Anzani Muster              | 4 Muster, mit einer Gesamtaufnahmezeit von 10 Min. |
| Alermeingeng               |                                                    |
| Alarmausgang               | <u> </u>                                           |
| Protokoll                  | Polco D. Polco P. Solf adaptivo                    |
| Spappungsvorsorgung        |                                                    |
|                            | 50 Watt (inkl. Heizung & IR LED)                   |
| Betriebstemperatur         |                                                    |
| Luftfeuchtigkeit           | 90% oder weniger                                   |
| Schutzart                  | IP66                                               |
| Abmessungen (HxØ)          | 351.5 x 230.6 mm                                   |
| Gewicht                    | Ca 5.5 kg                                          |
| Zertifizierungen           | CE, RoHS, Reach                                    |

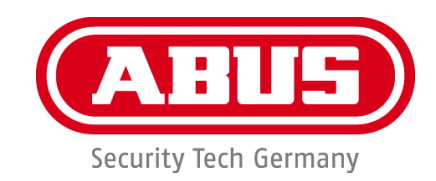

# WDR DNR IR PTZ 36x outdoor dome camera

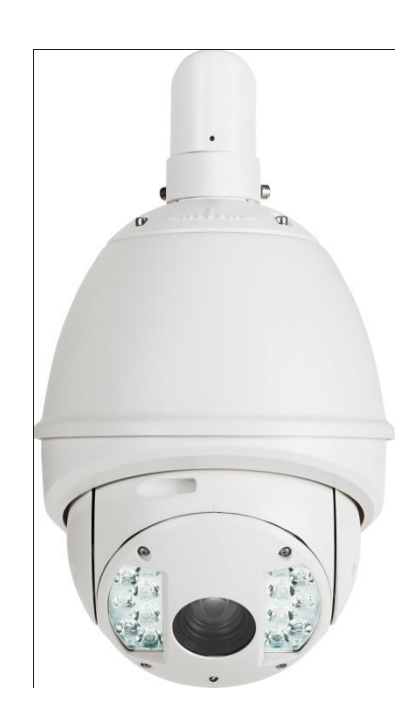

Version 06/2013

TVCC81500

CE

Original user guide in English. Retain for future reference.

# EN Introduction

Dear customer,

Thank you for purchasing this product.

This device complies with the requirements of the applicable EU directives. The declaration of conformity can be obtained from: ABUS Security-Center GmbH & Co. KG, Linker Kreuthweg 5, 86444 Affing, Germany.

To maintain this status and to guarantee safe operation, it is your obligation to observe these operating instructions!

Read the entire user guide carefully before starting operation of the product, and pay attention to all operating instructions and safety information.

All company names and product descriptions are trademarks of the corresponding owner. All rights reserved.

In the event of questions, please contact your local maintenance specialist or dealer.

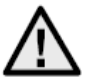

# Disclaimer

This user guide has been produced with the greatest of care. Should you discover any missing information or inaccuracies, please let us know about them.

ABUS Security-Center GmbH & Co. KG does not accept any liability for technical and typographical errors, and reserves the right to make changes to the product and operating instructions at any time and without prior warning.

ABUS Security-Center GmbH is not liable or responsible for direct or indirect damage resulting from the equipment, performance and use of this product. No forms of guarantee are accepted for the contents of this document.

#### Important safety information

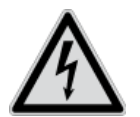

All guarantee claims are invalid in the event of damage caused by non-compliance with this user guide. We cannot be held liable for resulting damage.

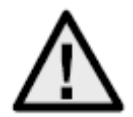

In the event of material or personal damage caused by improper operation or noncompliance with the safety information, we cannot be held liable. All guarantee claims are void in such cases.

#### Dear customer,

The following safety information and hazard notes are not only intended to protect your health but also to protect the device from damage. Please read the following points carefully:

- There are no components inside the product that require servicing by the operator. Opening or dismantling the product invalidates the CE certification and guarantee claims/warranty.
- The product may be damaged if it is dropped, even from a low height.

Avoid the following adverse conditions during operation:

- Moisture or excess humidity
- Extreme heat or cold
- Direct sunlight
- Dust or flammable gases, vapours, or solvents
- Strong vibrations
- Strong magnetic fields (e.g. next to machines or loudspeakers)
- The camera must not be installed on unstable surfaces

General safety information:

- Do not leave packaging material lying around. Plastic bags, sheeting, polystyrene packaging, etc., can pose a danger to children if played with.
- The surveillance camera contains small parts which could be swallowed, and should be kept out of reach of children for safety reasons.
- Do not insert any objects into the device through the openings.
- Only use replacement devices and accessories that are approved by the manufacturer. Do not connect any non-compatible products.
- Please pay attention to the safety information and user guides for the other connected devices.
- Check the device for damage before commissioning. Do not put the device into operation if you detect any damage.
- Adhere to the operating voltage limits specified in the technical data. Higher voltages could destroy the device and pose a health risk (electric shock).

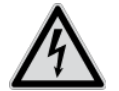

When installing the device in an existing video surveillance system, ensure that all devices have been disconnected from the power supply and low-voltage circuit.

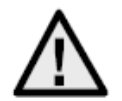

If in doubt, have a specialist technician carry out assembly, installation, and connection of the device. Improper or unprofessional work on the power supply system or domestic installation puts both you and other persons at risk.

Connect the installations so that the mains power circuit and low-voltage circuit always run separately from each other. They should not be connected at any point or become connected as a result of a malfunction.

# **Contents**

| 1.  | Explanation of symbols                   | 28 |
|-----|------------------------------------------|----|
| 2.  | Scope of delivery                        | 28 |
| 3.  | Features and functions                   | 28 |
| 4.  | Device description                       | 29 |
|     | 4.1 Overview – Model numbers             | 29 |
|     | 4.2 Unpacking the device                 | 29 |
| 5.  | Installation                             | 29 |
| 6.  | Control devices quickstart guide         | 29 |
|     | 6.1 Control with control panel TVAC26000 | 29 |
|     | 6.2 Control with recorder HDVR 3.0       | 29 |
| 7.  | Key combinations                         | 30 |
| 8.  | Diagnosis (self-test)                    | 31 |
| 9.  | OSD Menu                                 | 31 |
| 10. | Dimensions                               | 44 |
| 11. | Maintenance and cleaning                 | 45 |
|     | 11.1 Function test                       | 45 |
|     | 11.2 Cleaning                            | 45 |
| 12. | Disposal                                 | 45 |
| 13. | Technical data                           | 46 |

# 1. Explanation of symbols

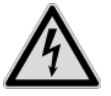

The triangular high voltage symbol is used to warn of the risk of injury or health hazards (e.g. caused by electric shock).

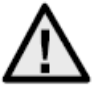

The triangular warning symbol indicates important notes in this user guide which must be observed.

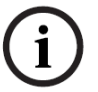

This symbol indicates special tips and notes on the operation of the unit.

# 2. Scope of delivery

- WDR DNR IR PTZ 36x outdoor dome camera
- Power supply unit
- Adapter
- Gloves
- Quickstart guide
- CD
- Installation material

# 3. Features and functions

The high-speed dome camera has functions including the following:

- Pan/tilt/zoom camera (PTZ)
- 576x zoom (36x optical, 16x digital)
- 1/4" Sony Super HAD CCD
- 540 TV lines of resolution
- 8 tours with up to 32 preset positions per tour
- Protection class IP66 (outdoor dome only)
- Integrated heating (outdoor dome only)
- 7 alarm inputs and 2 outputs

# 4. Device description

#### 4.1 Overview – Model numbers

| Model number      | TVCC81500    |
|-------------------|--------------|
| Resolution        | 540 TVL      |
| IP66              | $\checkmark$ |
| Operating voltage | 24 V AC      |

#### 4.2 Unpacking the device

Handle the device with extreme care when unpacking it.

If the original packaging has been damaged, inspect the device. If the device shows signs of damage, return it in the original packaging and inform the delivery service.

# 5. Installation

Instructions and installation variants for the dome cameras can be found in the quickstart installation guide.

Please consult this guide before you proceed with the installation.

# 6. <u>Control devices quickstart guide</u>

The high-speed motorised dome can be controlled with all RS485 devices that have the Pelco D or Pelco P protocol.

For additional information, please refer to the relevant user guide.

#### 6.1 Control with control panel TVAC26000

The control panel TVAC26000 was especially developed for control of high-speed motorised dome TVCC8xx00 and therefore supports all functions of the cameras. For all further information on connection and operation, refer to the instruction manual of the control panel.

#### 6.2 Control with recorder HDVR 3.0

You have the option to control your high-speed motorised dome with the HDVR.

The following steps are necessary for this.

- 1. Connect the RS-485 cables to the interface for control on the HDVR.
- 2. Incorporate the analogue camera in the software. For more details, see the appropriate user guide.
- 3. Activate the pan/tilt control.

- 4. As the protocol type, choose ABUS Security-Center TVCC8x000.
- 5. Enter the ID of your camera.
- 6. As the port interface, select the appropriate COM interface.
- 7. Settings for the interface: Enter the baud rate used by your camera. You do not need to change the other settings.
- 8. Click Save and Apply to apply the changes.

You can then control the high-speed motorised dome with the VMS software.

To access the configuration menu of your camera, select the preset 95. Alternatively, you can select the Tour item on the LCD display and then select the configuration menu there.

You are in the configuration menu of the camera and can use the arrow keys to navigate the menu.

# 7. Key combinations

This high-speed motorised dome supports three control protocols: Pelco D, Pelco P and Manchester.

These protocols are used by many recorders (such as HDVR 3.0/TVVR411x0) and controllers, allowing them to control the high-speed motorised dome.

The factory setting of the camera is Pelco D/P (automatic detection) with 2400 bps (bits per second) set. In the following, control using the control panel TVAC26000 will be explained. Operation with other devices that use the Pelco D/P protocol is possible, but the keys can be named differently.

| Function               |                                                                                                    |                                                                                                    |
|------------------------|----------------------------------------------------------------------------------------------------|----------------------------------------------------------------------------------------------------|
| Auto Flip              | 97                                                                                                    | Start random scan                                                                                                    |
| Pan Zero               | 98                                                                                                    | Start image scan                                                                                                    |
| Tour 1                 | 99                                                                                                    | Start pan scan                                                                                                    |
| Tour 2                 | 100                                                                                                    | Start tilt scan                                                                                                    |
| Tour 3                 | 101                                                                                                    | Start panorama scan                                                                                                    |
| Tour 4                 | 102                                                                                                    | Tour 5                                                                                                    |
| IR cut filter On       | 103                                                                                                    | Tour 6                                                                                                    |
| IR cut filter Off      | 104                                                                                                    | Tour 7                                                                                                    |
| Pattern 1              | 105                                                                                                    | Tour 8                                                                                                    |
| Pattern 2              |                                                                                                    |                                                                                                    |
| Pattern 3              |                                                                                                    |                                                                                                    |
| Pattern 4              |                                                                                                    |                                                                                                    |
| Turn on the limit      |                                                                                                    |                                                                                                    |
| settings               |                                                                                                    |                                                                                                    |
| Set the limit settings |                                                                                                    |                                                                                                    |
| Reboot                 |                                                                                                    |                                                                                                    |
| OSD menu               |                                                                                                    |                                                                                                    |
| Stop scan              |                                                                                                    |                                                                                                    |
|                        | FunctionAuto FlipPan ZeroTour 1Tour 2Tour 3Tour 4IR cut filter OnIR cut filter OffPattern 1Pattern 2Pattern 3Pattern 4Turn on the limitsettingsSet the limit settingsRebootOSD menuStop scan | FunctionAuto Flip97Pan Zero98Tour 199Tour 2100Tour 3101Tour 4102IR cut filter On103IR cut filter Off104Pattern 1105Pattern 2Pattern 3Pattern 4Turn on the limit settingsSet the limit settingsSet the limit settingsRebootOSD menuStop scanI |

# 8. Diagnosis (self-test)

If the camera is connected to a voltage source, the camera performs a self-diagnosis.

| SN                     |
|------------------------|
| ADDRESS                |
| COM FORMAT             |
| PROTOCOL SELF ADAPTIVE |
| VERSION                |
| BUILD DATE             |
|                        |

| Function               | Description                             |
|------------------------|-----------------------------------------|
| SN                     | Display of the serial number            |
| ADDRESS                | Display of the address of the dome (ID) |
| COM FORMAT             | Displays the baud rate                  |
| PROTOCOL SELF ADAPTIVE | Displays the protocol                   |
| VERSION                | Displays the firmware version           |
| BUILD DATE             | Displays the date of the firmware       |

# 9. OSD Menu

To display the OSD menu, call up preset 95. Move the joystick of the control panel up and down around the cursor position. You can confirm and return to the menu by pressing the IRIS+ button.

| MAIN MENU       |          |
|-----------------|----------|
| SYS INFO        | -        |
| DOME SETTINGS   | -        |
| RESTORE DEFAULT | -        |
| RESTORE CAMERA  | -        |
| REBOOT DOME     | -        |
| LANGUAGE        | ENGLISCH |
| SET TITLE       | OFF      |
| EXIT            |          |
|                 |          |

| Function        | Description                                              |
|-----------------|----------------------------------------------------------|
| SYS INFO        | Displays system information                              |
| DOME SETTINGS   | Settings of the camera parameters                        |
| RESTORE DEFAULT | Restore the factory settings                             |
| RESTORE CAMERA  | Reset settings                                           |
| REBOOT DOME     | Restart the dome                                         |
| LANGUAGE        | Selection of the OSD language: DE, UK, FR, NL, DK and PL |
| SET TITLE       | Display of the camera name                               |
| EXIT            | Closes the OSD                                           |

#### SYS INFO

г

| TYPE        |            |
|-------------|------------|
| ADDRESS     | 1          |
| COM FORMAT  | 2400, 8, 1 |
| PROTOCOL    | AUTO MATCH |
| TEMPERATURE | 38°        |
| VERSION     | 2.20       |
| BUILD DATE  | 12 10 15   |
|             |            |

| Function    | Description                              |
|-------------|------------------------------------------|
| TYPE        | Displays the item number                 |
| ADDRESS     | Display of the address of the dome (ID)  |
| COM FORMAT  | Displays the baud rate                   |
| PROTOCOL    | Displays the protocol                    |
| TEMPERATURE | Displays the temperature inside the dome |
| VERSION     | Displays the firmware version            |
| BUILD DATE  | Displays the date of the firmware        |

# DOME SETTINGS

| SYS INFO SETTINGS | - |
|-------------------|---|
| CAMERA PARAMETER  | - |
| MOTION PARAMETER  | - |
| PRESETS           | - |
| PATROLS           | - |
| TIME TASKS        | - |
| PATTERNS          | - |
| PRIVACYS          | - |
| ALARMS            | - |
| AUXS              | - |
| CLEAR SETTINGS    | - |
| PASSWORD          | - |
| ZONES             | - |
| LINE SYNC         | - |
|                   |   |
|                   |   |

| Function          | Description                                         |
|-------------------|-----------------------------------------------------|
| SYS INFO SETTINGS | Display of system-relevant information              |
| CAMERA PARAMETER  | Settings for picture and zoom                       |
| MOTION PARAMETER  | Settings for motion (such as preset speed)          |
| PRESETS           | Configuration of the presets                        |
| PATROLS           | Configuration of the tours                          |
| TIME TASKS        | Set the time-controlled tasks                       |
| PATTERNS          | Configuration of patterns                           |
| PRIVACYS          | Configuration of private zones                      |
| ALARMS            | Configuration of alarms                             |
| AUXS              | Configuration of the alarm outputs                  |
| CLEAR SETTINGS    | Deletion of user-defined settings                   |
| PASSWORD          | Set a password                                      |
| ZONES             | Defining of zones                                   |
| LINE SYNC         | Synchronisation of multiple cameras with one system |

#### CAMERA PARAMETER

| AF   |
|------|
| 36   |
| HIGH |
| 0    |
| AUTO |
| 1    |
| 7    |
| OFF  |
| N/A  |
| AUTO |
| 10   |
| 50   |
| 1    |
| 7    |
| AUTO |
| 210  |
| 150  |
| OFF  |
| 1M   |
| OFF  |
| LOW  |
|      |

| Function      | Description                                                     |
|---------------|-----------------------------------------------------------------|
| FOCUS         | The following focus variants are available:                     |
|               | - AF (Auto)                                                     |
|               | - HAF (Half-Auto)                                               |
|               | - MF (Manual)                                                   |
|               | Setting of the zoom limit                                       |
| ZOOM SPEED    | I he following speeds are available:                            |
|               | - High<br>Madium                                                |
|               |                                                                 |
| SLOW SHUTTER  | The shutter speed can be set here in order to obtain clear      |
|               | images in dim lighting.                                         |
| IRCUT FILTER  | Switching on and off of the IR filter. The following settings   |
|               | are possible:                                                   |
|               | - AUTO                                                          |
|               | - NIGHT MODE                                                    |
|               | - DAY MODE                                                      |
| D/N LEVEL     | Sets the sensitivity of when the IR filter switches to day or   |
|               | night mode                                                      |
| SHARPNESS     | Adjusts the image sharpness (level 0–15)                        |
| BLC/WDR       | The conventional backlight compensation is                      |
|               | activated                                                       |
|               | WDR: On/Off                                                     |
| BLC LEVEL     | Set the BLC Level                                               |
| AE MODE       | The following settings are possible here:                       |
|               | - AUTO                                                          |
|               |                                                                 |
|               |                                                                 |
|               | - MANUAI                                                        |
| IRIS          | Aperture of the iris as a function of the lighting conditions   |
|               | (Level 0–17)                                                    |
| SHUTTER       | The following shutter times can be set: 1, 2, 4, 8, 15, 30, 60, |
|               | 125, 180, 250, 500, 1000, 2000, 4000 or 10000.                  |
|               | The numeric value of X shows the shutter speed 1/X per          |
|               | second.                                                         |
| GAIN          | Setting for the gain of the image signal. The following values  |
|               | can be set: 0–15.                                               |
| EXPOSURE COMP | Setting for the exposure compensation: The following values     |
|               | can be set: 0–14                                                |
| WHITE BALANCE | Settings for white balance:                                     |
|               | AUTO, INDOOR, OUTDOOR, HAUTO, ATW and SELFDEF                   |
|               | (self-defined). If SELFDEF is selected, you must set the        |
|               | values for RED and BLUE yourself.                               |
| RED           | Value of 0–255 can be set                                       |
| BLUE          | Value of 0–255 can be set                                       |
|               | I liting of the video image                                     |
|               | Setting of the limit for the focus: 1 cm, 30 cm, 1 m and 3 m    |
|               | Lens is initialised daily                                       |
| NOISE REDUCE  | Setting for the noise reduction:                                |
|               | OFF, HIGH, MEDIUM and LOW.                                      |

#### **MOTION PARAMETER**

| AUTO FLIP        | ON   |
|------------------|------|
| PROPORTIONAL PAN | ON   |
| PARK TIME        | 5    |
| PARK ACT         | NONE |
| SCAN SPEED       | 28   |
| IMAGE FREEZE     | OFF  |
| DOME SPEED       | 8    |
| PRESET SPEED     | 8    |
| LIMIT STOP       | OFF  |
| SETTING STOPS    | -    |
| CLEAR STOPS      | -    |
| ELEVATION SET    | OFF  |

| Function         | Description                                                    |
|------------------|----------------------------------------------------------------|
| AUTO FLIP        | Activate the Auto Flip function. This function is helpful when |
|                  | people are directly under the dome.                            |
| PROPORTIONAL PAN | ON: The pan and tilt speed is controlled depending on the      |
|                  | zoom setting. We recommend you use this setting.               |
|                  | OFF: There may be difficulties following people when there     |
|                  | is a high zoom factor.                                         |
| PARK TIME        | After a certain period (5–720 seconds) of inactivity, the      |
|                  | dome can perform the following functions.                      |
| PARK ACT         | One of these functions can be performed after the set time     |
|                  | elapses:                                                       |
|                  | Preset 1–8, Pattern 1–4, Pan Scan, Tilt Scan, Random           |
|                  | Scan, Frame Scan, Panoramic Scan, Day Mode or Night            |
|                  | Mode.                                                          |
| SCAN SPEED       | Setting of the scan speed:                                     |
|                  | 1–40°/sec.                                                     |
| IMAGE FREEZE     | The function freezes the live image during start of one. This  |
|                  | reduces the network load in networks. In addition, private     |
|                  | areas can be hidden.                                           |
| DOME SPEED       | The speed of the dome can be selected between HIGH,            |
|                  | MEDIUM and LOW.                                                |
| PRESET SPEED     | The speed for starting from a preset can be between level 1    |
|                  | and 8.                                                         |
| LIMIT STOP       | This allows the following area to be enabled and disabled for  |
|                  | the limits.                                                    |
| SETTING STOPS    | Here you can define a range in which the dome is allowed to    |
|                  | move. Follow the instructions on the OSD to set all four       |
|                  | directions.                                                    |
| CLEAR STOPS      | Delete the set limits.                                         |

#### PRESETS

| PRESET NUM   | 1 |
|--------------|---|
| [UNDEFINED]  | - |
| EDIT LABEL   | - |
| PRESET PTZ   | - |
| CLEAR PRESET | - |
|              |   |

| Function     | Description                                                  |
|--------------|--------------------------------------------------------------|
| PRESET NUM   | Up to 256 presets can be used. If no preset is defined,      |
|              | [UNDEFINED] appears.                                         |
| [UNDEFINED]  | No preset defined.                                           |
| EDIT LABEL   | The label for each preset can be edited here.                |
| PRESET PTZ   | Select this menu to go to the respective preset and save it. |
| CLEAR PRESET | This allows you to delete the selected preset.               |
|              |                                                              |

# PATROLS

| PATROL NUM  | 1 |  |
|-------------|---|--|
| EDIT PATROL | - |  |
| PREVIEW     | - |  |
| CLEAR PATH  | - |  |
|             |   |  |

| Function    | Description                                                    |
|-------------|----------------------------------------------------------------|
| PATROL NUM  | Displays the tour that is currently being edited. A total of 8 |
|             | tours are available for selection.                             |
| EDIT PATROL | Here you can edit the tour.                                    |
| PREVIEW     | Starts a set tour.                                             |
| CLEAR PATH  | Deletes the tour.                                              |
## Editing the tour:

| NUM  | PRESET | DWELL       | SPEED |
|------|--------|-------------|-------|
| 1    | 0      | 6           | 30    |
| 2    | 0      | 6           | 30    |
| 3    | 0      | 6           | 30    |
| 4    | 0      | 6           | 30    |
| 5    | 0      | 6           | 30    |
| 6    | 0      | 6           | 30    |
| 7    | 0      | 6           | 30    |
| DONE | : OPEN | QUIT: CLOSE | Ē     |

| Function | Description                                                |
|----------|------------------------------------------------------------|
| NUM      | Displays the number of individual presets within the tour. |
| PRESET   | Here you can select the previously set presets.            |
| DWELL    | Waiting time within the individual presets.                |
| SPEED    | Sets the tour speed.                                       |

- 1. Move the joystick up and down to select a preset you want to edit.
- 2. Move the joystick left and right to choose between NUM, PRESET, DWELL and SPEED.
- 3. After you have selected the appropriate item, move the joystick up or down to change the value.
- 4. Press IRIS+ to save or IRIS- to discard the settings.

| Tour speed overview: |
|----------------------|
|----------------------|

| Level | Speed (° <b>/s</b> ) | Level | Speed (° <b>/s</b> ) | Level | Speed (° <b>/s</b> ) |
|-------|----------------------|-------|----------------------|-------|----------------------|
| 1     | 0.3                  | 2     | 2                    | 3     | 4                    |
| 4     | 6                    | 5     | 8                    | 6     | 10                   |
| 7     | 12                   | 8     | 14                   | 9     | 16                   |
| 10    | 18                   | 11    | 20                   | 12    | 25                   |
| 13    | 30                   | 14    | 35                   | 15    | 40                   |
| 16    | 45                   | 17    | 50                   | 18    | 55                   |
| 19    | 60                   | 20    | 65                   | 21    | 70                   |
| 22    | 80                   | 23    | 90                   | 24    | 100                  |
| 25    | 110                  | 26    | 120                  | 27    | 130                  |
| 28    | 140                  | 29    | 150                  | 30    | 160                  |
| 31    | 170                  | 32    | 190                  | 33    | 210                  |
| 34    | 230                  | 35    | 250                  | 36    | 270                  |
| 37    | 290                  | 38    | 310                  | 39    | 330                  |
| 40    | 350                  |       |                      |       |                      |

## TIME TASK

| TASK NUM     | 1    |
|--------------|------|
| TASK STATE   | OFF  |
| TASK ACTION  | NONE |
| TASK TIME    | -    |
| TASK PREVIEW | -    |
| TASK CLEAR   | -    |

| Function     | Description                                               |
|--------------|-----------------------------------------------------------|
| TASK NUM     | Up to 8 tasks can be created.                             |
| TASK STATE   | Switch the task on and off.                               |
| TASK ACTION  | The following tasks can be defined:                       |
|              | Preset 1–8, Pattern 1–4, Tour 1–8, Pan Scan, Tilt Scan,   |
|              | Random Scan, Frame Scan, Panorama Scan, Day Mode or       |
|              | Night Mode.                                               |
| TASK TIME    | Select the start and end time. You can select from Monday |
|              | to Sunday or the entire week as the day of the week.      |
| TASK PREVIEW | Select TASK PREVIEW to see the time, task and current     |
|              | status.                                                   |
| TASK CLEAR   | This will delete the currently selected task.             |

| TASK TIME   |            |
|-------------|------------|
| WEEK        | WHOLE WEEK |
| START (H-M) | 00 00      |
| END (H-M)   | 00 00      |
|             |            |

DONE: OPEN QUIT: CLOSE

| TASK | PREVIEW |             |      |
|------|---------|-------------|------|
| NUM  |         | TIME ACTION | STAT |
| 1    | WHO     | 00 00 NONE  | OFF  |
| 2    | WHO     | 00 00 NONE  | OFF  |
| 3    | WHO     | 00 00 NONE  | OFF  |
| 4    | WHO     | 00 00 NONE  | OFF  |
| 5    | WHO     | 00 00 NONE  | OFF  |
| 6    | WHO     | 00 00 NONE  | OFF  |
| 7    | WHO     | 00 00 NONE  | OFF  |
| 8    | WHO     | 00 00 NONE  | OFF  |

#### PATTERNS

| PATTERN NUM  | 1 |  |
|--------------|---|--|
| EDIT PATTERN | - |  |
| PREVIEW      | - |  |
| DELE PATTERN | - |  |
| REMAINING    | - |  |
|              |   |  |

| Function     | Description                                                                                                    |
|--------------|----------------------------------------------------------------------------------------------------|
| PATTERN NUM  | Up to four patterns can be programmed.                                                                                                    |
| EDIT PATTERN | The REMAIN MEMORY display tells you how much memory is available.                                                                                                    |
|              | Important: When the pattern is being saved and called up,<br>the Auto Flip function is active. In addition, the pan/tilt<br>movement and zoom movement cannot be saved<br>simultaneously. |
| PREVIEW      | Preview of the current pattern                                                                                                    |
| DELE PATTERN | This allows you to delete the pattern created.<br>Important: Deletion of pattern 2 causes patterns 3 and 4 to<br>also be deleted.                                                         |
| REMAINING    | Remaining memory display                                                                                                    |

## PRIVACYS

r

| BLANK NUM                 | 1 |
|---------------------------|---|
| BLANK NOM<br>BLANK STATUS | - |
| SET BI ANK                | _ |
|                           | _ |
|                           |   |
|                           |   |

| Function     | Description                                                   |
|--------------|---------------------------------------------------------------|
| BLANK NUM    | Up to eight user-defined private zones can be defined.        |
| BLANK STATUS | The private zone can be turned on and off. If no private zone |
|              | has been defined, it cannot be turned on.                     |
| SET BLANK    | Here you can set up the private zone.                         |
| DELE BLANK   | Delete the private zone.                                      |

#### Setting up a private zone:

ADJUST BLANK POS FOCUS+SHIFT STATUS SAVE: OPEN QUIT: CLOSE

- 1. Open the menu item SET BLANK and press IRIS+ to enter the menu for setting up the private zone. A purple box appears in the live image.
- 2. Follow the instructions in the live image. Use the joystick to place the private zone in the desired area.
- 3. Press FOCUS+ and adjust the size of the private zone. Use the joystick to change the size.
- 4. Press IRIS+ to save.

#### ALARMS

| ALARM RESUME     | ON |  |
|------------------|----|--|
| ALARM SEQUENCE   | 5  |  |
| ALARM REST DELAY | 5  |  |
| ALARM SETTING    | -  |  |
|                  |    |  |

| Function         | Description                                                     |
|------------------|-----------------------------------------------------------------|
| ALARM RESUME     | This mode allows the dome to continue its previous action       |
|                  | (scan, pattern, pan/tilt or previous position) after all alarms |
|                  | have been processed.                                            |
| ALARM SEQUENCE   | This is the time during which the dome will carry out an        |
|                  | alarm activity when more than one alarm with the same           |
|                  | priority arrives at the same time. Values from 1 to 200         |
|                  | seconds can be selected.                                        |
| ALARM REST DELAY | This is the time span during which the dome keeps the           |
|                  | alarm active when it is no longer physically present. Values    |
|                  | from 0 to 300 seconds can be selected.                          |
| ALARM SETTING    | Alarm settings. See the overview below.                         |

| ALARM SETTING |      |
|---------------|------|
| ALARM NUM     | 1    |
| PRIORITY      | HIGH |
| ALARM ACTION  | NONE |
| AUX           | NONE |
| ALARM INPUT   | OPEN |
|               |      |

| Function     | Description                                                    |  |
|--------------|----------------------------------------------------------------|--|
| ALARM NUM    | Number of alarms; seven alarms are available.                  |  |
| PRIORITY     | The priority can be set to HIGH, MEDIUM and LOW. If            |  |
|              | several alarms with different priorities occur, only the alarm |  |
|              | with the highest priority is processed.                        |  |
|              | If several alarms with the same priority occur, the alarm      |  |
|              | sequencer is executed.                                         |  |
| ALARM ACTION | When an alarm occurs, one of the following tasks is            |  |
|              | executed: Preset 1–8, Pattern 1–4, Tour 1–8, Pan Scan, Tilt    |  |
|              | Scan, Random Scan, Frame Scan, Panorama Scan, Day              |  |
|              | Mode or Night Mode.                                            |  |
| AUX          | The dome has two alarm outputs. The following settings are     |  |
|              | available:                                                     |  |
|              | 1: An alarm action closes AUX1                                 |  |
|              | 2: An alarm action closes AUX2                                 |  |
|              | NONE: No output is closed.                                     |  |
| ALARM INPUT  | The alarm input can be defined here. The following settings    |  |
|              | are available:                                                 |  |
|              | OPEN: Normally open                                            |  |
|              | CLOSE: Normally closed                                         |  |
|              | OFF: Alarm input deactivated                                   |  |

## AUXS

| AUX1       | CLOSE |
|------------|-------|
| DWELL TIME | 2     |
| AUX2       | OPEN  |
| DWELL TIME | 0     |
|            |       |

| Function   | Description                                      |
|------------|--------------------------------------------------|
| AUX1       | Alarm output definition: OPEN (default) or CLOSE |
| DWELL TIME | Closing or opening time (0–60 sec.)              |
| AUX1       | Alarm output definition: OPEN (default) or CLOSE |
| DWELL TIME | Closing or opening time (0–60 sec.)              |

#### **CLEAR SETTINGS**

CLEAR ALL PRESETS CLEAR ALL PATROLS CLEAR ALL PATTERNS CLEAR ALL BLANKS CLEAR ALL ZONES CLEAR ALL TIME TASKS DIAGNOSTICS

| Function             | Description                   |
|----------------------|-------------------------------|
| CLEAR ALL PRESETS    | Deletion of all presets       |
| CLEAR ALL PATROLS    | Deletion of all tours         |
| CLEAR ALL PATTERNS   | Deletion of all patterns      |
| CLEAR ALL BLANKS     | Deletion of all private zones |
| CLEAR ALL ZONES      | Deletion of all zones         |
| CLEAR ALL TIME TASKS | Deletion of all tasks         |
| DIAGNOSTICS          | See overview below            |

| DIAGNOSTICS  |     |
|--------------|-----|
| HIGH TEMP    | 0   |
| HIGHEST TEMP | 35° |
| LOW TEMP     | 0°  |
| LOWEST TEMP  | 14° |
| VIDEO LOSS   | 0   |
| LOW VOLATE   | 0   |
| POWER UP     | 0   |
| PAN LOST     | 0   |
| TILT LOST    | 0   |
| CAMERA LOST  | 0   |

#### PASSWORD

| START USING   | OFF |  |
|---------------|-----|--|
| EDIT PASSWORD | -   |  |

| Function      | Description                                 |
|---------------|---------------------------------------------|
| START USING   | Switching on and off of the password prompt |
| EDIT PASSWORD | Editing of the password                     |

## ZONES

-

| ZONE NUM    | 1  |
|-------------|----|
| UNDEFINED   | -  |
| EDIT LABEL  | -  |
| EDIT ZONE   | -  |
| ZONE STATUS | ON |
| SCAN STATUS | ON |
| DELE ZONE   | -  |
|             |    |

| Function    | Description                                                       |
|-------------|-------------------------------------------------------------------|
| ZONE NUM    | There are up to eight freely configurable zones                   |
| UNDEFINED   | Name of the zone (UNDEFINED appears if no name is specified)      |
| EDIT LABEL  | Editing of name                                                   |
| EDIT ZONE   | Setting of the zone                                               |
| ZONE STATUS | Display of the zone status                                        |
| SCAN STATUS | Switching on and off of the scans in the zone                     |
| DELE ZONE   | Deletion of the current zone; the zone status then changes to OFF |

## LINE SYN

| LINE LOCK<br>V-PHASE | OFF<br>0 |
|----------------------|----------|
|                      |          |

| Function  | Description                                         |
|-----------|-----------------------------------------------------|
| LINE LOCK | Option to synchronise several cameras with a system |
| V-PHASE   | Setting range 0–255°                                |

## 10. Dimensions

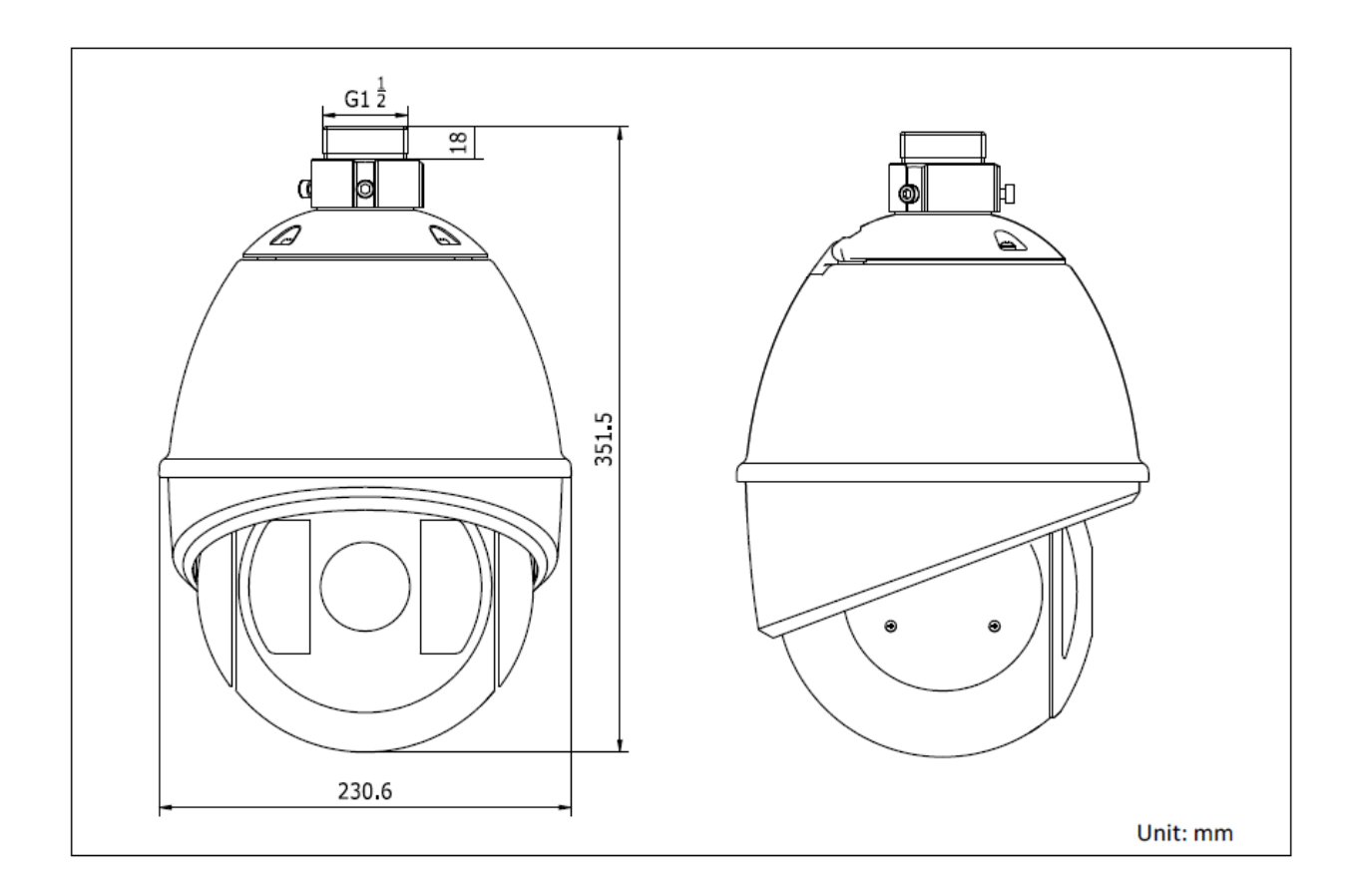

## 11. Maintenance and cleaning

## 11.1 Function test

Examine the technical safety of the product regularly, e.g. check the housing for damage.

If it seems that it may no longer be possible to operate the device safely, stop using the product and protect it from unintentional use.

It is likely that safe operation is no longer possible in the event that:

- The device shows signs of visible damage.
- The device no longer works correctly.
- The device has been stored in adverse conditions for a long period of time.
- The device has been subjected to stress during transportation.

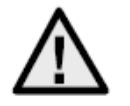

#### Please note:

You do not need to perform any maintenance on the product. There are no components to service and nothing inside the product to check. Never open it.

## 11.2 Cleaning

Clean the device with a clean, dry cloth. The cloth can be dampened with lukewarm water if the dirt on the monitor is hard to remove.

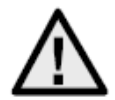

Make sure that no liquids enter the inside of the device, which would destroy the device. Do not use any chemical cleaning agents, which could impair the surface of the housing.

## 12. Disposal

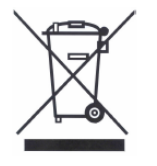

Devices displaying this symbol may not be disposed of with domestic waste. At the end of its service life, dispose of the product according to the applicable legal requirements.

Please contact your dealer or dispose of the products at the local collection point for electronic waste.

## 13. Technical data

|                            | TVCC81500                                          |
|----------------------------|----------------------------------------------------|
| Image sensor               | 1/4" Sony Super HAD CCD                            |
| Camera type                | PTZ speed dome                                     |
| Resolution                 | 540 TVL                                            |
| Pixels (total)             | 795 x 596                                          |
| Pixels (effective)         | 752 x 582                                          |
| Lens                       | 3.4 – 122.4 mm                                     |
| Horizontal angle of view   | 57.8° - 1.7°                                       |
| Shutter                    | 1/50–1/10.000 s                                    |
| Optical zoom               | 36x                                                |
| Digital zoom               | 16x                                                |
| Day/night switching        | IR swivel filter (ICR), colour/B/W                 |
| Minimum illumination       |                                                    |
| (colour)                   | 0.2 lux @ F1.6                                     |
| Minimum illumination (B/W) | 0.02 lux @ F1.6                                    |
| AGC                        | Auto/Manual                                        |
| WDR                        | Yes                                                |
| White Balance              | Auto/Manual/ATW/Indoor/Outdoor                     |
| Backlight compensation     | BLC                                                |
| Pan angle                  | 360° continuous                                    |
|                            | Manual panning: 0.1°–120°/s                        |
| Pan speed                  | Panning presets: 200°/s                            |
| Tilt angle                 | -5°–90° (Auto Flip)                                |
|                            | Manual tilting: 0.1°–120°/s                        |
| Tilt speed                 | Tilt presets: 200°/s                               |
| Number of presets          | 256                                                |
| Number of tours            | 8, with up to 32 presets per tour                  |
| Number of patterns         | 4 patterns, with a total recording time of 10 min. |
| Privacy masking zones      | 8 freely-configurable masks                        |
| Alarm input                | 7                                                  |
| Alarm output               | 2                                                  |
| Log                        | Pelco-D, Pelco-P, self-adaptive                    |
| Power supply               | 24 V AC                                            |
| Power                      | 45 watts (incl. Heating & IR LED)                  |
| Operating temperature      | -30 °C ~ +65 °C                                    |
| Humidity                   | 90% or less                                        |
| Protection class           | IP66                                               |
| Dimensions (HxØ)           | 351,5 x 230,6 mm                                   |
| Weight                     | Approx. 5,5 kg                                     |
| Certifications             | CE, RoHS, REACH                                    |

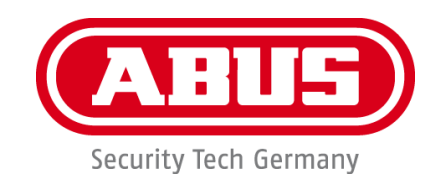

# Caméra dôme d'extérieur WDR DNR 36x

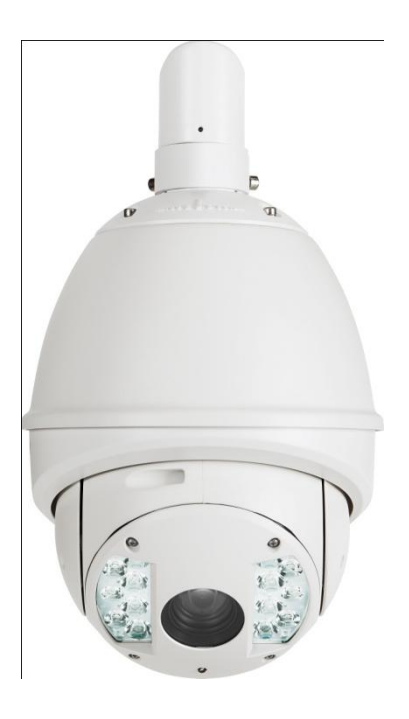

Version 09/2013

TVCC81500

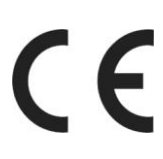

*Traduction française du manuel d'utilisateur (original en allemand).* À conserver pour utilisation ultérieure.

## FR Introduction

Chère cliente, cher client,

nous vous remercions d'avoir porté votre choix sur ce produit.

Cet appareil est conforme aux exigences des directives européennes en vigueur. La déclaration de conformité est disponible auprès de : ABUS Security-Center GmbH & Co. KG, Linker Kreuthweg 5, 86444 Affing, Germany.

Pour que cette conformité persiste et qu'un fonctionnement en toute sécurité puisse être assuré, lisez attentivement le présent manuel d'utilisateur.

Avant la mise en service du produit, veuillez lire le manuel d'utilisateur dans son intégralité et respecter toutes les consignes d'utilisation et de sécurité.

## Tous les noms de sociétés et de produits mentionnés dans le manuel sont des marques déposées. Tous droits réservés.

Pour plus de renseignements, adressez-vous à votre installateur ou revendeur spécialisé.

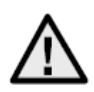

#### Clause de non-responsabilité

Ce manuel d'utilisateur a été rédigé avec le plus grand soin. Si vous veniez cependant à remarquer des omissions ou autres imprécisions, nous vous prions de bien vouloir nous les signaler.

La société ABUS Security-Center GmbH & Co. KG décline toute responsabilité en cas d'erreurs techniques ou typographiques et se réserve le droit de modifier à tout moment le produit et les manuels utilisateur sans préavis.

ABUS Security-Center n'est pas responsable des dommages directs et indirects consécutifs qui seraient liés à l'équipement, à la puissance et à l'utilisation de ce produit. Le contenu de ce document ne fait l'objet d'aucune garantie.

#### Consignes de sécurité importantes

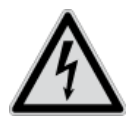

En cas de dommages consécutifs au non-respect de ce manuel d'utilisateur, la garantie devient caduque. Nous déclinons toute responsabilité en cas de dommages consécutifs.

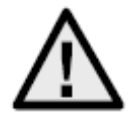

Nous déclinons toute responsabilité en cas de dommages matériels et/ou corporels résultant d'une manipulation impropre ou du non-respect des consignes de sécurité. Dans ce type de cas, la garantie devient caduque.

#### Chère cliente, cher client,

les consignes de sécurité et mises en garde suivantes sont destinées à la protection de votre santé ainsi qu'à la protection de l'appareil. Veuillez lire les indications suivantes avec attention :

- Aucune pièce interne du produit ne nécessite un entretien de votre part. Par ailleurs, l'ouverture/le démontage de l'appareil entraînera automatiquement une annulation de la certification (CE) et de la garantie.
- En cas de chute, même de faible hauteur, le produit risque d'être endommagé.

Évitez d'utiliser le produit dans les conditions ambiantes suivantes :

- Emplacement humide ou humidité élevée de l'air
- Froid ou chaleur extrême
- Exposition directe aux rayons du soleil
- En présence de poussières et de gaz, de vapeurs ou de solvants inflammables
- Fortes vibrations
- Champs magnétiques importants, comme à proximité des machines ou haut-parleurs
- Toute installation de la caméra sur des surfaces instables est interdite.

Consignes de sécurité générales :

- Ne laissez pas traîner le matériel d'emballage. Dans les mains d'un enfant, les films et sacs en plastique, les éléments en polystyrène, etc. peuvent devenir des jouets dangereux.
- Pour des raisons de sécurité, la caméra de vidéosurveillance doit être tenue hors de portée des enfants en raison des petites pièces qu'ils pourraient avaler.
- Veuillez ne jamais introduire d'objets à l'intérieur de l'appareil à travers ses orifices.
- Utilisez uniquement les auxiliaires et accessoires préconisés par le fabricant. Ne raccordez aucun produit non compatible.
- Veuillez respecter les consignes de sécurité et les manuels utilisateur des autres appareils raccordés.
- Avant de mettre l'appareil en service, veuillez vérifier s'il est endommagé. Si c'est le cas, ne mettez pas l'appareil en service.
- Respectez les limites de tension de service indiquées dans les caractéristiques techniques. Toute tension supérieure est susceptible de détruire l'appareil et de compromettre votre sécurité (danger d'électrocution).

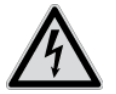

Si vous souhaitez installer l'appareil au sein d'un système de vidéo surveillance existant, veillez à ce que tous les appareils soient déconnectés du circuit secteur et du circuit basse tension.

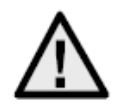

En cas de doute, ne procédez pas vous-même au montage, à l'installation et au câblage mais confiez-les à un professionnel qualifié. Tout travail mal exécuté et effectué par des amateurs sur le réseau électrique ou sur les installations intérieures représente un grand danger pour autrui ainsi que pour vous-même.

Les installations doivent être câblées de manière que le circuit secteur et le circuit basse tension soient constamment séparés et que rien ne puisse les relier, même pas en cas de défaut.

## **Sommaire**

| 1.  | Signification des symboles             | . 51 |
|-----|----------------------------------------|------|
| 2.  | Étendue de la livraison                | . 51 |
| 3.  | Caractéristiques et fonctions          | . 51 |
| 4.  | Description de l'appareil              | . 52 |
|     | 4.1 Vue d'ensemble – Numéro de type    | 52   |
|     | 4.2 Déballage                          | 52   |
| 5.  | Montage                                | . 52 |
| 6.  | Appareils de commande : manuel abrégé  | . 52 |
|     | 6.1 Commande par pupitre TVAC26000     | 52   |
|     | 6.2 Commande par enregistreur HDVR 3.0 | 52   |
| 7.  | Raccourcis-claviers                    | . 53 |
| 8.  | Diagnostic (test automatique)          | . 54 |
| 9.  | Menu d'affichage à l'écran (OSD)       | . 54 |
| 10. | Dimensions                             | . 67 |
| 11. | Maintenance et nettoyage               | . 68 |
|     | 11.1 Test de fonctionnement            | 68   |
|     | 11.2 Nettoyage                         | 68   |
| 12. | Élimination                            | . 68 |
| 13. | Caractéristiques techniques            | . 69 |

## 1. Signification des symboles

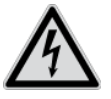

Le symbole représentant un éclair à l'intérieur d'un triangle est utilisé en cas de danger pour la santé de l'utilisateur, par exemple de risque d'électrocution.

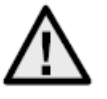

Le symbole représentant un point d'exclamation à l'intérieur d'un triangle signale à l'utilisateur la présence, dans ce manuel, d'instructions importantes qui doivent être impérativement respectées.

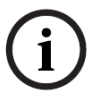

Ce symbole indique la présence de conseils et instructions d'utilisation spécifiques.

## 2. Étendue de la livraison

- Caméra dôme d'extérieur WDR DNR
- Bloc d'alimentation
- Adaptateur
- Gants
- Guide de démarrage rapide
- CD
- Matériel de fixation

## 3. Caractéristiques et fonctions

Quelques unes des fonctions du dôme High-Speed :

- Caméra dôme pan tilt zoom (PTZ)
- Zoom 576x (36x optique, 16x numérique)
- 1/4" Sony Super HAD CCD
- Résolution de 540 lignes TV
- 8 tours avec jusqu'à 32 positions prédéfinies par tour
- Degré de protection IP66 (uniquement dôme extérieur)
- Chauffage intégré (uniquement dôme extérieur)
- 7 entrées et 2 sorties d'alarme

## 4. Description de l'appareil

#### 4.1 Vue d'ensemble – Numéro de type

| Numéro du modèle   | TVCC81500    |
|--------------------|--------------|
| Résolution         | 540 TVL      |
| IP66               | $\checkmark$ |
| Tension de service | 24 V CA      |

## 4.2 Déballage

Veuillez manipuler l'appareil avec la plus grande précaution lorsque vous le retirez de l'emballage.

Si l'emballage d'origine est endommagé, examinez tout d'abord l'appareil. Si ce dernier a subi des dommages, veuillez le renvoyer avec son emballage et en informer le service de livraison.

## 5. Montage

Vous trouverez des indications et des variantes d'installation des caméras dôme dans le manuel abrégé.

Veuillez en observer les consignes avant de poursuivre la mise en service.

## 6. Appareils de commande : manuel abrégé

Les dômes motorisés High-Speed se commandent avec tous les appareils RS485 qui disposent du protocole Pelco D- ou Pelco P-.

Consultez le manuel d'utilisateur pour plus de détails.

#### 6.1 Commande par pupitre TVAC26000

Le pupitre TVAC26000 est spécialement conçu pour le pilotage de dômes motorisés High-Speed TVCC8xx00/ et par conséquent compatible avec toutes les fonctions de la caméra. Pour plus de détails sur le raccordement et la commande, veuillez consulter le mode d'emploi du pupitre.

#### 6.2 Commande par enregistreur HDVR 3.0

L'enregistreur HDVR permet de piloter votre dôme motorisé High-Speed.

Procédure :

- 1. Raccordez les lignes RS-485 à l'interface pour la commande au niveau de l'HDVR.
- 2. Intégrez la caméra analogique au logiciel. Pour plus de détails, consultez le manuel correspondant.
- 3. Activez la commande Pan/Tilt.

- 4. Sélectionnez le type de protocole ABUS Security Center TVCC8x000.
- 5. Entrez l'identifiant de votre caméra.
- 6. Sélectionnez le port COM.
- 7. Paramètres de port : entrez le débit en bauds de la caméra. Vous n'avez pas besoin de modifier les autres paramètres.
- 8. Cliquez sur Enregistrer et appliquer pour appliquer les modifications.

Vous serez ensuite en mesure de piloter les dômes motorisés High-Speed avec le logiciel VMS.

Pour accéder au menu de configuration de votre caméra, sélectionnez le préréglage 95 ou bien le point « Tour » sur l'écran à cristaux liquides.

Vous vous trouvez dans le menu de configuration de la caméra et pouvez naviguer dans le menu grâce aux touches fléchées.

## 7. <u>Raccourcis-claviers</u>

Ce dôme motorisé High-Speed est compatible avec trois protocoles de contrôle : Pelco D, Pelco P et Manchester.

Ceux-ci — compatibles avec de nombreux enregistreurs (HDVR 3.0/TVVR411x0, par exemple) et contrôleurs — permettent de piloter le dôme motorisé High-Speed.

Configuration d'origine de la caméra : Pelco D/P (à détection automatique) à 2400 bps (bits par seconde). Ci-dessous, des éclaircissements sur le pilotage par pupitre de commande

TVAC26000. Un pilotage avec d'autres protocoles Pelco D/P est certes possible mais il se peut que les touches aient des noms différents.

| Fonction               |                                                                                                    |                                                                                                    |
|------------------------|----------------------------------------------------------------------------------------------------|----------------------------------------------------------------------------------------------------|
| Retour automatique     | 97                                                                                                    | Démarrage scan au hasard                                                                                                    |
| Orientation zéro       | 98                                                                                                    | Démarrage scan image                                                                                                    |
| Tour 1                 | 99                                                                                                    | Démarrage scan pivotant                                                                                                    |
| Tour 2                 | 100                                                                                                    | Démarrage scan incliné                                                                                                    |
| Tour 3                 | 101                                                                                                    | Démarrage scan panoramique                                                                                                    |
| Tour 4                 | 102                                                                                                    | Tour 5                                                                                                    |
| Filtre arrêt IR marche | 103                                                                                                    | Tour 6                                                                                                    |
| Filtre arrêt IR arrêt  | 104                                                                                                    | Tour 7                                                                                                    |
| Modèle 1               | 105                                                                                                    | Tour 8                                                                                                    |
| Modèle 2               |                                                                                                    |                                                                                                    |
| Modèle 3               |                                                                                                    |                                                                                                    |
| Modèle 4               |                                                                                                    |                                                                                                    |
| Activation paramètres  |                                                                                                    |                                                                                                    |
| limite                 |                                                                                                    |                                                                                                    |
| Réglage paramètres     |                                                                                                    |                                                                                                    |
| limite                 |                                                                                                    |                                                                                                    |
| Redémarrage            |                                                                                                    |                                                                                                    |
| Menu d'affichage à     |                                                                                                    |                                                                                                    |
| l'écran                |                                                                                                    |                                                                                                    |
| Arrêt scan             |                                                                                                    |                                                                                                    |
|                        | Fonction<br>Retour automatique<br>Orientation zéro<br>Tour 1<br>Tour 2<br>Tour 3<br>Tour 4<br>Filtre arrêt IR marche<br>Filtre arrêt IR marche<br>Filtre arrêt IR arrêt<br>Modèle 1<br>Modèle 2<br>Modèle 3<br>Modèle 3<br>Modèle 4<br>Activation paramètres<br>limite<br>Réglage paramètres<br>limite<br>Redémarrage<br>Menu d'affichage à<br>l'écran<br>Arrêt scan | FonctionRetour automatique97Orientation zéro98Tour 199Tour 2100Tour 3101Tour 4102Filtre arrêt IR marche103Filtre arrêt IR arrêt104Modèle 1105Modèle 2Modèle 3Modèle 4Activation paramètreslimiteRéglage paramètreslimiteRedémarrageMenu d'affichage àl'écranArrêt scan |

## 8. Diagnostic (test automatique)

Une fois raccordée à une source de tension, la caméra effectue un autodiagnostic.

| SN                     |
|------------------------|
| ADDRESS                |
| COM FORMAT             |
| PROTOCOL SELF ADAPTIVE |
| VERSION                |
| BUILD DATE             |
|                        |
|                        |

| Fonction               | Description                                  |
|------------------------|----------------------------------------------|
| SN                     | Affichage du numéro de série                 |
| ADDRESS                | Affichage de l'adresse du dôme (identifiant) |
| COM FORMAT             | Affichage du débit en bauds                  |
| PROTOCOL SELF ADAPTIVE | Affichage du protocole                       |
| VERSION                | Affichage de la version logicielle           |
| BUILD DATE             | Affichage de la date du micrologiciel        |

## 9. Menu d'affichage à l'écran (OSD)

Appelez le préréglage 95 pour qu'apparaisse le menu d'affichage à l'écran OSD. Déplacez le joystick de haut en bas en fonction de la position du curseur. La touche IRIS+ permet de valider et de retourner au menu.

| MAIN MENU       |          |
|-----------------|----------|
| SYS INFO        | -        |
| DOME SETTINGS   | -        |
| RESTORE DEFAULT | -        |
| RESTORE CAMERA  | -        |
| REBOOT DOME     | -        |
| LANGUAGE        | ENGLISCH |
| SET TITLE       | OFF      |
| EXIT            |          |
|                 |          |

| Fonction        | Description                                                   |
|-----------------|---------------------------------------------------------------|
| SYS INFO        | Affichage d'informations relatives au système                 |
| DOME SETTINGS   | Définition des paramètres de caméra                           |
| RESTORE DEFAULT | Chargement de la configuration d'origine                      |
| RESTORE CAMERA  | Réinitialisation des paramètres                               |
| REBOOT DOME     | Redémarrage du dôme                                           |
| LANGUAGE        | Sélection de la langue d'affichage : DE, UK, FR, NL, DK ou PL |
| SET TITLE       | Affichage de nom de caméra                                    |
| EXIT            | Fermeture de l'affichage à l'écran                            |

#### SYS INFO

г

| TYPE        |            |
|-------------|------------|
| ADDRESS     | 1          |
| COM FORMAT  | 2400, 8, 1 |
| PROTOCOL    | AUTO MATCH |
| TEMPERATURE | 38°        |
| VERSION     | 2.20       |
| BUILD DATE  | 12 10 15   |
|             |            |

| Fonction    | Description                                    |
|-------------|------------------------------------------------|
| TYPE        | Affichage de la référence                      |
| ADDRESS     | Affichage de l'adresse du dôme (identifiant)   |
| COM FORMAT  | Affichage du débit en bauds                    |
| PROTOCOL    | Affichage du protocole                         |
| TEMPERATURE | Affichage de la température intérieure du dôme |
| VERSION     | Affichage de la version logicielle             |
| BUILD DATE  | Affichage de la date du micrologiciel          |

## DOME SETTINGS

| SYS INFO SETTINGS | - |
|-------------------|---|
| CAMERA PARAMETER  | - |
| MOTION PARAMETER  | - |
| PRESETS           | - |
| PATROLS           | - |
| TIME TASKS        | - |
| PATTERNS          | - |
| PRIVACYS          | - |
| ALARMS            | - |
| AUXS              | - |
| CLEAR SETTINGS    | - |
| PASSWORD          | - |
| ZONES             | - |
| LINE SYNC         | - |
|                   |   |
|                   |   |

| Fonction          | Description                                          |
|-------------------|------------------------------------------------------|
| SYS INFO SETTINGS | Affichage d'informations relatives au système        |
| CAMERA PARAMETER  | Paramètres d'image et de zoom                        |
| MOTION PARAMETER  | Paramètres de mouvement (préréglage de vitesse etc.) |
| PRESETS           | Configuration des préréglages                        |
| PATROLS           | Configuration des tours                              |
| TIME TASKS        | Définition de tâches à durée programmée              |
| PATTERNS          | Configuration de modèles                             |
| PRIVACYS          | Configuration de zone privées                        |
| ALARMS            | Configuration d'alarmes                              |
| AUXS              | Configuration de sorties d'alarme                    |
| CLEAR SETTINGS    | Suppression de paramètres définis par l'utilisateur  |
| PASSWORD          | Définition d'un mot de passe                         |
| ZONES             | Définition de zones                                  |
| LINE SYNC         | Synchronisation de plusieurs caméras avec un système |

## CAMERA PARAMETER

| AF    |
|-------|
| 36    |
| HIGH  |
| 0     |
| AUTO  |
| 1     |
| 7     |
| OFF   |
| N / A |
| AUTO  |
| 10    |
| 50    |
| 1     |
| 7     |
| AUTO  |
| 210   |
| 150   |
| OFF   |
| 1M    |
| OFF   |
| LOW   |
|       |

| Fonction      | Description                                                     |
|---------------|-----------------------------------------------------------------|
| FOCUS         | Mises au point disponibles :                                    |
|               | - AF (automatique)                                              |
|               | - HAF (semi-automatique)                                        |
|               | - MF (manuel)                                                   |
|               | Keglage de limite de zoom                                       |
| 200M SFEED    | Papido                                                          |
|               | - Novenne                                                       |
|               | - Lente                                                         |
| SLOW SHUTTER  | Le temps de pose est réglable afin d'obtenir des images         |
|               | plus nettes en cas d'éclairage médiocre.                        |
| IRCUT FILTER  | Activation et désactivation du filtre IR. Réglages possibles :  |
|               | - AUTO                                                          |
|               | - MODE DE NUIT                                                  |
|               | - MODE DE JOUR                                                  |
| D/N LEVEL     | Définition de la sensibilité et du moment où le filtre IR passe |
|               | en mode de jour ou de nuit                                      |
| SHARPNESS     | Netteté de l'image (sur une échelle de 0 à 15)                  |
| BLC / WDR     | Compensation habituelle de contre-jour activée (Back            |
|               | Light Compensation)                                             |
|               | WDR : On/Off                                                    |
|               |                                                                 |
| AE MODE       | Reglages possibles :                                            |
|               |                                                                 |
|               | - SHUTTER                                                       |
|               | - GAIN                                                          |
|               | - MANUAL                                                        |
| IRIS          | Ouverture de l'iris en fonction de la luminosité                |
|               | (sur une échelle de 0 à 17)                                     |
| SHUTTER       | Temps de pose réglables : 1, 2, 4, 8, 15, 30, 60, 125, 180,     |
|               | 250, 500, 1000, 2000, 4000 ou 10000.                            |
|               | La valeur numérique de X indique un temps de pose de 1/X        |
|               | par seconde.                                                    |
| GAIN          | Réglage de renforcement du signal d'image. Valeurs              |
|               | réglables : sur une échelle de 0 à 15.                          |
| EXPOSURE COMP | Correction de l'exposition : valeurs réglables : sur une        |
|               | échelle de 0 à 14.                                              |
|               | Reglages de la balance des blancs :                             |
|               | AUTO, INTERIEUR, EXTERIEUR, HAUTO, ATW et                       |
|               | SELFDEF (autodefinition). Si vous selectionnez SELFDEF,         |
|               |                                                                 |
| PED           | NOUGE.<br>Valour réglable our une échelle de 0 à 255            |
| BLIE          | Valeur réglable sur une échelle de 0 à 255                      |
|               | Rasculement de l'image vidéo                                    |
|               | Réalage de limite de mise au point : 1 cm 30 cm 1 m ct          |
|               | 3 m                                                             |
| INIT LENS     | Lentille quotidiennement initialisée                            |
| NOISE REDUCE  | Réalage de réduction du bruit :                                 |
|               | ÉTEINT HAUT MOYEN of BAS                                        |
|               |                                                                 |

## **MOTION PARAMETER**

| ON   |
|------|
| ON   |
| 5    |
| NONE |
| 28   |
| OFF  |
| 8    |
| 8    |
| OFF  |
| -    |
| -    |
| OFF  |
|      |

| Fonction         | Description                                                   |
|------------------|---------------------------------------------------------------|
| AUTO FLIP        | Activation de la fonction AUTO FLIP. La fonction est utile    |
|                  | quand des personnes se trouvent sous le dôme.                 |
| PROPORTIONAL PAN | ON : la vitesse de pivotement et d'inclinaison se commande    |
|                  | en fonction du réglage de la longueur de focale. Nous         |
|                  | recommandons d'utiliser ce paramètre.                         |
|                  | OFF : suivre des personnes qui ont le même facteur de         |
|                  | focale simultanément peut être difficile.                     |
| PARK TIME        | Le dôme peut exécuter les fonctions suivantes après un        |
|                  | certain laps de temps (de 5 à 720 secondes) sans activité.    |
| PARK ACT         | Une fois la durée définie écoulée, vous pouvez exécuter une   |
|                  | de ces fonctions :                                            |
|                  | Preset (échelle de 1 à 8), Modèle (échelle de 1 à 4), Pan     |
|                  | Scan, Tilt Scan, Random Scan, Frame Scan, Panoramic           |
|                  | Scan, Day Mode ou Night Mode.                                 |
| SCAN SPEED       | Réglage de vitesse de scan :                                  |
|                  | de 1 à 40/seconde                                             |
| IMAGE FREEZE     | La fonction gèle l'image en temps réel pendant le             |
|                  | démarrage d'une autre. Cela réduit la charge des réseaux.     |
|                  | Vous pouvez de plus masquer certaines zones privées.          |
| DOME SPEED       | Trois vitesses de dômes sont disponibles : RAPIDE,            |
|                  | MOYENNE et LENTE.                                             |
| PRESET SPEED     | La vitesse de lancement d'un préréglage se définit sur une    |
|                  | échelle de 1 à 8.                                             |
| LIMIT STOP       | La zone suivante est activable ou désactivable pour les       |
|                  | limites.                                                      |
| SETTING STOPS    | Vous pouvez définir ici un espace de mouvement du dôme.       |
|                  | Observez les instructions affichées à l'écran afin de définir |
|                  | les quatre directions.                                        |
| CLEAR STOPS      | Suppression de la limites définie.                            |

#### PRESETS

| PRESET NUM   | 1 |
|--------------|---|
| [UNDEFINED]  | - |
| EDIT LABEL   | - |
| PRESET PTZ   | - |
| CLEAR PRESET | - |
|              |   |

| Fonction     | Description                                                          |
|--------------|----------------------------------------------------------------------|
| PRESET NUM   | 256 préréglages sont exploitables. Le texte [UNDEFINED]              |
|              | apparaît si aucun préréglage n'a été défini.                         |
| [UNDEFINED]  | Pas de préréglage défini.                                            |
| EDIT LABEL   | lci se définit chaque préréglage.                                    |
| PRESET PTZ   | Sélectionnez ce menu afin de lancer et de sauvegarder le préréglage. |
| CLEAR PRESET | Ceci vous permet de supprimer le préréglage.                         |
|              |                                                                      |

## PATROLS

| PATROL NUM  | 1 |  |
|-------------|---|--|
| EDIT PATROL | - |  |
| PREVIEW     | - |  |
| CLEAR PATH  | - |  |
|             |   |  |

| Fonction    | Description                                            |
|-------------|--------------------------------------------------------|
| PATROL NUM  | Affichage du tour en cours de traitement. 8 tours sont |
|             | disponibles en tout.                                   |
| EDIT PATROL | Ici se modifie le tour.                                |
| PREVIEW     | Lancement du tour défini.                              |
| CLEAR PATH  | Suppression du tour.                                   |

## Modification de tour :

| NUM  | PRESET | DWELL       | SPEED |
|------|--------|-------------|-------|
| 1    | 0      | 6           | 30    |
| 2    | 0      | 6           | 30    |
| 3    | 0      | 6           | 30    |
| 4    | 0      | 6           | 30    |
| 5    | 0      | 6           | 30    |
| 6    | 0      | 6           | 30    |
| 7    | 0      | 6           | 30    |
| DONE | : OPEN | QUIT: CLOSE | Ē     |

| Fonction | Description                                          |
|----------|------------------------------------------------------|
| NUM      | Affichage du numéro des préréglages du tour.         |
| PRESET   | Sélectionnez les préréglages auparavant définis ici. |
| DWELL    | Temps d'attente au sein des préréglages.             |
| SPEED    | Réglage de la vitesse de tour.                       |

- 1. Déplacez le joystick vers le haut ou vers le bas pour sélectionner le préréglage à modifier.
- 2. Déplacez le joystick à gauche et à droite afin de sélectionner NUM, PRESET, DWELL ou SPEED.
- 3. Une fois le point sélectionné, déplacez le joystick vers le haut ou vers le bas pour modifier la valeur.
- 4. Appuyez sur IRIS+ pour sauvegarder les paramètres ou IRIS- pour les annuler.

#### Vitesse de tour (vue d'ensemble) :

| Level | Speed(° <b>/s</b> ) | Level | Speed(°/s) | Level | Speed(° <b>/s</b> ) |
|-------|---------------------|-------|------------|-------|---------------------|
| 1     | 0.3                 | 2     | 2          | 3     | 4                   |
| 4     | 6                   | 5     | 8          | 6     | 10                  |
| 7     | 12                  | 8     | 14         | 9     | 16                  |
| 10    | 18                  | 11    | 20         | 12    | 25                  |
| 13    | 30                  | 14    | 35         | 15    | 40                  |
| 16    | 45                  | 17    | 50         | 18    | 55                  |
| 19    | 60                  | 20    | 65         | 21    | 70                  |
| 22    | 80                  | 23    | 90         | 24    | 100                 |
| 25    | 110                 | 26    | 120        | 27    | 130                 |
| 28    | 140                 | 29    | 150        | 30    | 160                 |
| 31    | 170                 | 32    | 190        | 33    | 210                 |
| 34    | 230                 | 35    | 250        | 36    | 270                 |
| 37    | 290                 | 38    | 310        | 39    | 330                 |
| 40    | 350                 |       |            |       |                     |

## TIME TASK

| TASK NUM     | 1    |
|--------------|------|
| TASK STATE   | OFF  |
| TASK ACTION  | NONE |
| TASK TIME    | -    |
| TASK PREVIEW | -    |
| TASK CLEAR   | -    |

| Fonction     | Description                                                |
|--------------|------------------------------------------------------------|
| TASK NUM     | Il est possible de créer 8 tâches.                         |
| TASK STATE   | Activation et désactivation de la tâche.                   |
| TASK ACTION  | Tâches définissables :                                     |
|              | Preset (échelle de 1 à 8), Modèle (échelle de 1 à 4), Tour |
|              | (échelle de 1 à 8), Pan Scan, Tilt Scan, Random Scan,      |
|              | Frame Scan, Panorama Scan, Mode de jour ou Mode de         |
|              | nuit.                                                      |
| TASK TIME    | Sélectionnez le début et la fin de la durée. Vous pouvez   |
|              | sélectionner un jour du lundi au dimanche ou toute la      |
|              | semaine.                                                   |
| TASK PREVIEW | Sélectionnez TASK PREVIEW afin de visionner durée,         |
|              | tâche et état.                                             |
| TASK CLEAR   | Suppression de la tâche sélectionnée.                      |

| TASK TIME   |     |         |  |
|-------------|-----|---------|--|
| WEEK        | WHC | LE WEEK |  |
| START (H-M) | 00  | 00      |  |
| END (H-M)   | 00  | 00      |  |
|             |     |         |  |
| DONE: OPEN  |     |         |  |
| QUIT: CLOSE |     |         |  |

| TAS              | K PREVIEW                |                                                      |                          |
|------------------|--------------------------|------------------------------------------------------|--------------------------|
| NUN              | Λ                        | TIME ACTION                                          | STAT                     |
| 1                | WHO                      | 00 00 NONE                                           | OFF                      |
| 2                | WHO                      | 00 00 NONE                                           | OFF                      |
| 3                | WHO                      | 00 00 NONE                                           | OFF                      |
| 4                | WHO                      | 00 00 NONE                                           | OFF                      |
| 5                | WHO                      | 00 00 NONE                                           | OFF                      |
| 6                | WHO                      | 00 00 NONE                                           | OFF                      |
| 7                | WHO                      | 00 00 NONE                                           | OFF                      |
| 8                | WHO                      | 00 00 NONE                                           | OFF                      |
| 5<br>6<br>7<br>8 | WHO<br>WHO<br>WHO<br>WHO | 00 00 NONE<br>00 00 NONE<br>00 00 NONE<br>00 00 NONE | OFF<br>OFF<br>OFF<br>OFF |

## PATTERNS

| PATTERN NUM  | 1 |  |
|--------------|---|--|
| EDIT PATTERN | - |  |
| PREVIEW      | - |  |
| DELE PATTERN | - |  |
| REMAINING    | - |  |
|              |   |  |

| Fonction     | Description                                                                                                    |
|--------------|----------------------------------------------------------------------------------------------------|
| PATTERN NUM  | Quatre modèles sont programmables.                                                                                                    |
| EDIT PATTERN | L'affichage REMAIN MEMORY indique la capacité<br>disponible.                                                                                          |
|              | sauvegarde ou l'appel du modèle. Le mouvement de<br>pivotement/inclinaison et le zoom ne peuvent être<br>sauvegardés simultanément.                   |
| PREVIEW      | Aperçu du modèle                                                                                                    |
| DELE PATTERN | Ceci vous permet de supprimer le modèle créé.<br>Attention : toute suppression du modèle 2 entraînera<br>également la suppression des modèles 3 et 4. |
| REMAINING    | Affichage de capacité restante                                                                                                    |

## PRIVACYS

| BLANK NUM    | 1 |  |
|--------------|---|--|
| BLANK STATUS | - |  |
| SET BLANK    | - |  |
| DELE BLANK   | - |  |
|              |   |  |

| Fonction     | Description                                                                                |
|--------------|--------------------------------------------------------------------------------------------|
| BLANK NUM    | L'utilisateur peut définir 8 zones privées.                                                |
| BLANK STATUS | La zone privée s'active et se désactive. Une zone privée non définie ne peut être activée. |
| SET BLANK    | Configuration de zone privée                                                               |
| DELE BLANK   | Suppression de zone privée                                                                 |

#### Configuration de zone privée :

ADJUST BLANK POS FOCUS+SHIFT STATUS SAVE: OPEN QUIT: CLOSE

- 1. Ouvrez la rubrique SET BLANK et appuyez sur IRIS+ afin d'accéder au menu de configuration de la zone privée. Une fenêtre violette apparaît sur l'image en temps réel.
- 2. Observez les instructions sur l'image en temps réel ; placez la zone privée à l'endroit souhaité à l'aide du joystick.
- 3. Appuyez sur FOCUS+ afin de régler la taille de la zone privée. Modifiez la taille à l'aide du joystick.
- 4. Sauvegardez à l'aide d'IRIS+.

#### ALARMS

Г

| ALARM RESUME     | ON |  |
|------------------|----|--|
| ALARM SEQUENCE   | 5  |  |
| ALARM REST DELAY | 5  |  |
| ALARM SETTING    | -  |  |
|                  |    |  |

| Fonction         | Description                                                 |
|------------------|-------------------------------------------------------------|
| ALARM RESUME     | Ce mode permet au dôme de poursuivre l'opération en         |
|                  | cours (scan, modèle, pivotement/inclinaison ou position     |
|                  | précédente) après modification de toutes les alarmes.       |
| ALARM SEQUENCE   | Temps d'exécution d'une activité d'alarme lorsque plusieurs |
|                  | alarmes de même niveau de priorité retentissent. Valeurs    |
|                  | sélectionnables : de 1 à 200 secondes.                      |
| ALARM REST DELAY | Laps de temps pendant lequel le dôme maintient l'alarme en  |
|                  | activité alors que celle-ci n'existe plus physiquement.     |
|                  | Valeurs sélectionnables : de 0 à 300 secondes.              |
| ALARM SETTING    | Paramètres d'alarme Cf. aperçu suivant.                     |

| ALARM SETTING |      |
|---------------|------|
| ALARM NUM     | 1    |
| PRIORITY      | HIGH |
| ALARM ACTION  | NONE |
| AUX           | NONE |
| ALARM INPUT   | OPEN |
|               |      |

| Fonction     | Description                                                                                                    |
|--------------|----------------------------------------------------------------------------------------------------|
| ALARM NUM    | Nombre d'alarmes ; 7 sont disponibles.                                                                                                    |
| PRIORITY     | Niveaux de priorité disponibles : HAUTE, MOYENNE et<br>BASSE. Seule l'alarme de priorité supérieure sera traitée si<br>plusieurs alarmes de différentes priorités se produisent.<br>Plusieurs alarmes de même priorité se produisant<br>simultanément entraîneront l'activation du séquenceur<br>d'alarme. |
| ALARM ACTION | Le lancement d'une alarme entraîne l'exécution d'une des<br>tâches suivantes : Preset (échelle de 1 à 8), Modèle (échelle<br>de 1 à 4), Tour (échelle de 1 à 8), Pan Scan, Tilt Scan,<br>Random Scan, Frame Scan, Panorama Scan, Mode de jour<br>ou Mode de nuit.                                          |
| AUX          | Le dôme dispose de deux sorties d'alarme. Paramètres<br>disponibles :<br>1 : une alarme ferme AUX1<br>2 : une alarme ferme AUX2<br>NONE : aucune sortie n'est fermée.                                                                                                    |
| ALARM INPUT  | Ici se définit l'entrée d'alarme. Paramètres disponibles :<br>OPEN : normalement ouvert<br>CLOSE : normalement fermé<br>OFF : entrée d'alarme désactivée                                                                                                    |

## AUXS

Г

| /<br>[<br>/ | AUX1<br>DWELL TIME<br>AUX2<br>DWELL TIME | CLOSE<br>2<br>OPEN<br>0 |
|-------------|------------------------------------------|-------------------------|
|             |                                          |                         |

| Fonction   | Description                                              |
|------------|----------------------------------------------------------|
| AUX1       | Définition de sortie d'alarme : OPEN (Standard) ou CLOSE |
| DWELL TIME | Durée de fermeture ou d'ouverture (de 0 à 60 secondes)   |
| AUX1       | Définition de sortie d'alarme : OPEN (Standard) ou CLOSE |
| DWELL TIME | Durée de fermeture ou d'ouverture (de 0 à 60 secondes)   |

#### **CLEAR SETTINGS**

CLEAR ALL PRESETS CLEAR ALL PATROLS CLEAR ALL PATTERNS CLEAR ALL BLANKS CLEAR ALL ZONES CLEAR ALL TIME TASKS DIAGNOSTICS

| Fonction             | Description                             |
|----------------------|-----------------------------------------|
| CLEAR ALL PRESETS    | Suppression de tous les préréglages     |
| CLEAR ALL PATROLS    | Suppression de tous les tours           |
| CLEAR ALL PATTERNS   | Suppression de tous les modèles         |
| CLEAR ALL BLANKS     | Suppression de toutes les zones privées |
| CLEAR ALL ZONES      | Suppression de toutes les zones         |
| CLEAR ALL TIME TASKS | Suppression de toutes les tâches        |
| DIAGNOSTICS          | Cf. aperçu suivant                      |

| DIAGNOSTICS  |     |
|--------------|-----|
| HIGH TEMP    | 0   |
| HIGHEST TEMP | 35° |
| LOW TEMP     | 0°  |
| LOWEST TEMP  | 14° |
| VIDEO LOSS   | 0   |
| LOW VOLATE   | 0   |
| POWER UP     | 0   |
| PAN LOST     | 0   |
| TILT LOST    | 0   |
| CAMERA LOST  | 0   |

#### PASSWORD

| START USING   | OFF |  |
|---------------|-----|--|
| EDIT PASSWORD | -   |  |

| Fonction      | Description                                                |
|---------------|------------------------------------------------------------|
| START USING   | Activation et désactivation de la demande de mot de passe. |
| EDIT PASSWORD | Édition du mot de passe                                    |

## ZONES

r.

| ZONE NUM    | 1  |
|-------------|----|
| UNDEFINED   | -  |
| EDIT LABEL  | -  |
| EDIT ZONE   | -  |
| ZONE STATUS | ON |
| SCAN STATUS | ON |
| DELE ZONE   | -  |
|             |    |

| Fonction    | Description                                                        |
|-------------|--------------------------------------------------------------------|
| ZONE NUM    | 8 zones configurables sont disponibles                             |
| UNDEFINED   | Nom de la zone (UNDEFINED apparaît si aucun nom n'est saisi)       |
| EDIT LABEL  | Édition de nom                                                     |
| EDIT ZONE   | Réglage de la zone                                                 |
| ZONE STATUS | Affichage d'état de zone                                           |
| SCAN STATUS | Activation et désactivation des scans de la zone                   |
| DELE ZONE   | Suppression de la zone, le statut se modifiant ensuite dans<br>OFF |

## LINE SYN

| _         |     |
|-----------|-----|
|           |     |
| LINE LOCK | OFF |
| V-PHASE   | 0   |

| Fonction  | Description                                                         |
|-----------|---------------------------------------------------------------------|
| LINE LOCK | Possibilité de synchronisation de plusieurs caméras avec un système |
| V-PHASE   | Plage de réglage : de 0 à 255°                                      |

## 10. Dimensions

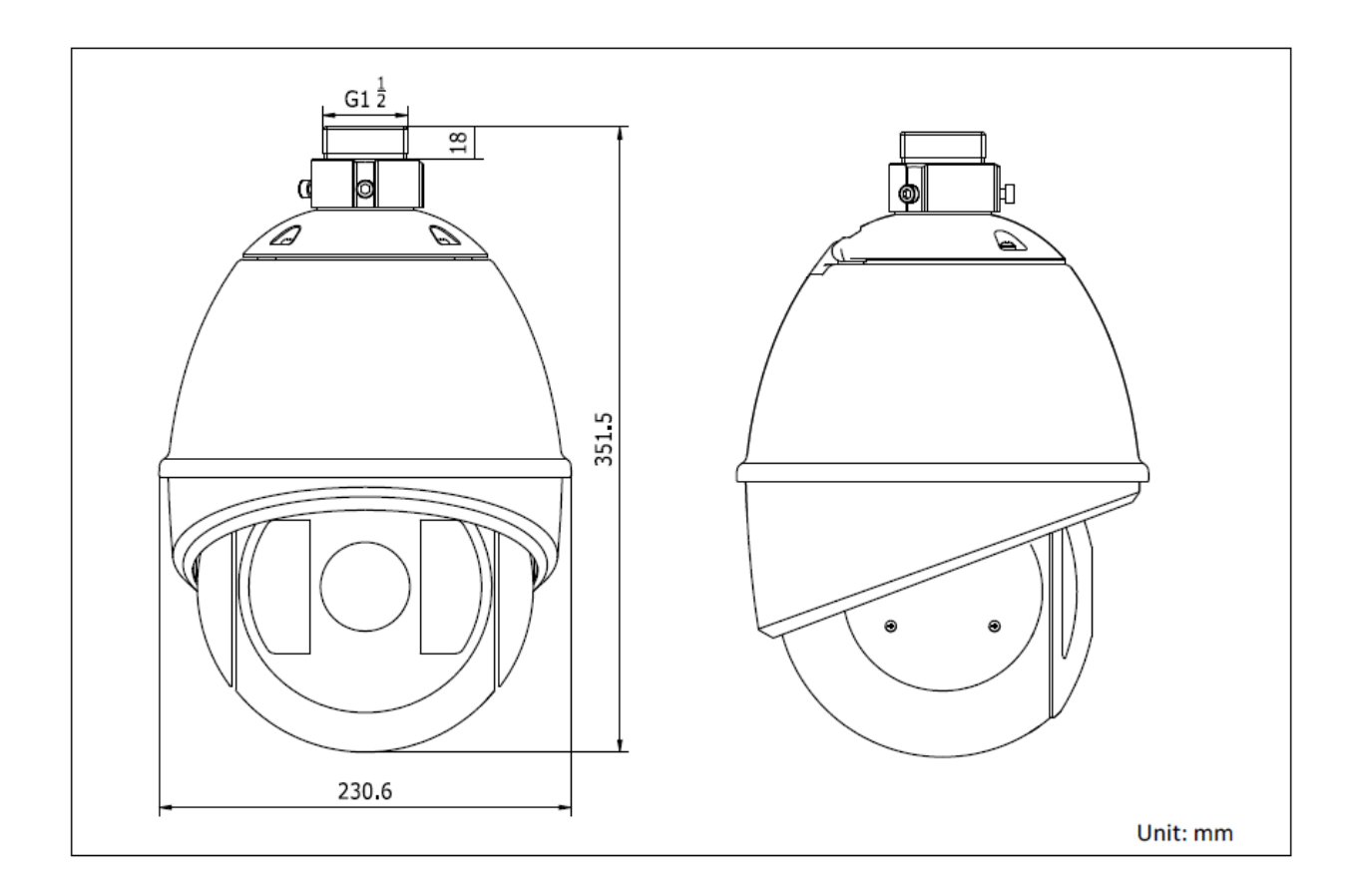

## 11. Maintenance et nettoyage

#### 11.1 Test de fonctionnement

Contrôlez régulièrement la sécurité technique du produit (par exemple endommagement du boîtier).

Si vous constatez que le produit ne peut plus être utilisé en toute sécurité, mettez-le hors service et assurez-vous qu'il ne puisse pas être mis en service par inadvertance.

L'utilisation du produit n'est plus sans danger si

- l'appareil présente des dommages visibles
- l'appareil ne fonctionne plus et
- après un stockage long dans de mauvaises conditions ou
- après avoir été soumis à de fortes contraintes lors du transport.

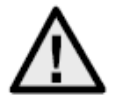

#### Remarques importantes :

Le produit ne nécessite aucun entretien de votre part. Aucune pièce interne du produit ne nécessite d'entretien ou de contrôle de votre part. Par conséquent, vous ne devez jamais l'ouvrir.

#### 11.2 Nettoyage

Nettoyez le produit avec un chiffon propre et sec. En cas d'encrassement plus important, il est possible d'humidifier le chiffon avec de l'eau tiède.

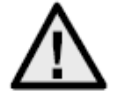

Veillez à ce qu'aucun liquide ne pénètre à l'intérieur de l'appareil, cela détruirait l'appareil. N'utilisez aucun détergent chimique, cela pourrait attaquer la surface du boîtier.

## 12. Élimination

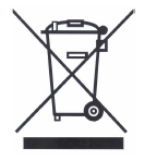

Les appareils munis de ce symbole ne doivent pas être jetés dans les ordures ménagères. Arrivé en fin de vie, le produit doit être éliminé conformément aux dispositions légales en vigueur.

Veuillez vous adresser à votre distributeur ou éliminer les produits par le biais de votre point de collecte communal pour les déchets électroniques.

## 13. <u>Caractéristiques techniques</u>

|                              | TVCC81000                                                 |
|------------------------------|-----------------------------------------------------------|
| Capteur d'image              | 1/4" Sony Super HAD CCD                                   |
| Type de caméra               | PTZ Speed Dome                                            |
| Résolution                   | 540 TVL                                                   |
| Éléments d'image (total)     | 795 x 596                                                 |
| Éléments d'image (utiles)    | 752 x 582                                                 |
| Objectif                     | De 3.4 à 122,4 mm                                         |
| Angle horizontal de prise de | · · ·                                                     |
| vue                          | De 57,8° à 1,7°                                           |
| Diaphragme                   | De 1/50 à 1/10,000 s                                      |
| Zoom optique                 | 36x                                                       |
| Zoom numérique               | 16x                                                       |
| Commutation jour/nuit        | Filtre infrarouge pivotant (ICR), couleur / noir et blanc |
| Éclairage minimum            |                                                           |
| (couleur)                    | 0.2 Lux @ F1.6                                            |
| Éclairage minimum            |                                                           |
| (noir et blanc)              | 0.02 Lux @ F1.6                                           |
| AGC                          | Automatique/Manuel                                        |
| Balance des blancs           | Automatique/Manuel/ATW/Intérieur/Extérieur                |
| WDR                          | Oui                                                       |
| Compensateur de contre-      |                                                           |
| jour                         | BLC                                                       |
| Angle de pivotement          | 360° sans restriction                                     |
|                              | Pivotement manuel : De 0.1° à 160°/s                      |
| Vitesse de pivotement        | Pivotement preregie : 240°/s                              |
| Angle d'Inclinaison          | De -5° a 90° (Auto Filp)                                  |
| Vitaaaa d'inalingiaan        | Inclinaison manuelle : De 0.1° a 120°/s                   |
| Vitesse d'inclinaison        |                                                           |
| Nombre de preregiages        | 200<br>8 tours (22 préréglagos possibles par tour)        |
| Nombre de tours              | 4 modèles (durée d'enregistrement tetale : 10 min)        |
| Masquage de zones privées    | 8 masques libroment configurables                         |
| Entrée d'alarme              |                                                           |
| Sortie d'alarme              | 2                                                         |
| Protocole                    | Pelco-D Pelco-P Self-adaptive                             |
| Tension d'alimentation       | 24 V CA                                                   |
| Puissance                    | 50 watts (chauffage compris & IR DEL)                     |
| Température de               | -30 °C ~ +65 °C                                           |
| fonctionnement               |                                                           |
| Humidité de l'air            | 90 % ou moins                                             |
| Indice de protection         | IP66                                                      |
| Dimensions (HxØ)             | 351,5 x 230,6 mm                                          |
| Poids                        | 5,5 kg approx.                                            |
| Certifications               | CE, RoHS, Reach                                           |

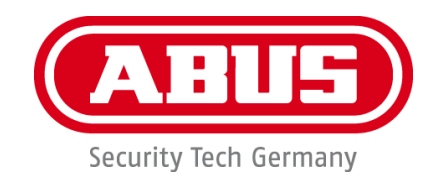

# WDR DNR IR PTZ 36x buitendomecamera

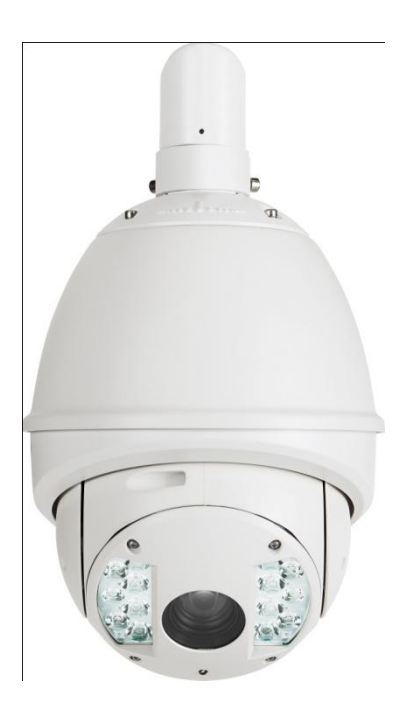

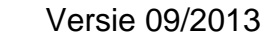

TVCC81500

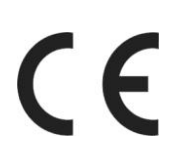

Originele gebruikershandleiding in het Duits. Bewaren voor toekomstig gebruik!

## NL Inleiding

Geachte klant,

Hartelijk bedankt voor de aankoop van dit product.

Dit apparaat voldoet aan de eisen van de geldende EU-richtlijnen. De conformiteitsverklaring is verkrijgbaar bij: ABUS Security-Center GmbH & Co. KG, Linker Kreuthweg 5, 86444 Affing, Germany.

Om deze toestand te behouden en een veilig gebruik te garanderen, dient u als gebruiker deze gebruikershandleiding in acht te nemen!

Lees de complete gebruikershandleiding door voordat u het product in gebruik neemt. Neem alle gebruiks- en veiligheidsinstructies in acht!

#### Alle genoemde firma- en productnamen zijn handelsmerken van de betreffende eigenaren. Alle rechten voorbehouden.

Neem bij vragen contact op met uw installateur of speciaalzaak!

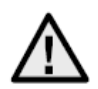

## Uitsluiting van aansprakelijkheid

Deze gebruikershandleiding is met grote zorgvuldigheid opgesteld. Mocht u toch omissies of onnauwkeurigheden ontdekken, informeer ons dan hierover.

ABUS Security-Center GmbH & Co. KG stelt zich niet aansprakelijk voor technische en typografische fouten en behoudt zich het recht voor te allen tijde, zonder aankondiging vooraf, wijzigingen aan het product en in de gebruikershandleidingen aan te brengen. ABUS Security-Center is niet aansprakelijk of verantwoordelijk voor directe en indirecte gevolgschade die in verband met de uitrusting, de prestatie en het gebruik van dit product ontstaan. Wij staan niet in voor de inhoud van dit document.

#### Belangrijke veiligheidsinstructies

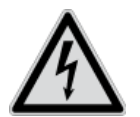

Bij schade die door het niet in acht nemen van deze gebruikershandleiding wordt veroorzaakt, vervalt het recht op garantie. Wij stellen ons niet aansprakelijk voor gevolgschade!

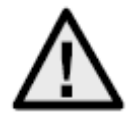

Wij stellen ons niet aansprakelijk voor materiële schade of letselschade, die door onjuist gebruik of het niet in acht nemen van de veiligheidsinstructies wordt veroorzaakt. In zulke gevallen vervalt ieder recht op garantie!

#### Geachte klant,

De volgende veiligheids- en gevareninstructies dienen niet alleen ter bescherming van uw gezondheid, maar zijn ook bedoeld voor de bescherming van het toestel. Lees de volgende punten aandachtig door:

- Binnen in het product bevinden zich geen onderdelen die onderhouden moeten worden. Bovendien vervalt door het openen/demonteren de vergunning (CE) en de garantie/vrijwaring.
- Het product kan al beschadigd raken door een val van slechts geringe hoogte.

Vermijd de volgende ongunstige omgevingsomstandigheden bij gebruik:

- Natheid of te hoge luchtvochtigheid
- Extreme kou of hitte
- Direct zonlicht
- Stof of brandbare gassen, dampen of oplosmiddelen
- Sterke trillingen
- Sterke magneetvelden, zoals in de buurt van machines of luidsprekers
- De camera mag niet op onstabiele oppervlakken worden geïnstalleerd.

Algemene veiligheidsinstructies:

- Laat het verpakkingsmateriaal niet onbeheerd achter! Plastic folie, plastic zakjes, stukken piepschuim e.d. kunnen gevaarlijk speelgoed zijn voor kinderen.
- De videobewakingscamera bevat kleine onderdelen die ingeslikt kunnen worden. Houd het toestel daarom om veiligheidsredenen uit de buurt van kinderen.
- Steek geen voorwerpen door de openingen in het toestel.
- Gebruik alleen de hulptoestellen/hulpstukken die door de fabrikant zijn aangegeven. Sluit geen producten aan die niet compatibel zijn.
- Neem de veiligheidsinstructies en gebruikershandleidingen van de overige aangesloten apparatuur in acht.
- Controleer het toestel voor de ingebruikneming op beschadigingen. Mocht u beschadigingen ontdekken, neem het toestel dan niet in gebruik!
- Houd u aan de bedrijfsspanningsgrenzen die in de technische gegevens staan vermeld. Hogere spanningen kunnen het toestel vernielen en uw veiligheid in gevaar brengen (elektrische schok).

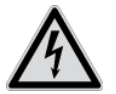

Zorg er bij installatie in een aanwezige videobewakingsinstallatie voor dat alle apparaten gescheiden zijn van net- en laagspanningsstroomkring.

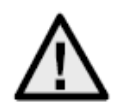

In geval van twijfel dient u de montage, installatie en aansluiting op het kabelnet niet zelf uit te voeren, maar aan een deskundige over te laten. Ondeskundige en amateuristische werkzaamheden aan het stroomnet of aan de huisinstallaties zijn niet alleen gevaarlijk voor uzelf, maar ook voor anderen.

Sluit de installaties zo op het kabelnet aan dat net- en laagspanningsstroomkringen altijd gescheiden verlopen en op geen enkele plaats met elkaar verbonden zijn of door een defect met elkaar verbonden kunnen raken.
# Inhoudsopgave

| 1.  | Verklaring van symbolen                      | .74  |
|-----|----------------------------------------------|------|
| 2.  | Leveringsomvang                              | .74  |
| 3.  | Kenmerken en functies                        | .74  |
| 4.  | Beschrijving van het apparaat                | .75  |
|     | 4.1 Overzicht – typenummer                   | . 75 |
|     | 4.2 Uitpakken                                | . 75 |
| 5.  | Montage                                      | .75  |
| 6.  | Korte handleiding regelapparaten             | .75  |
|     | 6.1 Besturing met bedieningspaneel TVAC26000 | . 75 |
|     | 6.2 Besturing met recorder HDVR 3.0          | . 75 |
| 7.  | Toetscombinaties                             | .76  |
| 8.  | Diagnose (zelftest)                          | .77  |
| 9.  | Beeldschermmenu (OSD)                        | .77  |
| 10. | Afmetingen                                   | . 90 |
| 11. | Onderhoud en reiniging                       | . 91 |
|     | 11.1 Functietest                             | . 91 |
|     | 11.2 Reiniging                               | . 91 |
| 12. | Afvalverwerking                              | . 91 |
| 13. | Technische gegevens                          | . 92 |

# 1. Verklaring van symbolen

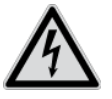

Het symbool met de bliksemschicht in de driehoek wordt gebruikt als er gevaar voor de gezondheid bestaat, bijv. door een elektrische schok.

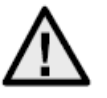

Een driehoek met uitroepteken wijst op belangrijke instructies in deze gebruikershandleiding die absoluut in acht genomen moeten worden.

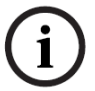

Dit symbool geeft aan dat u bijzondere tips en instructies over de bediening krijgt.

# 2. Leveringsomvang

- WDR DNR IR PTZ 36x buitendomecamera
- Voeding
- Adapter
- Handschoenen
- Quickguide
- CD
- Bevestigingsmateriaal

# 3. Kenmerken en functies

De highspeed dome beschikt onder andere over de volgende functies:

- Draai-, kantel- en zoombare (PTZ) camera
- 576-voudige zoom (36x optisch, 16x digitaal)
- 1/4" Sony Super HAD CCD
- Resolutie van 540 TV-lijnen
- 8 toeren met max. 32 posities per toer
- Beschermingsklasse IP 66 (alleen buitendome)
- Geïntegreerde verwarming (alleen buitendome)
- 7 alarmingangen en 2 -uitgangen

# 4. Beschrijving van het apparaat

## 4.1 Overzicht – typenummer

| Modelnummer      | TVCC81500    |
|------------------|--------------|
| Resolutie        | 540 TVL      |
| IP66             | $\checkmark$ |
| Bedrijfsspanning | 24 V AC      |

## 4.2 Uitpakken

Tijdens het uitpakken dient u het toestel met uiterste zorgvuldigheid te behandelen.

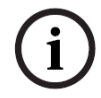

Bij een eventuele beschadiging van de originele verpakking controleert u eerst het toestel. Indien het toestel beschadigingen vertoont, stuurt u het met de verpakking terug en brengt u de leveringsdienst op de hoogte.

## 5. Montage

Aanwijzingen en installatievarianten van domecamera's staan in de korte installatiehandleiding. Deze in acht nemen alvorens te beginnen met de inbedrijfstelling.

## 6. Korte handleiding regelapparaten

De highspeed motordomes kunnen met alle RS485-apparaten worden geregeld, die over het Pelco D- of Pelco-protocol beschikken.

Meer informatie vindt u in de desbetreffende bendieningshandleiding.

### 6.1 Besturing met bedieningspaneel TVAC26000

Het bedieningspaneel TVAC26000 werd speciaal voor de besturing van de highspeed motordome TVCC8xx00/ ontwikkeld en ondersteunt daarom alle functies en camera's. Alle verdere informatie over aansluiting en bediening vindt u in de gebruikshandleiding van het bedieningspaneel.

### 6.2 Besturing met recorder HDVR 3.0

U heeft de mogelijkheid uw highspeed motordome met de HDVR te besturen.

De volgende stappen zijn hiervoor nodig:

- 1. Sluit de RS-485-kabels op de interface voor de besturing aan de HDVR aan.
- 2. Integreer de analoge camera in de software. Nadere informatie vindt u in de betreffende gebruikershandleiding.
- 3. Activeer de Pan/Tilt-besturing.
- 4. Kies als protocoltype ABUS Security-Center TVCC8x000.

- 5. Voer de ID van uw camera in.
- 6. Als poortinterface selecteert u de desbetreffende COM-interface.
- 7. Instellingen voor de interface: voer de baudrate in die uw camera gebruikt. De overige instellingen hoeft u niet te wijzigen.
- 8. Klik op Opslaan en Toepassen om de wijzigingen over te nemen.

Aanvullend kunt u de highspeed motordome met de VMS software besturen.

Voor toegang tot het configuratiemenu van uw camera, kiest u de preset 95. Alternatief kunt in het LCD-display het punt toer selecteren en daar het configuratiemenu selecteren.

U bevindt zich in het configuratiemenu van de camera en kunt met de pijltoetsen in het menu navigeren.

# 7. Toetscombinaties

Deze highspeed motordome ondersteunt drie besturingsprotocollen: Pelco D, Pelco P en Manchester.

Deze protocollen worden door veel recorders (bijv. HDVR 3.0/TVVR411x0) en controllers ondersteund en kunnen daarmee de highspeed motordome besturen.

Als fabrieksinstelling van de camera is Pelco D/P (automatische herkenning) met 2400 bps (bit per seconde) ingesteld. In het volgende wordt de besturing met behulp van het bedieningspaneel TVAC26000 verklaard. De bediening met andere Pelco D/P-protocol compatibele besturingsapparaten is mogelijk, de toetsen kunnen echter andere namen hebben.

| Preset | Functie                 |     |                     |
|--------|-------------------------|-----|---------------------|
| 33     | Auto Flip               | 97  | Start toeval scan   |
| 34     | Pan Zero                | 98  | Start beeld scan    |
| 35     | Toer 1                  | 99  | Start draai scan    |
| 36     | Toer 2                  | 100 | Start kantel scan   |
| 37     | Toer 3                  | 101 | Start panorama scan |
| 38     | Toer 4                  | 102 | Toer 5              |
| 39     | IR Cut Filter Aan       | 103 | Toer 6              |
| 40     | IR Cut Filter Uit       | 104 | Toer 7              |
| 41     | Patroon 1               | 105 | Toer 8              |
| 42     | Patroon 2               |     |                     |
| 43     | Patroon 3               |     |                     |
| 44     | Patroon 4               |     |                     |
| 92     | Inschakelen van de      |     |                     |
|        | limiet instellingen     |     |                     |
| 93     | Instellen van de limiet |     |                     |
|        | instellingen            |     |                     |
| 94     | Opnieuw opstarten       |     |                     |
| 95     | OSD-menu                |     |                     |
| 96     | Stop scan               |     |                     |

# 8. Diagnose (zelftest)

Als de camera aan een spanningsbron wordt aangesloten, dan voert de camera een zelfdiagnose uit.

| SN              |                  |
|-----------------|------------------|
| ADDRESS         | 3                |
| COM FOR         | MAT              |
| PROTOCO         | OL SELF ADAPTIVE |
| VERSION         |                  |
| <b>BUILD DA</b> | TE               |
|                 |                  |

| Functie                | Beschrijving                            |
|------------------------|-----------------------------------------|
| SN                     | Weergave van het serienummer            |
| ADDRESS                | Weergave van het adres van de dome (ID) |
| COM FORMAT             | Toont de baudrate                       |
| PROTOCOL SELF ADAPTIVE | Toont het protocol                      |
| VERSION                | Toont de firmwareversie                 |
| BUILD DATE             | Toont de datum van de firmware          |

# 9. Beeldschermmenu (OSD)

Om het OSD-menu te laten weergeven, roept u preset 95 op. Beweeg de joystick van het bedieningspaneel op en neer met de cursorpositie. Met behulp van de IRIS+ toets kunt u bevestigen en naar het menu terugkeren.

| MAIN MENU       |          |
|-----------------|----------|
| SYS INFO        | -        |
| DOME SETTINGS   | -        |
| RESTORE DEFAULT | -        |
| RESTORE CAMERA  | -        |
| REBOOT DOME     | -        |
| LANGUAGE        | ENGLISCH |
| SET TITLE       | OFF      |
| EXIT            |          |
|                 |          |
|                 |          |

| Functie         | Beschrijving                                    |
|-----------------|-------------------------------------------------|
| SYS INFO        | Toont systeeminformatie                         |
| DOME SETTINGS   | Instellingen van de cameraparameters            |
| RESTORE DEFAULT | Laden van de fabrieksinstellingen               |
| RESTORE CAMERA  | Terugzetten van de instellingen                 |
| REBOOT DOME     | Start de dome opnieuw op                        |
| LANGUAGE        | Keuze van de OSD taal: DE, UK, FR, NL, DK en PL |
| SET TITLE       | Weergave van de cameranaam                      |
| EXIT            | Sluit de OSD                                    |

## SYS INFO

г

| TYPE        |            |
|-------------|------------|
| ADDRESS     | 1          |
| COM FORMAT  | 2400, 8, 1 |
| PROTOCOL    | AUTO MATCH |
| TEMPERATURE | 38°        |
| VERSION     | 2.20       |
| BUILD DATE  | 12 10 15   |
|             |            |

| Functie     | Beschrijving                            |
|-------------|-----------------------------------------|
| TYPE        | Toont het bestelnummer                  |
| ADDRESS     | Weergave van het adres van de dome (ID) |
| COM FORMAT  | Toont de baudrate                       |
| PROTOCOL    | Toont het protocol                      |
| TEMPERATURE | Toont de temperatuur in de dome         |
| VERSION     | Toont de firmwareversie                 |
| BUILD DATE  | Toont de datum van de firmware          |

## DOME SETTINGS

| SYS INFO SETTINGS | - |
|-------------------|---|
| CAMERA PARAMETER  | - |
| MOTION PARAMETER  | - |
| PRESETS           | - |
| PATROLS           | - |
| TIME TASKS        | - |
| PATTERNS          | - |
| PRIVACYS          | - |
| ALARMS            | - |
| AUXS              | - |
| CLEAR SETTINGS    | - |
| PASSWORD          | - |
| ZONES             | - |
| LINE SYNC         | - |
|                   |   |
|                   |   |

| Functie           | Beschrijving                                         |
|-------------------|------------------------------------------------------|
| SYS INFO SETTINGS | Weergave van systeemrelevante informatie             |
| CAMERA PARAMETER  | Instellingen voor beeld en zoom                      |
| MOTION PARAMETER  | Instellingen voor beweging (bijv. preset snelheid)   |
| PRESETS           | Configuratie van de presets                          |
| PATROLS           | Configuratie van de toeren                           |
| TIME TASKS        | Tijdsgestuurde opgaven instellen                     |
| PATTERNS          | Configuratie van patronen                            |
| PRIVACYS          | Configuratie van privé-zones                         |
| ALARMS            | Configuratie van alarmen                             |
| AUXS              | Configuratie van de alarmuitgangen                   |
| CLEAR SETTINGS    | Wissen van aangepaste instellingen                   |
| PASSWORD          | Vastleggen van een wachtwoord                        |
| ZONES             | Definiëren van zones                                 |
| LINE SYNC         | Synchronisatie van meerdere camera's met een systeem |

## CAMERA PARAMETER

| AF    |
|-------|
| 36    |
| HIGH  |
| 0     |
| AUTO  |
| 1     |
| 7     |
| OFF   |
| N / A |
| AUTO  |
| 10    |
| 50    |
| 1     |
| 7     |
| AUTO  |
| 210   |
| 150   |
| OFF   |
| 1M    |
| OFF   |
| LOW   |
|       |

| Functie       | Beschrijving                                                      |  |
|---------------|-------------------------------------------------------------------|--|
| FOCUS         | De volgende focusvarianten zijn beschikbaar:                      |  |
|               | - AF (Auto)                                                       |  |
|               | - HAF (Half-Auto)                                                 |  |
|               | - MF (handmatig)                                                  |  |
| ZOOM LIMIT    | Instellingen van de zoomlimiet                                    |  |
| ZOOM SPEED    | De volgende snelheden zijn beschikbaar:                           |  |
|               | - Hoog                                                            |  |
|               | - Gemiddeld                                                       |  |
|               | - Laag                                                            |  |
| SLOW SHUTTER  | De versieuteitijd kan hier worden ingesteid om heidere            |  |
|               | beelden bij slecht licht te verkrijgen.                           |  |
| IRCUT FILTER  | In- en uitschakelen van het IR-filter. De volgende                |  |
|               | instellingen zijn mogelijk:                                       |  |
|               | - AUTO                                                            |  |
|               | - NACHT MODUS                                                     |  |
|               | - DAG MODUS                                                       |  |
| D/N LEVEL     | Stelt de gevoeligneid in als net IR-filter in de dag- of          |  |
| 0111000       | nachtmodus schakelt                                               |  |
| SHARPNESS     | Stelt de beeldscherpte in (level 0 – 15)                          |  |
| BLC / WDR     | De tegenlichtcompensatie is geactiveerd (Back                     |  |
|               | Light Compensation)                                               |  |
|               | WDR:                                                              |  |
| BLC LEVEL     | BLC Level                                                         |  |
| AE MODE       | De volgende instellingen zijn hier mogelijk:                      |  |
|               | - AUTO                                                            |  |
|               | - IRIS                                                            |  |
|               | - SHUTTER                                                         |  |
|               | - GAIN                                                            |  |
|               | - MANUAL                                                          |  |
| IRIS          | Opening van de ins amankelijk van de lichtomstandigheden          |  |
|               | $\frac{(\text{level } 0 - 17)}{2}$                                |  |
| SHUTTER       | De volgende snuttertijden zijn insteidaar: 1, 2, 4, 8, 15, $30$ , |  |
|               | 60, 125, 180, 250, 500, 1000, 2000, 4000 of 10000.                |  |
|               | De numerieke waarde van X toont de versieuteitijd 1/X per         |  |
|               | seconde.                                                          |  |
| GAIN          | Instelling voor de versterking van net beeldsignaal.              |  |
|               | De volgende waarden zijn instelbaar: 0 – 15.                      |  |
|               | Instelling voor de belichtingscorrectie: De volgende waarden      |  |
|               | zijn instelbaar: 0 – 14.                                          |  |
| WHITE BALANCE | Instellingen voor de witbalans:                                   |  |
|               | AUTO, BINNEN, BUITEN, HAUTO, ATW en SELFDEF (zelf                 |  |
|               | gedefinieerd). Als SELFDEF is geselecteerd, moet u de             |  |
| 252           | waarden voor ROOD en BLAUvv zelf instellen.                       |  |
| RED           | Waarde tussen 0 – 255 instelbaar                                  |  |
| BLUE          | Waarde tussen 0 – 255 instelbaar                                  |  |
| IMAGE FLIP    | Kantelen van het videobeeld                                       |  |
| FOCUS LIMIT   | Instelling van de limiet voor de focus: 1 cm, 30 cm, 1 m en       |  |
|               | 3 m                                                               |  |
| INIT LENS     | Objectief wordt dagelijks geïnitialiseerd                         |  |
| NOISE REDUCE  | Instelling voor de ruisonderdrukking:                             |  |
|               | UIT, HOOG, GEMIDDELD en LAAG.                                     |  |

## **MOTION PARAMETER**

| ON   |
|------|
| ON   |
| 5    |
| NONE |
| 28   |
| OFF  |
| 8    |
| 8    |
| OFF  |
| -    |
| -    |
| OFF  |
|      |

| Functie          | Beschrijving                                                 |
|------------------|--------------------------------------------------------------|
| AUTO FLIP        | Activeren van de AUTO FLIP functie. De functie is handig     |
|                  | als personen zich direct onder de dome bevinden.             |
| PROPORTIONAL PAN | AAN: de draai- en kantelsnelheid wordt afhankelijk van de    |
|                  | ingestelde zoom gestuurd. Het wordt aanbevolen deze          |
|                  | instelling te gebruiken.                                     |
|                  | UIT: het kan lastig zijn personen bij gelijktijdige grote    |
|                  | zoomfactor te volgen.                                        |
| PARK TIME        | Na een bepaalde tijd (5 – 720 sec.) zonder activiteit kan de |
|                  | dome de volgende functies uitvoeren.                         |
| PARK ACT         | Een van deze functies kan na afloop van de ingestelde tijd   |
|                  | worden uitgevoerd:                                           |
|                  | Preset 1 – 8, Patroon 1 – 4, Pan Scan, Tilt Scan, Random     |
|                  | Scan, Frame Scan, Panoramic Scan, Day Mode of Night          |
|                  | Mode.                                                        |
| SCAN SPEED       | Instelling van de scan-snelheid:                             |
|                  | 1 – 40°/sec.                                                 |
| IMAGE FREEZE     | De functie zet het livebeeld stil tijdens de bewerking. In   |
|                  | netwerken wordt daardoor de netwerkbelasting gereduceerd.    |
|                  | Aanvullend kunnen privé-bereiken worden gemaskeerd.          |
| DOME SPEED       | Bij de snelheid van de dome kan tussen HOOG,                 |
|                  | GEMIDDELD en LAAG worden gekozen.                            |
| PRESET SPEED     | De snelheid voor het bereiken van een preset kan tussen      |
|                  | level 1 – 8 worden ingesteld.                                |
| LIMIT STOP       | Hier kan het volgende bereik voor de limieten worden         |
|                  | geactiveerd en gedeactiveerd.                                |
| SETTING STOPS    | Hier kunt u een bereik definiëren waarbinnen de dome zich    |
|                  | mag bewegen. Volg de aanwijzingen in de OSD om alle vier     |
|                  | richtingen vast te leggen.                                   |
| CLEAR STOPS      | Wissen van de ingestelde limieten.                           |

### PRESETS

| PRESET NUM   | 1 |
|--------------|---|
| [UNDEFINED]  | - |
| EDIT LABEL   | - |
| PRESET PTZ   | - |
| CLEAR PRESET | - |
|              |   |

| Functie      | Beschrijving                                             |  |
|--------------|----------------------------------------------------------|--|
| PRESET NUM   | Er kunnen maximaal 256 presets worden gebruikt. Als geen |  |
|              | preset is gedefinieerd, dan verschijnt [UNDEFINED].      |  |
| [UNDEFINED]  | Geen preset gedefinieerd.                                |  |
| EDIT LABEL   | Hier kan het label voor elke preset worden bewerkt.      |  |
| PRESET PTZ   | Selecteer dit menu om naar de desbetreffende preset te   |  |
|              | gaan en op te slaan.                                     |  |
| CLEAR PRESET | Hiermee kunt u de ingestelde preset wissen.              |  |
|              |                                                          |  |

## PATROLS

| PATROL NUM  | 1 |  |
|-------------|---|--|
| EDIT PATROL | - |  |
| PREVIEW     | - |  |
| CLEAR PATH  | - |  |
|             |   |  |

| Functie     | Beschrijving                                             |  |
|-------------|----------------------------------------------------------|--|
| PATROL NUM  | Toont de toer die op dit moment wordt bewerkt. In totaal |  |
|             | staan 8 toeren ter beschikking.                          |  |
| EDIT PATROL | Hier kunt u de toer bewerken.                            |  |
| PREVIEW     | Werkt een ingestelde toer af.                            |  |
| CLEAR PATH  | Wist de toer.                                            |  |

## Toer bewerken

| NUM  | PRESET | DWELL       | SPEED |
|------|--------|-------------|-------|
| 1    | 0      | 6           | 30    |
| 2    | 0      | 6           | 30    |
| 3    | 0      | 6           | 30    |
| 4    | 0      | 6           | 30    |
| 5    | 0      | 6           | 30    |
| 6    | 0      | 6           | 30    |
| 7    | 0      | 6           | 30    |
| DONE | : OPEN | QUIT: CLOSE | Ξ     |

| Functie | Beschrijving                                            |  |
|---------|---------------------------------------------------------|--|
| NUM     | Toont de nummers van de afzonderlijke presets binnen de |  |
|         | toer.                                                   |  |
| PRESET  | Selecteer hier de eerder ingestelde presets.            |  |
| DWELL   | Wachttijd binnen de afzonderlijke presets.              |  |
| SPEED   | Stelt de toersnelheid in.                               |  |

- 1. Beweeg de joystick op en neer om een preset te selecteren die dient te worden bewerkt.
- 2. Beweeg de joystick naar links en rechts om NUM, PRESET, DWELL of SPEED te selecteren.
- 3. Nadat u het desbetreffende punt heeft geselecteerd, beweegt u de joystick op en neer om de waarde te wijzigen.
- 4. Druk op IRIS+ om op te slaan of IRIS- om de instellingen te verwerpen.

Overzicht toer snelheid:

| Level | Speed(° <b>/s</b> ) | Level | Speed(°/s) | Level | Speed(° <b>/s</b> ) |
|-------|---------------------|-------|------------|-------|---------------------|
| 1     | 0.3                 | 2     | 2          | 3     | 4                   |
| 4     | 6                   | 5     | 8          | 6     | 10                  |
| 7     | 12                  | 8     | 14         | 9     | 16                  |
| 10    | 18                  | 11    | 20         | 12    | 25                  |
| 13    | 30                  | 14    | 35         | 15    | 40                  |
| 16    | 45                  | 17    | 50         | 18    | 55                  |
| 19    | 60                  | 20    | 65         | 21    | 70                  |
| 22    | 80                  | 23    | 90         | 24    | 100                 |
| 25    | 110                 | 26    | 120        | 27    | 130                 |
| 28    | 140                 | 29    | 150        | 30    | 160                 |
| 31    | 170                 | 32    | 190        | 33    | 210                 |
| 34    | 230                 | 35    | 250        | 36    | 270                 |
| 37    | 290                 | 38    | 310        | 39    | 330                 |
| 40    | 350                 |       |            |       |                     |

## TIME TASK

| TASK NUM     | 1    |
|--------------|------|
| TASK STATE   | OFF  |
| TASK ACTION  | NONE |
| TASK TIME    | -    |
| TASK PREVIEW | -    |
| TASK CLEAR   | -    |

| Functie      | Beschrijving                                                  |  |
|--------------|---------------------------------------------------------------|--|
| TASK NUM     | Er kunnen maximaal 8 opgaven worden aangelegd.                |  |
| TASK STATE   | In- en uitschakelen de opgave.                                |  |
| TASK ACTION  | De volgende opgaven kunnen worden gedefinieerd:               |  |
|              | Preset 1 – 8, Patroon 1 – 4, Toer 1 – 8, Pan Scan, Tilt Scan, |  |
|              | Random Scan, Frame Scan, Panoramic Scan, dagmodus of          |  |
|              | nachtmodus.                                                   |  |
| TASK TIME    | Selecteer de start- en eindtijd. De dag van de week kan van   |  |
|              | maandag tot zondag of als hele week worden geselecteerd.      |  |
| TASK PREVIEW | Selecteer TASK PREVIEW om de tijd, opgave en de actuele       |  |
|              | status te zien.                                               |  |
| TASK CLEAR   | Hiermee wist u de actueel geselecteerde opgave.               |  |

| TASK TIME   |      |        |
|-------------|------|--------|
| WEEK        | WHOL | E WEEK |
| START (H-M) | 00   | 00     |
| END (H-M)   | 00   | 00     |
|             |      |        |

DONE: OPEN QUIT: CLOSE

| TASK | PREVIEW |             |      |
|------|---------|-------------|------|
| NUM  |         | TIME ACTION | STAT |
| 1    | WHO     | 00 00 NONE  | OFF  |
| 2    | WHO     | 00 00 NONE  | OFF  |
| 3    | WHO     | 00 00 NONE  | OFF  |
| 4    | WHO     | 00 00 NONE  | OFF  |
| 5    | WHO     | 00 00 NONE  | OFF  |
| 6    | WHO     | 00 00 NONE  | OFF  |
| 7    | WHO     | 00 00 NONE  | OFF  |
| 8    | WHO     | 00 00 NONE  | OFF  |

## PATTERNS

| PATTERN NUM  | 1 |  |
|--------------|---|--|
| EDIT PATTERN | - |  |
| PREVIEW      | - |  |
| DELE PATTERN | - |  |
| REMAINING    | - |  |
|              |   |  |

| Functie      | Beschrijving                                                |
|--------------|-------------------------------------------------------------|
| PATTERN NUM  | Er kunnen maximaal vier patronen worden                     |
|              | geprogrammeerd.                                             |
| EDIT PATTERN | De weergave REMAIN MEMORY geeft aan hoeveel                 |
|              | geheugen ter beschikking staat.                             |
|              | Let op: tijdens het opslaan en oproepen van het patroon,    |
|              | wordt de Auto Flip functie geldig. Aanvullend kan de draai- |
|              | /kantelbeweging en de zoombeweging niet gelijktijdig        |
|              | worden opgeslagen.                                          |
| PREVIEW      | Preview van het actuele patroon                             |
| DELE PATTERN | Hiermee kunt u de aangelegde patronen wissen.               |
|              | Let op: het wissen van patroon 2 heeft tot gevolg dat       |
|              | patroon 3 en 4 eveneens worden gewist.                      |
| REMAINING    | Weergave restgeheugen                                       |

## PRIVACYS

| BLANK NUM    | 1 |  |
|--------------|---|--|
| BLANK STATUS | - |  |
| SET BLANK    | - |  |
| DELE BLANK   | - |  |
|              |   |  |

| Functie      | Beschrijving                                            |
|--------------|---------------------------------------------------------|
| BLANK NUM    | Er kunnen maximaal 8 aangepaste privé-zones worden      |
|              | gedefinieerd.                                           |
| BLANK STATUS | De privé-zone kan worden in- en uitgeschakeld. Als geen |
|              | privé-zone is gedefinieerd, dan kan deze niet worden    |
|              | ingeschakeld.                                           |
| SET BLANK    | Hier kunt u de privé-zone instellen.                    |
| DELE BLANK   | Wissen van de privé-zone                                |

## Privé-zone instellen:

ADJUST BLANK POS FOCUS+SHIFT STATUS SAVE: OPEN QUIT: CLOSE

- 1. Open het menupunt SET BLANK en druk op IRIS+ om naar het menu voor het instellen van de privé-zone te gaan. Een paars venster verschijnt in het livebeeld.
- 2. Volg de aanwijzingen in het livebeeld, gebruik de joystick om de privé-zone in het gewenste bereik te plaatsen.
- 3. Druk op FOCUS+ om de grootte van de privé-zone in te stellen. Gebruik de joystick om de grootte te wijzigen.
- 4. Druk op IRIS+ om op te slaan.

## ALARMS

| ALARM RESUME     | ON |  |
|------------------|----|--|
| ALARM SEQUENCE   | 5  |  |
| ALARM REST DELAY | 5  |  |
| ALARM SETTING    | -  |  |
|                  |    |  |

| Functie          | Beschrijving                                                |
|------------------|-------------------------------------------------------------|
| ALARM RESUME     | Met deze modus kan de dome zijn actie (scan, patroon,       |
|                  | draaien/kantelen of vorige positie) verder uitvoeren nadat  |
|                  | alle alarmen werden bewerkt.                                |
| ALARM SEQUENCE   | Dit is de tijd waarin de dome een alarmactiviteit zal       |
|                  | uitvoeren, als er tegelijkertijd meer dan een alarm met     |
|                  | dezelfde prioriteit is. Waarden van 1 tot 200 seconden      |
|                  | selecteerbaar.                                              |
| ALARM REST DELAY | Dit is de periode waarin de dome het alarm actief houdt als |
|                  | deze fysiek niet meer bestaat. Waarden van 0 tot 300        |
|                  | seconden zijn selecteerbaar.                                |
| ALARM SETTING    | Alarminstellingen. Zie volgende overzicht.                  |

| ALARM SETTING |      |
|---------------|------|
| ALARM NUM     | 1    |
| PRIORITY      | HIGH |
| ALARM ACTION  | NONE |
| AUX           | NONE |
| ALARM INPUT   | OPEN |
|               |      |

| Functie      | Beschrijving                                              |
|--------------|-----------------------------------------------------------|
| ALARM NUM    | Aantal alarmen, er zijn 7 alarmen beschikbaar.            |
| PRIORITY     | De prioriteit kan op HOOG, GEMIDDELD en LAAG worden       |
|              | ingesteld. Als er meerdere alarmen met verschillende      |
|              | prioriteiten optreden, dan wordt alleen het alarm met de  |
|              | hoogste prioriteit bewerkt.                               |
|              | Als er meerdere alarmen met dezelfde prioriteit optreden, |
|              | dan wordt de alarm-sequencer uitgevoerd.                  |
| ALARM ACTION | Als een alarm optreedt wordt een van de volgende opgaven  |
|              | uitgevoerd: Preset 1 – 8, Patroon 1 – 4, Toer 1 – 8, Pan  |
|              | Scan, Tilt Scan, Random Scan, Frame Scan, Panoramic       |
|              | Scan, dagmodus of nachtmodus.                             |
| AUX          | De dome beschikt over twee alarmuitgangen, de volgende    |
|              | instellingen zijn beschikbaar:                            |
|              | 1: een alarmactie sluit AUX1                              |
|              | 2: een alarmactie sluit AUX2                              |
|              | NONE: geen uitgang wordt gesloten.                        |
| ALARM INPUT  | Hier kan de alarmingang worden gedefinieerd, de volgende  |
|              | instellingen zijn beschikbaar.                            |
|              | OPEN: normaal open                                        |
|              | CLOSE: normaal gesloten                                   |
|              | OFF: alarmingang gedeactiveerd                            |

## AUXS

| AUX1       | CLOSE |
|------------|-------|
| DWELL TIME | 2     |
| AUX2       | OPEN  |
| DWELL TIME | 0     |
|            |       |

| Functie    | Beschrijving                                      |
|------------|---------------------------------------------------|
| AUX1       | Definitie alarmuitgang: OPEN (standaard) of CLOSE |
| DWELL TIME | Sluit- of openingstijd (0 – 60 sec.)              |
| AUX1       | Definitie alarmuitgang: OPEN (standaard) of CLOSE |
| DWELL TIME | Sluit- of openingstijd (0 – 60 sec.)              |

## **CLEAR SETTINGS**

CLEAR ALL PRESETS CLEAR ALL PATROLS CLEAR ALL PATTERNS CLEAR ALL BLANKS CLEAR ALL ZONES CLEAR ALL TIME TASKS DIAGNOSTICS

| Functie              | Beschrijving                |
|----------------------|-----------------------------|
| CLEAR ALL PRESETS    | Wissen van alle presets     |
| CLEAR ALL PATROLS    | Wissen van alle toeren      |
| CLEAR ALL PATTERNS   | Wissen van alle patronen    |
| CLEAR ALL BLANKS     | Wissen van alle privé-zones |
| CLEAR ALL ZONES      | Wissen van alle zones       |
| CLEAR ALL TIME TASKS | Wissen van alle opgaven     |
| DIAGNOSTICS          | Zie volgende overzicht      |

| DIAGNOSTICS  |     |
|--------------|-----|
| HIGH TEMP    | 0   |
| HIGHEST TEMP | 35° |
| LOW TEMP     | 0°  |
| LOWEST TEMP  | 14° |
| VIDEO LOSS   | 0   |
| LOW VOLATE   | 0   |
| POWER UP     | 0   |
| PAN LOST     | 0   |
| TILT LOST    | 0   |
| CAMERA LOST  | 0   |
|              |     |

## PASSWORD

E.

| START USING   | OFF |  |
|---------------|-----|--|
| EDIT PASSWORD | -   |  |

| Functie       | Beschrijving                                           |
|---------------|--------------------------------------------------------|
| START USING   | In- en uitschakelen van het vragen naar een wachtwoord |
| EDIT PASSWORD | Bewerken van het wachtwoord                            |

## ZONES

r.

| ZONE NUM    | 1  |
|-------------|----|
| UNDEFINED   | -  |
| EDIT LABEL  | -  |
| EDIT ZONE   | -  |
| ZONE STATUS | ON |
| SCAN STATUS | ON |
| DELE ZONE   | -  |
|             |    |

| Functie     | Beschrijving                                              |  |
|-------------|-----------------------------------------------------------|--|
| ZONE NUM    | Er zijn maximaal 8 vrij configureerbare zones beschikbaar |  |
| UNDEFINED   | Naam van de zone (verschijnt UNDEFINED als geen naam      |  |
|             | is aangegeven)                                            |  |
| EDIT LABEL  | Bewerking van namen                                       |  |
| EDIT ZONE   | Instellen van de zone                                     |  |
| ZONE STATUS | Weergave status zone                                      |  |
| SCAN STATUS | In- en uitschakelen van de scan in de zone                |  |
| DELE ZONE   | Wissen van de actuele zone, de status van de zone         |  |
|             | verandert daarna in OFF.                                  |  |

## LINE SYN

| -         |     |  |
|-----------|-----|--|
|           |     |  |
| LINE LOCK | OFF |  |
| V-PHASE   | 0   |  |

| Functie   | Beschrijving                                         |  |  |
|-----------|------------------------------------------------------|--|--|
| LINE LOCK | Mogelijkheid om meerdere camera's met een systeem te |  |  |
|           | synchroniseren                                       |  |  |
| V-PHASE   | Instelbereik 0 – 255°                                |  |  |

# 10. <u>Afmetingen</u>

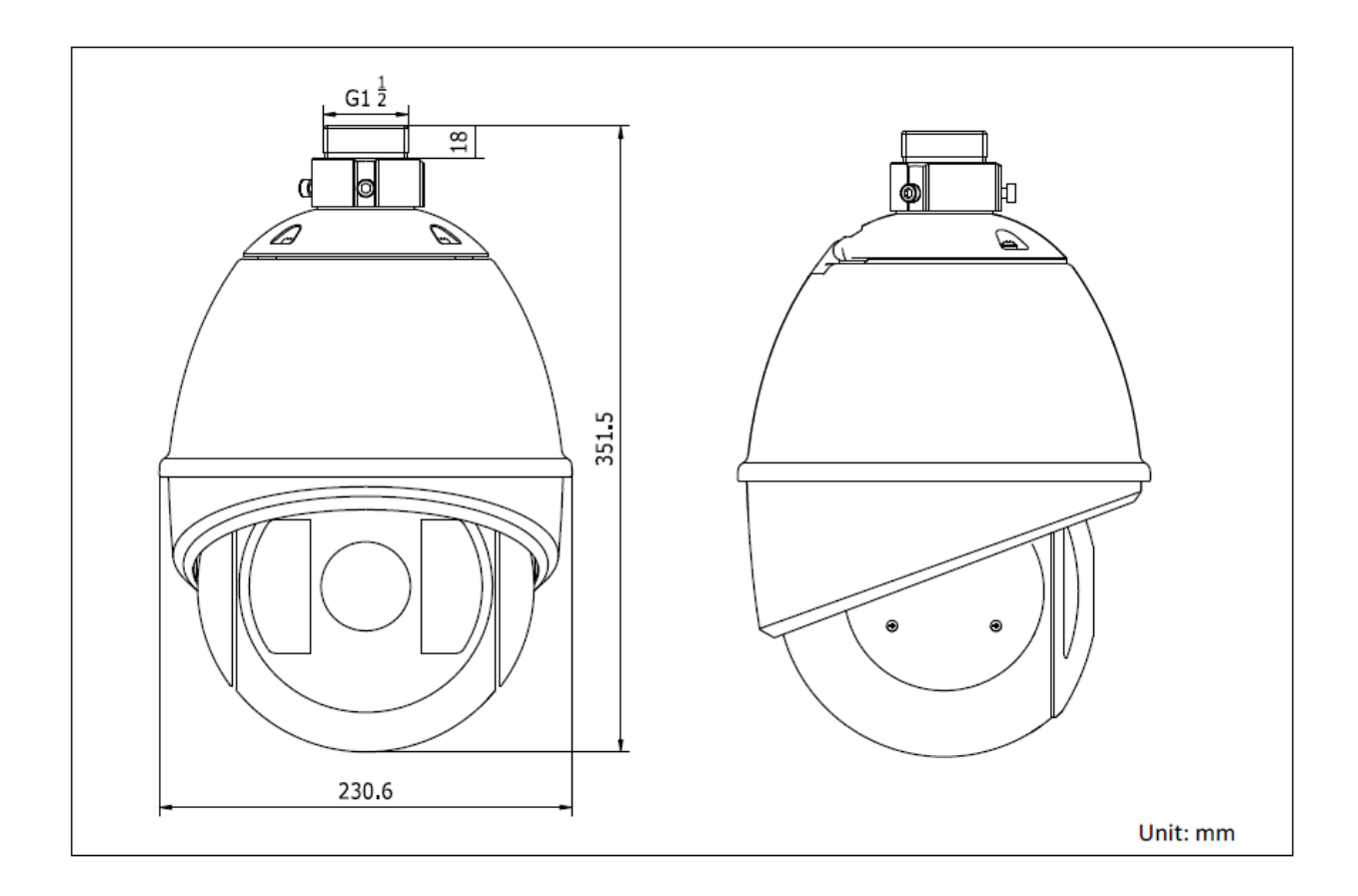

# 11. Onderhoud en reiniging

## 11.1 Functietest

Controleer regelmatig de technische veiligheid van het product, bijvoorbeeld beschadiging van de behuizing.

Als aangenomen moet worden dat een veilig gebruik niet meer mogelijk is, moet het product buiten werking gesteld worden en beveiligd worden tegen onbedoeld gebruik.

Er moet worden aangenomen dat een veilig gebruik niet meer mogelijk is, als

- het toestel zichtbare beschadigingen heeft,
- het toestel niet meer functioneert en
- na langere opslag onder ongunstige omstandigheden of
- na zware transportbelastingen.

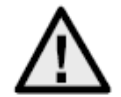

#### Neem het volgende in acht:

Het product is voor u onderhoudsvrij. Er bevinden zich voor u geen te controleren of te onderhouden componenten binnen in het product, open het nooit.

## 11.2 Reiniging

Reinig het product met een schone, droge doek. Bij sterkere vervuilingen kan de doek met een beetje lauw water bevochtigd worden.

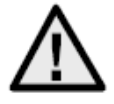

Zorg ervoor dat er geen vloeistoffen in het toestel binnendringen, omdat het toestel hierdoor vernield wordt. Gebruik geen chemische reinigingsmiddelen, omdat hierdoor het oppervlak van de behuizing beschadigd kan raken.

## 12. Afvalverwerking

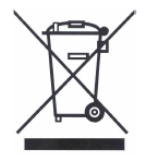

Apparaten die zo gemarkeerd zijn, mogen niet met het gewone huisvuil meegegeven worden. Voer het product aan het einde van de levensduur af volgens de geldende wettelijke bepalingen.

Neem contact op met uw distributeur of breng de producten naar het gemeentelijke verzamelpunt voor elektrisch afval.

# 13. <u>Technische gegevens</u>

|                              | TVCC81500                                         |  |  |
|------------------------------|---------------------------------------------------|--|--|
| Beeldopnemer                 | 1/4" Sony Super HAD CCD                           |  |  |
| Cameratype                   | PTZ Speed Dome                                    |  |  |
| Resolutie                    | 540 TVL                                           |  |  |
| Beeldelementen (totaal)      | 795 x 596                                         |  |  |
| Beeldelementen (effectief)   | 752 x 582                                         |  |  |
| Objectief                    | 3,4 – 122,4 mm                                    |  |  |
| Horizontale beeldhoek        | 57,8° – 1,7°                                      |  |  |
| Shutter                      | 1/50s – 1/10,000s                                 |  |  |
| Zoom optisch                 | 36x                                               |  |  |
| Zoom digitaal                | 16x                                               |  |  |
| Dag-/nachtomschakeling       | IR zwenkfilter (ICR), kleur / zwart-wit           |  |  |
| Minimale verlichting (kleur) | 0,2 lux @ F1.6                                    |  |  |
| Minimale verlichting (Z/W)   | 0,02 lux @ F1.6                                   |  |  |
| AGC                          | Auto/Handmatig                                    |  |  |
| Witbalans                    | Auto/Handmatig/ATW/Binnen/Buiten                  |  |  |
| WDR                          | Yes                                               |  |  |
| Tegenlichtcompensatie        | BLC                                               |  |  |
| Draaihoek                    | 360° eindeloos                                    |  |  |
|                              | Draaien handmatig: 0,1° – 160°/s                  |  |  |
| Draaisnelheid                | Draaien kantelen presets: 240°/s                  |  |  |
| Kantelhoek                   | -5°– 90° (Auto Flip)                              |  |  |
|                              | Kantelen handmatig: 0,1° – 120°/s                 |  |  |
| Kantelsnelheid               | Kantelen presets: 200°/s                          |  |  |
| Aantal presets               | 256                                               |  |  |
| Aantal toeren                | 8, met max. 32 presets per toer                   |  |  |
| Aantal patronen              | 4 patronen, met een totale opnametijd van 10 min. |  |  |
| Maskeren van privézones      | 8 vrij configureerbare maskers                    |  |  |
| Alarmingang                  | 7                                                 |  |  |
| Alarmuitgang                 | 2                                                 |  |  |
| Protocol                     | Pelco-D, Pelco-P, Self-adaptive                   |  |  |
| Stroomvoorziening            | 24 V AC                                           |  |  |
| Vermogen                     | 50 W (incl. Verwarming & IR LED)                  |  |  |
| Bedrijfstemperatuur          | -30 °C ~ +65 °C                                   |  |  |
| Lucntvochtigheid             | 90% of minder                                     |  |  |
| Beschermingsklasse           | IP66                                              |  |  |
| Aimetingen (nxØ)             | <u>351,5 x 230,6 mm</u>                           |  |  |
|                              | <u> </u>                                          |  |  |
| Certificeringen              | CE, RoHS, Reach                                   |  |  |

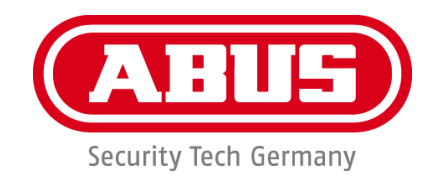

# WDR DNR IR PTZ 36x udendørs domekamera

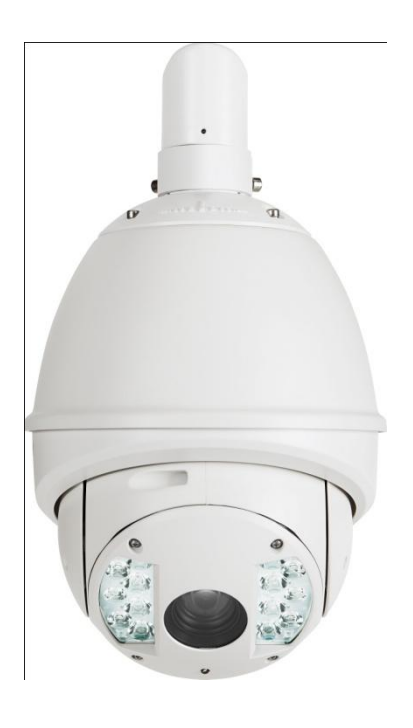

Version 09/2013

TVCC81500

# CE

Original betjeningsvejledning på tysk. Opbevares til fremtidig anvendelse!

# DK Indledning

Kære kunde.

Tak, fordi du har valgt at købe dette produkt.

Dette apparat opfylder kravene i gældende EU-direktiver. Overensstemmelseserklæringen kan rekvireres hos: ABUS Security-Center GmbH & Co. KG, Linker Kreuthweg 5, D-86444 Affing, Germany.

For at kunne bibeholde denne tilstand og sikre en ufarlig drift skal du som bruger være opmærksom på denne betjeningsvejledning!

Læs hele betjeningsvejledningen igennem før idriftsættelsen af produktet, overhold alle betjeningsog sikkerhedshenvisninger!

Alle indeholdte firmanavne og produktbetegnelser er varemærker, der tilhører den pågældende ejer. Alle rettigheder forbeholdt.

I tilfælde af spørgsmål bedes du henvende dig til din installatør eller forhandler!

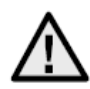

# Ansvarsfritagelse

Denne betjeningsvejledning er udarbejdet meget omhyggeligt. Hvis du alligevel finder mangler eller unøjagtigheder, bedes du meddele os dette.

ABUS Security-Center GmbH & Co. KG påtager sig intet ansvar for tekniske og typografiske fejl og forbeholder sig retten til på ethvert tidspunkt uden forudgående varsel at ændre produktet og betjeningsvejledningerne.

ABUS Security-Center er ikke ansvarlig for direkte og indirekte følgeskader, der opstår i forbindelse med dette produkts udstyr, funktion og anvendelse. Der gælder ingen garanti for indholdet i dette dokument.

## Vigtige sikkerhedshenvisninger

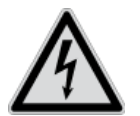

Ved skader, der skyldes manglende overholdelse af denne betjeningsvejledning, bortfalder garantien. Vi påtager os intet ansvar for følgeskader!

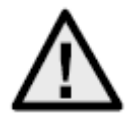

Vi påtager os intet ansvar i forbindelse med materielle skader og/eller personskader, der skyldes ukorrekt håndtering eller manglende overholdelse af sikkerhedshenvisningerne. I sådanne tilfælde bortfalder enhver form for garanti!

#### Kære kunde.

Følgende sikkerheds- og farehenvisninger anvendes ikke kun til at beskytte din sundhed, men også til at beskytte apparatet. Læs følgende punkter opmærksomt igennem:

- Der er ingen dele inde i produktet, som du skal vedligeholde. Derudover bortfalder godkendelsen (CE) og garantien/garantiydelsen, hvis produktet åbnes/skilles ad.
- Produktet kan også blive beskadiget, hvis det falder ned fra lav højde.

Undgå følgende ugunstige omgivelsesbetingelser ved drift:

- Væde eller for høj luftfugtighed
- Ekstrem kulde eller varme
- Direkte sollys
- Støv eller brændbare gasser, dampe eller opløsningsmidler
- Kraftige vibrationer
- Kraftige magnetfelter f.eks. i nærheden af maskiner eller højttalere
- Kameraet må ikke installeres på ustabile flader.

Generelle sikkerhedshenvisninger:

- Lad ikke emballeringsmateriale ligge og flyde! Plastikfolier/-poser, styropordele osv. kan blive til farligt legetøj for børn.
- Videoovervågningskameraet må på grund af smådele, der kan sluges, af sikkerhedsmæssige årsager ikke komme i hænderne på små børn.
- Før ikke genstande gennem åbningerne ind i apparatets indre.
- Anvend kun det ekstraudstyr/de tilbehørsdele, der er anført af producenten. Tilslut ikke produkter, der ikke er kompatible.
- Overhold sikkerhedshenvisninger og betjeningsvejledninger for de øvrige tilsluttede apparater.
- Kontrollér apparatet for beskadigelser før idriftsættelsen. Tag ikke apparatet i drift, hvis det er beskadiget.
- Overhold grænserne for driftsspændingen, der er anført i de tekniske data. Højere spændinger kan ødelægge apparatet og bringe din sikkerhed i fare (elektrisk stød).

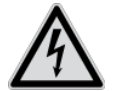

Sørg ved installation i et eksisterende videoovervågningsanlæg for, at alle apparater er afbrudt fra net- og lavspændingsstrømkredsen.

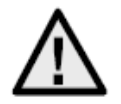

Foretag ikke selv montering, installation og kabelføring, hvis du er i tvivl, men overlad det til en fagmand. Ukorrekte og uprofessionelle arbejder på strømnettet eller på husets installationer er ikke kun en fare for dig selv, men også for andre personer.

Træk installationernes kabler, så net- og lavspændingskredse altid forløber adskilt og ikke er forbundet med hinanden på noget sted eller kan forbindes på grund af en defekt.

# **Indholdsfortegnelse**

| 1.  | Symbolforklaring                         |     |
|-----|------------------------------------------|-----|
| 2.  | Leveringsomfang                          | 97  |
| 3.  | Særlige kendetegn og funktioner          | 97  |
| 4.  | Apparatbeskrivelse                       |     |
|     | 4.1 Overblik – typenummer                |     |
|     | 4.2 Udpakning                            |     |
| 5.  | Montering                                |     |
| 6.  | Kvikguide til styreenheder               |     |
|     | 6.1 Styring med Betjeningspult TVAC26000 |     |
|     | 6.2 Styring med optager HDVR 3.0         |     |
| 7.  | Tastkombinationer                        |     |
| 8.  | <u>Diagnose (selvtest)</u>               |     |
| 9.  | Skærmmenu (OSD)                          |     |
| 10. | <u>Mål</u>                               |     |
| 11. | Vedligeholdelse og rengøring             |     |
|     | 11.1 Funktionstest                       |     |
|     | 11.2 Rengøring                           | 114 |
| 12. | Bortskaffelse                            | 114 |
| 13. | Tekniske data                            |     |

# 1. Symbolforklaring

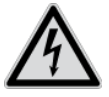

Symbolet med lynet i trekanten anvendes, når der er fare for helbredet, f.eks. på grund af elektrisk stød.

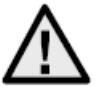

Et udråbstegn, der befinder sig i trekanten, gør opmærksom på vigtige henvisninger i betjeningsvejledningen, som ubetinget skal overholdes.

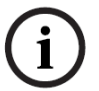

Dette symbol vises, når du skal have særlige tips og henvisninger vedr. betjeningen.

# 2. Leveringsomfang

- WDR DNR IR PTZ 36x udendørs domekamera
- Strømforsyning
- Adapterplade
- Handsker
- Quickguide
- Cd
- Monteringsmateriale

# 3. Særlige kendetegn og funktioner

High-speed-domen har blandt andet følgende funktioner:

- Pan-tilt-zoom-kamera (PTZ)
- 576-dobbelt zoom (36x optisk, 16x digital)
- 1/4" Sony Super HAD CCD
- 540 tv-linjer opløsning
- 8 patruljer med op til 32 preset-positioner for hver patrulje
- Kapslingsklasse IP66 (kun udendørs dome)
- Integreret opvarmning (kun udendørs dome)
- 7 alarmind- og 2 -udgange

# 4. Apparatbeskrivelse

## 4.1 Overblik – typenummer

| Modelnummer    | TVCC81500 |  |
|----------------|-----------|--|
| Opløsning      | 540 TVL   |  |
| IP66           |           |  |
| Driftsspænding | 24 V AC   |  |

## 4.2 Udpakning

Håndtér apparatet meget forsigtigt, når du pakker det ud.

(i) Kontro beskad

Kontrollér først apparatet, hvis den originale emballage er beskadiget. Hvis apparatet er beskadiget, skal du sende det tilbage sammen med emballagen og informere leveringsfirmaet.

# 5. Montering

Den korte installationsvejledning indeholder henvisninger og information om installationsvarianter for domekameraer.

Læs den, før du fortsætter med idrifttagningen.

# 6. Kvikguide til styreenheder

High-speed-motordomene kan styres med alle RS485-apparater, der har en Pelco D- eller Pelco P-protokol.

Yderligere informationer findes i den pågældende betjeningsvejledningen.

## 6.1 Styring med Betjeningspult TVAC26000

Betjeningspulten TVAC26000 blev specielt udviklet til styring af high-speed-motordomen TVCC8xx00 og understøtter derfor alle kameraernes funktioner. Alle yderligere informationer om tilslutning og betjening findes i brugsvejledningen til betjeningspulten.

## 6.2 Styring med optager HDVR 3.0

Du har mulighed for at styre din high-speed-motordome med HDVR.

Hertil er følgende trin nødvendige:

- 1. Tilslut RS-485-ledningerne til interfacet for styringen på HDVR.
- 2. Integrér det analoge kamera i softwaren. Nærmere detaljer findes i den pågældende betjeningsvejledning.
- 3. Aktivér pan/tilt-styringen.

- 4. Vælg ABUS Security-Center TVCC8x000 som protokoltype.
- 5. Indtast dit kameras ID.
- 6. Vælg det tilsvarende COM-interface som portinterface.
- 7. Indstillinger for interfacet: Indtast baudraten, som dit kamera anvender. De resterende indstillinger må ikke ændres.
- 8. Klik på Gem og Brug for at overtage ændringerne.

Derefter kan du styre high-speed-motordomen med VMS-softwaren.

Vælg preset 95 for at komme til konfigurationsmenuen for dit kamera. Som alternativ kan du på LCD-displayet vælge punktet Patrulje og dér vælge konfigurationsmenuen.

Du befinder dig i kameraets konfigurationsmenu og kan navigere i menuen med piletasterne.

# 7. Tastkombinationer

Denne high-speed-motordome understøtter tre styreprotokoller: Pelco D, Pelco P og Manchester.

Disse protokoller understøttes af mange optagere (f.eks. HDVR 3.0/TVVR411x0) og controllere og kan dermed styre high-speed-motordomen.

Som fabriksindstilling af kameraet er Pelco D/P (automatisk registrering) indstillet med 2400 bps (bit pr. sekund). Nedenfor forklares styringen ved hjælp af betjeningspulten TVAC26000. Betjeningen med andre styreenheder, der er kompatibel med Pelco D/P-protokollen, er mulig, men tasterne kan have en anden betegnelse.

| Preset | Funktion              |     |                             |
|--------|-----------------------|-----|-----------------------------|
| 33     | Auto flip             | 97  | Start tilfældighedsscanning |
| 34     | Pan zero              | 98  | Start billedscanning        |
| 35     | Patrulje 1            | 99  | Start pan-scanning          |
| 36     | Patrulje 2            | 100 | Start tilt-scanning         |
| 37     | Patrulje 3            | 101 | Start panoramascanning      |
| 38     | Patrulje 4            | 102 | Patrulje 5                  |
| 39     | IR cut-filter ind     | 103 | Patrulje 6                  |
| 40     | IR cut-filter ud      | 104 | Patrulje 7                  |
| 41     | Mønster 1             | 105 | Patrulje 8                  |
| 42     | Mønster 2             |     |                             |
| 43     | Mønster 3             |     |                             |
| 44     | Mønster 4             |     |                             |
| 92     | Tilkobling af limit-  |     |                             |
|        | indstillingerne       |     |                             |
| 93     | Indstilling af limit- |     |                             |
|        | indstillingerne       |     |                             |
| 94     | Genstart              |     |                             |
| 95     | OSD-menu              |     |                             |
| 96     | Stop scanning         |     |                             |

# 8. Diagnose (selvtest)

Hvis kameraet tilsluttes til en spændingskilde, gennemfører kameraet en selvdiagnose.

| SN                     |
|------------------------|
| ADDRESS                |
| COM FORMAT             |
| PROTOCOL SELF ADAPTIVE |
| VERSION                |
| BUILD DATE             |
|                        |

| Funktion               | Beskrivelse                    |
|------------------------|--------------------------------|
| SN                     | Visning af serienummeret       |
| ADDRESS                | Visning af domens adresse (ID) |
| COM FORMAT             | Viser baudraten                |
| PROTOCOL SELF ADAPTIVE | Viser protokollen              |
| VERSION                | Viser firmwareversionen        |
| BUILD DATE             | Viser datoen på firmwaren      |

# 9. Skærmmenu (OSD)

Hent preset 95 for at vise OSD-menuen. Bevæg joysticket på betjeningspulten op og ned for at ændre cursorpositionen. Ved hjælp af tasten IRIS+ kan du bekræfte og gå tilbage i menuen.

| MAIN MENU       |          |
|-----------------|----------|
| SYS INFO        | -        |
| DOME SETTINGS   | -        |
| RESTORE DEFAULT | -        |
| RESTORE CAMERA  | -        |
| REBOOT DOME     | -        |
| LANGUAGE        | ENGLISCH |
| SET TITLE       | OFF      |
| EXIT            |          |
|                 |          |

| Funktion        | Beskrivelse                                   |
|-----------------|-----------------------------------------------|
| SYS INFO        | Viser systeminformationer                     |
| DOME SETTINGS   | Indstillinger af kameraparametre              |
| RESTORE DEFAULT | Indlæsning af fabriksindstillingerne          |
| RESTORE CAMERA  | Nulstilling af indstillingerne                |
| REBOOT DOME     | Genstarter domen                              |
| LANGUAGE        | Valg af OSD-sproget: DE, UK, FR, NL, DK og PL |
| SET TITLE       | Visning af kameranavnet                       |
| EXIT            | Lukker OSD                                    |

### SYS INFO

| TYPE        |            |
|-------------|------------|
| ADDRESS     | 1          |
| COM FORMAT  | 2400, 8, 1 |
| PROTOCOL    | AUTO MATCH |
| TEMPERATURE | 38°        |
| VERSION     | 2.20       |
| BUILD DATE  | 12 10 15   |
|             |            |

| Funktion    | Beskrivelse                     |
|-------------|---------------------------------|
| TYPE        | Viser artikelnummeret           |
| ADDRESS     | Visning af domens adresse (ID)  |
| COM FORMAT  | Viser baudraten                 |
| PROTOCOL    | Viser protokollen               |
| TEMPERATURE | Viser temperaturen inde i domen |
| VERSION     | Viser firmwareversionen         |
| BUILD DATE  | Viser datoen på firmwaren       |

## DOME SETTINGS

| SYS INFO SETTINGS | - |
|-------------------|---|
| CAMERA PARAMETER  | - |
| MOTION PARAMETER  | - |
| PRESETS           | - |
| PATROLS           | - |
| TIME TASKS        | - |
| PATTERNS          | - |
| PRIVACYS          | - |
| ALARMS            | - |
| AUXS              | - |
| CLEAR SETTINGS    | - |
| PASSWORD          | - |
| ZONES             | - |
| LINE SYNC         | - |
|                   |   |
|                   |   |

| Funktion          | Beskrivelse                                           |
|-------------------|-------------------------------------------------------|
| SYS INFO SETTINGS | Visning af systemrelevante informationer              |
| CAMERA PARAMETER  | Indstillinger for billede og zoom                     |
| MOTION PARAMETER  | Indstillinger for bevægelse (f.eks. preset-hastighed) |
| PRESETS           | Konfiguration af presets                              |
| PATROLS           | Konfiguration patruljerne                             |
| TIME TASKS        | Indstilling af tidsstyrede opgaver                    |
| PATTERNS          | Konfiguration af mønstre                              |
| PRIVACYS          | Konfiguration af privatzoner                          |
| ALARMS            | Konfiguration af alarmer                              |
| AUXS              | Konfiguration af alarmudgangene                       |
| CLEAR SETTINGS    | Sletning af brugerdefinerede indstillinger            |
| PASSWORD          | Fastlæggelse af et kodeord                            |
| ZONES             | Definering af zoner                                   |
| LINE SYNC         | Synkronisering af flere kameraer med et system        |

## CAMERA PARAMETER

| AF    |
|-------|
|       |
| 36    |
| HIGH  |
| 0     |
| AUTO  |
| 1     |
| 7     |
| OFF   |
| N / A |
| AUTO  |
| 10    |
| 50    |
| 1     |
| 7     |
| AUTO  |
| 210   |
| 150   |
| OFF   |
| 1M    |
| OFF   |
| LOW   |
|       |

| Funktion      | Beskrivelse                                                    |
|---------------|----------------------------------------------------------------|
| FOCUS         | Der står følgende fokus-varianter til rådighed:                |
|               | - AF (automatisk)                                              |
|               | - HAF (halvautomatisk)                                         |
|               | - MF (manuelt)                                                 |
|               | Indstilling af zoom-limit                                      |
| ZOOM SPEED    | Der star følgende hastigheder til radighed:                    |
|               | - HØJ<br>Mellem                                                |
|               |                                                                |
| SLOW SHUTTER  | Lukketiden kan indstilles her for at opnå klare billeder ved   |
|               | dårlig belysning                                               |
| IRCUT FILTER  | Til- og frakobling af IR-filteret. Følgende indstillinger er   |
|               | muline.                                                        |
|               | - AUTO                                                         |
|               | - NATMODUS                                                     |
|               | - DAGMODUS                                                     |
| D/N LEVEL     | Indstiller følsomheden, når IR-filteret skifter til dag- eller |
|               | natmodus                                                       |
| SHARPNESS     | Indstiller billedets skarphed (level 0 – 15)                   |
| BLC / WDR     | Den almindelige modlyskompensation er aktiveret (back          |
|               | light compensation)                                            |
|               | WDR: On/Off                                                    |
| BLC LEVEL     | BLC Level                                                      |
| AE MODE       | Følgende indstillinger er mulige her:                          |
|               | - AUTO                                                         |
|               | - IRIS                                                         |
|               | - SHUTTER                                                      |
|               | - GAIN                                                         |
| IBIS          | - MANUAL<br>Åbning of irig of hongigt of hydrorholdong         |
| IRIS          |                                                                |
|               | (Ievel 0 - 17)                                                 |
| SHOTTER       | 125 180 250 500 1000 2000 4000 allor 10000                     |
|               | Don numorisko vordi for X visor lukkotid 1 / X nr. sokund      |
| GAIN          | Indetilling for foretærkningen af hilledsignalet. Egleende     |
| <b>OAIN</b>   | $v_{\alpha}$ rdier kan indstilles: 0 – 15                      |
|               | Indstillinger for belysningskorrektionen: Følgende værdier     |
|               | kan indstilles: $0 - 14$                                       |
| WHITE BALANCE | Indstillinger for hvidbalancen:                                |
|               | ALITO INDVENDIG LIDVENDIG HALITO ATW og                        |
|               | SELEDEE (selvdefineret) Når SELEDEE er valgt skal du           |
|               | selv indstille værdierne for RØD og BLÅ                        |
| RED           | Værdi kan indstilles mellem $0 - 255$                          |
| BLUE          | Værdi kan indstilles mellem $0 - 255$                          |
|               | Hældning af videobilledet                                      |
| FOCUS LIMIT   | Indstilling af limit for fokus: 1 cm 30 cm 1 m og 3 m          |
| INIT LENS     | Linsen initialiseres dagligt                                   |
| NOISE REDUCE  | Indstillinger for støjundertrykkelsen:                         |
|               | FRA, HØJ, MELLEM og LAV.                                       |

## **MOTION PARAMETER**

| ON   |
|------|
| ON   |
| 5    |
| NONE |
| 28   |
| OFF  |
| 8    |
| 8    |
| OFF  |
| -    |
| -    |
| OFF  |
|      |

| Funktion         | Beskrivelse                                                    |
|------------------|----------------------------------------------------------------|
| AUTO FLIP        | Aktivering af funktionen AUTO FLIP. Funktionen er nyttig,      |
|                  | når personer opholder sig direkte under domen.                 |
| PROPORTIONAL PAN | TIL: Pan- og tilt-hastigheden styres afhængigt af den          |
|                  | indstillede zoom. Det anbefales af anvende denne indstilling.  |
|                  | FRA: Det kan være vanskeligt at følge personer og samtidigt    |
|                  | have en høj zoomfaktor.                                        |
| PARK TIME        | Efter en bestemt tid (5 – 720 sek.) uden aktivitet kan domen   |
|                  | udføre følgende funktioner.                                    |
| PARK ACT         | En af disse funktioner kan udføres, når den indstillede tid er |
|                  | forløbet:                                                      |
|                  | Preset 1 – 8, Mønster 1 – 4, Pan Scan, Tilt Scan, Random       |
|                  | Scan, Frame Scan, Panoramic Scan, Day Mode eller Night         |
|                  | Mode.                                                          |
| SCAN SPEED       | Indstilling af scanningshastigheden:                           |
|                  | 1 – 40°/sek.                                                   |
| IMAGE FREEZE     | Funktionen fryser live-billedet, mens der køres til et preset. |
|                  | Dermed reduceres netværksbelastningen i netværk.               |
|                  | Derudover kan private områder skjules.                         |
| DOME SPEED       | Domens hastighed kan vælges mellem HØJ, MELLEM og LAV.         |
| PRESET SPEED     | Hastigheden for kørsel for et preset kan indstilles mellem     |
|                  | level 1 – 8.                                                   |
| LIMIT STOP       | Derudover kan følgende område aktiveres og deaktiveres         |
|                  | for limits.                                                    |
| SETTING STOPS    | Her kan du definere et område, hvor domen må bevæges sig.      |
|                  | Følg anvisninger i OSD for at fastlægge alle fire retninger.   |
| CLEAR STOPS      | Sletning af de indstillede limits.                             |

## PRESETS

PRESET NUM 1

| [UNDEFINED]  | - |
|--------------|---|
| EDIT LABEL   | - |
| PRESET PTZ   | - |
| CLEAR PRESET | - |
|              |   |

| Funktion     | Beskrivelse                                             |  |
|--------------|---------------------------------------------------------|--|
| PRESET NUM   | Der kan anvendes indtil 256 presets. Hvis der ikke er   |  |
|              | defineret et preset, vises [UNDEFINED].                 |  |
| [UNDEFINED]  | Preset ikke defineret.                                  |  |
| EDIT LABEL   | Her kan et label for hvert preset redigeres.            |  |
| PRESET PTZ   | Vælg denne menu for at køre til og gemme det pågældende |  |
|              | preset.                                                 |  |
| CLEAR PRESET | Hermed kan du slette det indstillede preset.            |  |
|              |                                                         |  |

## PATROLS

| PATROL NUM  | 1 |  |
|-------------|---|--|
| EDIT PATROL | - |  |
| PREVIEW     | - |  |
| CLEAR PATH  | - |  |
|             |   |  |

| Funktion    | Beskrivelse                                            |
|-------------|--------------------------------------------------------|
| PATROL NUM  | Viser patruljen, som aktuelt redigeres. Der kan vælges |
|             | mellem i alt 8 patruljer.                              |
| EDIT PATROL | Her kan du redigere patruljen.                         |
| PREVIEW     | Kører en indstillet patrulje.                          |
| CLEAR PATH  | Sletter patruljen.                                     |

## Redigering af patrulje:

| NUM  | PRESET | DWELL       | SPEED |
|------|--------|-------------|-------|
| 1    | 0      | 6           | 30    |
| 2    | 0      | 6           | 30    |
| 3    | 0      | 6           | 30    |
| 4    | 0      | 6           | 30    |
| 5    | 0      | 6           | 30    |
| 6    | 0      | 6           | 30    |
| 7    | 0      | 6           | 30    |
| DONE | : OPEN | QUIT: CLOSE | Ē     |

| Funktion | Beskrivelse                                               |
|----------|-----------------------------------------------------------|
| NUM      | Viser nummeret på de enkelte presets inden for patruljen. |
| PRESET   | Vælg her de presets, der er indstillet forinden.          |
| DWELL    | Ventetid inden for de enkelte presets.                    |
| SPEED    | Indstiller patruljehastigheden.                           |

- 1. Bevæg joysticket op og ned for at vælge et preset, der skal redigeres.
- 2. Bevæg joysticket til venstre og højre for at vælge mellem NUM, PRESET, DWELL og SPEED.
- 3. Når du har valgt det pågældende punkt, skal du bevæge joysticket op eller ned for at ændre værdien.
- 4. Tryk på IRIS+ for at gemme eller IRIS- for at annullere indstillingerne.

Oversigt over patruljehastighed:

| Level | Speed(° <b>/s</b> ) | Level | Speed(° <b>/s</b> ) | Level | Speed(° <b>/s</b> ) |
|-------|---------------------|-------|---------------------|-------|---------------------|
| 1     | 0.3                 | 2     | 2                   | 3     | 4                   |
| 4     | 6                   | 5     | 8                   | 6     | 10                  |
| 7     | 12                  | 8     | 14                  | 9     | 16                  |
| 10    | 18                  | 11    | 20                  | 12    | 25                  |
| 13    | 30                  | 14    | 35                  | 15    | 40                  |
| 16    | 45                  | 17    | 50                  | 18    | 55                  |
| 19    | 60                  | 20    | 65                  | 21    | 70                  |
| 22    | 80                  | 23    | 90                  | 24    | 100                 |
| 25    | 110                 | 26    | 120                 | 27    | 130                 |
| 28    | 140                 | 29    | 150                 | 30    | 160                 |
| 31    | 170                 | 32    | 190                 | 33    | 210                 |
| 34    | 230                 | 35    | 250                 | 36    | 270                 |
| 37    | 290                 | 38    | 310                 | 39    | 330                 |
| 40    | 350                 |       |                     |       |                     |

## TIME TASK

| TASK NUM     | 1    |
|--------------|------|
| TASK STATE   | OFF  |
| TASK ACTION  | NONE |
| TASK TIME    | -    |
| TASK PREVIEW | -    |
| TASK CLEAR   | -    |

| Funktion     | Beskrivelse                                                 |
|--------------|-------------------------------------------------------------|
| TASK NUM     | Der kan oprettes indtil 8 opgaver.                          |
| TASK STATE   | Til- og frakobling af opgaven.                              |
| TASK ACTION  | Følgende opgaver kan defineres:                             |
|              | Preset 1 – 8, mønster 1 – 4, patrulje 1 – 8, Pan Scan, Tilt |
|              | Scan, Random Scan, Frame Scan, Panorama Scan,               |
|              | dagmodus eller natmodus.                                    |
| TASK TIME    | Vælg start- og sluttidspunktet. Ugedagen kan vælges fra     |
|              | mandag til søndag eller hele ugen.                          |
| TASK PREVIEW | Vælg TASK PREVIEW for at vise tiden, opgaven og den         |
|              | aktuel status.                                              |
| TASK CLEAR   | Hermed sletter du den aktuelt valgte opgave.                |

| TASK TIME   |      |        |
|-------------|------|--------|
| WEEK        | WHOL | E WEEK |
| START (H-M) | 00   | 00     |
| END (H-M)   | 00   | 00     |
|             |      |        |

DONE: OPEN QUIT: CLOSE

| TASK | PREVIEW |             |      |
|------|---------|-------------|------|
| NUM  |         | TIME ACTION | STAT |
| 1    | WHO     | 00 00 NONE  | OFF  |
| 2    | WHO     | 00 00 NONE  | OFF  |
| 3    | WHO     | 00 00 NONE  | OFF  |
| 4    | WHO     | 00 00 NONE  | OFF  |
| 5    | WHO     | 00 00 NONE  | OFF  |
| 6    | WHO     | 00 00 NONE  | OFF  |
| 7    | WHO     | 00 00 NONE  | OFF  |
| 8    | WHO     | 00 00 NONE  | OFF  |

## PATTERNS

| PATTERN NUM  | 1 |
|--------------|---|
| EDIT PATTERN | - |
| PREVIEW      | - |
| DELE PATTERN | - |
| REMAINING    | - |
|              |   |

| Funktion     | Beskrivelse                                                 |
|--------------|-------------------------------------------------------------|
| PATTERN NUM  | Der kan programmeres indtil fire mønstre.                   |
| EDIT PATTERN | Visningen REMAIN MEMORY viser, hvor meget                   |
|              | hukommelse der står til rådighed.                           |
|              | Vigtigt: Mens mønsteret gemmes og hentes, er funktionen     |
|              | Auto flip gyldig. Derudover kan pan/tilt-bevægelsen og      |
|              | zoom-bevægelsen ikke gemmes samtidigt.                      |
| PREVIEW      | Preview for et aktuelle mønster                             |
| DELE PATTERN | Hermed kan du slette oprettede mønstre.                     |
|              | Vigtigt: Hvis mønster 2 slettes, medfører det, at mønster 3 |
|              | og 4 også slettes                                           |
| REMAINING    | Visning af resterende hukommelse                            |

## PRIVACYS

| 1 |                  |
|---|------------------|
| - |                  |
| - |                  |
| - |                  |
|   |                  |
|   | 1<br>-<br>-<br>- |

| Funktion     | Beskrivelse                                                   |
|--------------|---------------------------------------------------------------|
| BLANK NUM    | Der kan defineres indtil 8 brugerdefinerede privatzoner.      |
| BLANK STATUS | Privatzonen kan til- og frakobles. Hvis der ikke er defineret |
|              | en privatzone, kan den ikke tikobles.                         |
| SET BLANK    | Her kan du indstille privatzonen.                             |
| DELE BLANK   | Sletter privatzonen.                                          |
#### Indstilling af privatzone:

ADJUST BLANK POS FOCUS+SHIFT STATUS SAVE: OPEN QUIT: CLOSE

- 1. Åbn menupunktet SET BLANK, og tryk på IRIS+ for at gå til menuen til indstilling af privatzonen. Der vises et lilla vindue på live-billedet.
- 2. Følg anvisningerne på live-billedet, anvend joysticket til at placere privatzonen i det ønskede område.
- 3. Tryk på FOCUS+ for at indstille privatzonens størrelse. Anvend joysticket til at ændre størrelsen.
- 4. Tryk på IRIS+ for at gemme.

#### ALARMS

| ALARM RESUME     | ON |
|------------------|----|
| ALARM SEQUENCE   | 5  |
| ALARM REST DELAY | 5  |
| ALARM SETTING    | -  |
|                  |    |

| Funktion         | Beskrivelse                                                                                                |
|------------------|----------------------------------------------------------------------------------------------------|
| ALARM RESUME     | Denme modus gør det muligt for domen at fortsætte sin                                                      |
|                  | hidtidige aktion (scanning, mønster, pan/tilt eller forrige                                                |
|                  | position), når alle alarme er blevet bearbejdet.                                                           |
| ALARM SEQUENCE   | Det er tiden, hvor domen gennemfører en alarmaktivitet, når der forekommer mere end en alarm med den samme |
|                  | prioritet samtidigt. Der kan vælges værdier fra 1 til 200<br>sekunder.                                     |
| ALARM REST DELAY | Det er tidsrummet, hvor domen holder alarmen aktiv, når                                                    |
|                  | denne ikke længere foreligger fysisk. Der kan vælges                                                       |
|                  | værdier fra 0 til 300 sekunder.                                                                            |
| ALARM SETTING    | Alarmindstillinger. Se efterfølgende oversigt.                                                             |

| ALARM SETTING |      |
|---------------|------|
| ALARM NUM     | 1    |
| PRIORITY      | HIGH |
| ALARM ACTION  | NONE |
| AUX           | NONE |
| ALARM INPUT   | OPEN |
|               |      |
|               |      |

| Funktion     | Beskrivelse                                                |
|--------------|------------------------------------------------------------|
| ALARM NUM    | Antal alarmer, der står 7 alarmer til rådighed.            |
| PRIORITY     | Prioriteten kan indstilles på HØJ, MELLEM og LAV. Hvis der |
|              | forekommer flere alarmer med forskellige prioriteter,      |
|              | bearbejdes kun alarmen med den højeste prioritet.          |
|              | Hvis der forekommer flere alarmer med den samme prioritet, |
|              | udføres alarmsekvensen.                                    |
| ALARM ACTION | Hvis der forekommer en alarm, udføres en af følgende       |
|              | opgaver: Preset 1 – 8, mønster 1 – 4, patrulje 1 – 8, Pan  |
|              | Scan, Tilt Scan, Random Scan, Frame Scan, Panorama         |
|              | Scan, dagmodus eller natmodus.                             |
| AUX          | Domen har to alarmudgange, følgende indstillinger står til |
|              | rådighed:                                                  |
|              | 1: En alarmaktion lukker AUX1                              |
|              | 2: En alarmaktion lukker AUX2                              |
|              | NONE: Ingen udgang lukkes.                                 |
| ALARM INPUT  | Her kan alarmindgangen defineres, følgende indstillinger   |
|              | står til rådighed:                                         |
|              | OPEN: Normalt åben                                         |
|              | CLOSE: Normalt lukket                                      |
|              | OFF: Alarmindgang deaktiveret                              |

### AUXS

Г

| AUX1CLOSEDWELL TIME2AUX2OPENDWELL TIME0 |  |
|-----------------------------------------|--|
|-----------------------------------------|--|

| Funktion   | Beskrivelse                                         |
|------------|-----------------------------------------------------|
| AUX1       | Definition alarmudgang: OPEN (standard) eller CLOSE |
| DWELL TIME | Lukke- eller åbningstid (0 – 60 sek.)               |
| AUX1       | Definition alarmudgang: OPEN (standard) eller CLOSE |
| DWELL TIME | Lukke- eller åbningstid (0 – 60 sek.)               |

#### **CLEAR SETTINGS**

CLEAR ALL PRESETS CLEAR ALL PATROLS CLEAR ALL PATTERNS CLEAR ALL BLANKS CLEAR ALL ZONES CLEAR ALL TIME TASKS DIAGNOSTICS

| Funktion             | Beskrivelse                  |
|----------------------|------------------------------|
| CLEAR ALL PRESETS    | Sletning af alle presets     |
| CLEAR ALL PATROLS    | Sletning af alle patruljer   |
| CLEAR ALL PATTERNS   | Sletning af alle mønstre     |
| CLEAR ALL BLANKS     | Sletning af alle privatzoner |
| CLEAR ALL ZONES      | Sletning af alle zoner       |
| CLEAR ALL TIME TASKS | Sletning af alle opgaver     |
| DIAGNOSTICS          | Se efterfølgende oversigt    |

| DIAGNOSTICS  |     |
|--------------|-----|
| HIGH TEMP    | 0   |
| HIGHEST TEMP | 35° |
| LOW TEMP     | 0°  |
| LOWEST TEMP  | 14° |
| VIDEO LOSS   | 0   |
| LOW VOLATE   | 0   |
| POWER UP     | 0   |
| PAN LOST     | 0   |
| TILT LOST    | 0   |
| CAMERA LOST  | 0   |

#### PASSWORD

| START USING   | OFF |  |
|---------------|-----|--|
| EDIT PASSWORD | -   |  |

| Funktion      | Beskrivelse                                   |
|---------------|-----------------------------------------------|
| START USING   | Til- og frakobling af forespørgsel om kodeord |
| EDIT PASSWORD | Redigering af kodeord                         |

#### ZONES

r.

| ZONE NUM    | 1  |
|-------------|----|
| UNDEFINED   | -  |
| EDIT LABEL  | -  |
| EDIT ZONE   | -  |
| ZONE STATUS | ON |
| SCAN STATUS | ON |
| DELE ZONE   | -  |
|             |    |

| Funktion    | Beskrivelse                                                 |
|-------------|-------------------------------------------------------------|
| ZONE NUM    | Der står indtil 8 zoner, der kan konfigureres, til rådighed |
| UNDEFINED   | Zonens navn (UNDEFINED vises, hvis der ikke er indtastet    |
|             | et navn)                                                    |
| EDIT LABEL  | Redigering af navnet                                        |
| EDIT ZONE   | Indstilling af zonen                                        |
| ZONE STATUS | Visning af status for zonen                                 |
| SCAN STATUS | Til- og frakobling af scanning i zonen                      |
| DELE ZONE   | Sletning af den aktuelle zone, zonens status ændres         |
|             | derefter til OFF                                            |

# LINE SYN

| LINE LOCK | OFF |
|-----------|-----|
| V-PHASE   | 0   |

| Funktion  | Beskrivelse                                               |
|-----------|-----------------------------------------------------------|
| LINE LOCK | Mulighed for at synkronisere flere kameraer med et system |
| V-PHASE   | Indstillingsområde 0 – 255°                               |

10. <u>Mål</u>

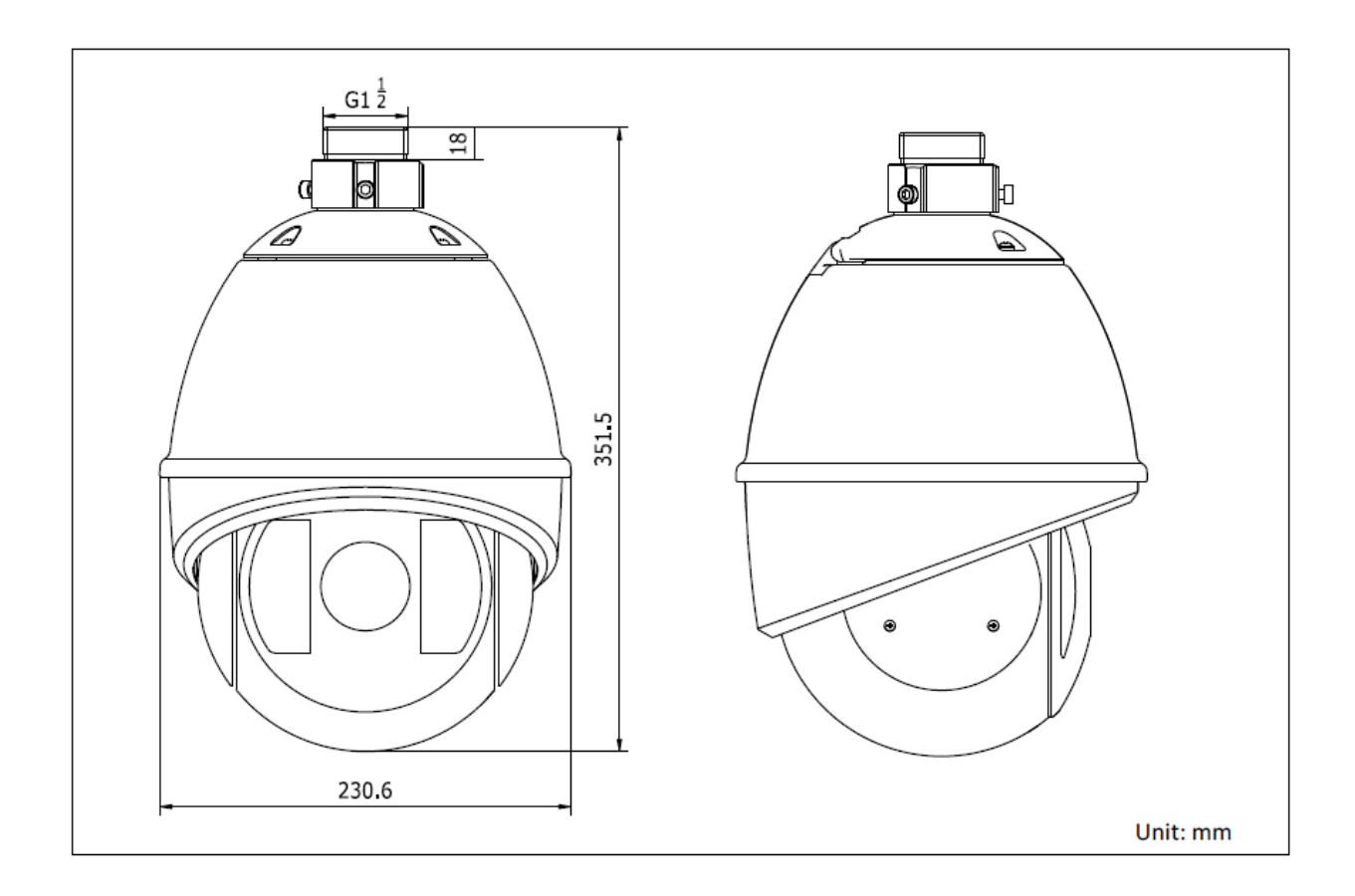

### 11. Vedligeholdelse og rengøring

#### 11.1 Funktionstest

Kontrollér regelmæssigt produktets tekniske sikkerhed, f.eks. beskadigelse af huset.

Hvis det antages, at drift ikke længere er mulig uden farer, skal produktet tages ud af drift og sikres mod utilsigtet drift.

Det antages, at drift ikke længere er mulig uden fare, hvis

- apparatet har synlige beskadigelser
- apparatet ikke længere fungerer
- apparatet har været opbevaret i længere tid under ugunstige forhold
- apparatet har været udsat for alvorlige belastninger i forbindelse med transport.

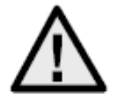

#### Vær opmærksom på:

Produktet er vedligeholdelsesfrit for dig. Der er ingen bestanddele inde i produktet, som du skal kontrollere eller vedligeholde: åbn det aldrig.

#### 11.2 Rengøring

Rengør produktet med en ren, tør klud. Ved kraftigere tilsmudsninger kan kluden fugtes let med lunkent vand.

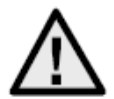

Sørg for, at der ikke kommer væsker ind i apparatet. Derved ødelægges apparatet. Anvend ikke kemiske rengøringsmidler. Derved kan husets overflade blive angrebet.

### 12. Bortskaffelse

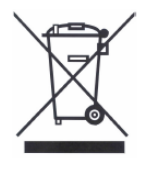

Apparater med dette mærke må ikke bortskaffes sammen med husholdningsaffaldet. Bortskaf produktet iht. de gældende lovmæssige bestemmelser, når dets levetid er afsluttet. Kontakt din forhandler, eller bortskaf produkterne hos den kommunale

Kontakt din forhandler, eller bortskaf produkterne hos den kommunale genbrugsstation for elskrot.

### 13. <u>Tekniske data</u>

|                             | TVCC81500                                         |  |
|-----------------------------|---------------------------------------------------|--|
| Billedoptager               | 1/4" Sony Super HAD CCD                           |  |
| Kameratype                  | PTZ Speed-dome                                    |  |
| Opløsning                   | 540 TVL                                           |  |
| Billedelementer (total)     | 795 x 596                                         |  |
| Billedelementer (effektivt) | 752 x 582                                         |  |
| Objektiv                    | 3,4 – 122,4 mm                                    |  |
| Horisontal synsvinkel       | 57,8° – 1,7°                                      |  |
| Shutter                     | 1/50 – 1/10.000 s                                 |  |
| Zoom optisk                 | 36x                                               |  |
| Zoom digitalt               | 16x                                               |  |
| Dag-/natskift               | IR-drejefilter (ICR), farve / s/h                 |  |
| Minimumbelysning (farve)    | 0,2 lux @ F1.6                                    |  |
| Minimumbelysning (s/h)      | 0,02 lux @ F1.6                                   |  |
| AGC                         | Automatisk/manuelt                                |  |
| Hvidbalance                 | Automatisk/manuelt/ATW/indvendigt/udvendigt       |  |
| WDR                         | Yes                                               |  |
| Modlyskompensation          | BLC                                               |  |
| Pan-vinkel                  | 360° endeløst                                     |  |
|                             | Manuelt pan: 0,1° – 160°/s                        |  |
| Pan-hastighed               | Pan presets: 240°/s                               |  |
| Tilt-vinkel                 | -5°– 90° (auto flip)                              |  |
|                             | Manuelt tilt: 0,1° – 120°/s                       |  |
| Tilt-hastighed              | Tilt presets: 200°/s                              |  |
| Antal presets               | 256                                               |  |
| Antal patruljer             | 8, med op til 32 presets for hver patrulje        |  |
| Antal mønstre               | 4 mønstre, med en samlet optagelsestid på 10 min. |  |
| Privatzonemaskering         | 8 frit konfigurerbare masker                      |  |
| Alarmindgang                | 7                                                 |  |
| Alarmudgang                 | 2                                                 |  |
| Protokol                    | Pelco-D, Pelco-P, Self-adaptive                   |  |
| Spændingsforsyning          | 24 V AC                                           |  |
| Effekt                      | 45 watt (inkl. Opvarmning & IR LED)               |  |
| Driftstemperatur            | -30 °C ~ +65 °C                                   |  |
| Luftfugtighed               | 90 % eller mindre                                 |  |
|                             | IP66                                              |  |
|                             | 351,5 x 230,6 mm                                  |  |
| vægt                        | ca. 5,5 kg                                        |  |
| Certificeringer             | CE, RoHS, Reach                                   |  |

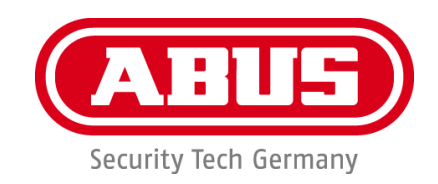

## Kamera kopulkowa zewntrzna WDR

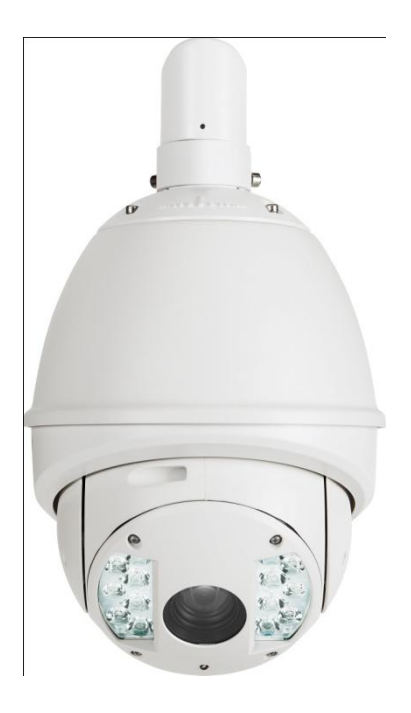

Wersja 09/2013

TVCC81500

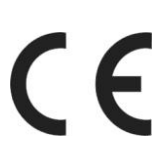

Instrukcja obsługi przetłumaczona z języka niemieckiego. Przechować do wykorzystania w przyszłości!

### D <u>Wprowadzenie</u>

Szanowna Klientko, Szanowny Kliencie.

Dziękujemy za zakup naszego produktu.

To urządzenie spełnia wymogi obowiązujących dyrektyw UE. Deklarację zgodności można otrzymać pod adresem: ABUS Security-Center GmbH & Co. KG, Linker Kreuthweg 5, 86444 Affing, Germany.

Aby zachować ten stan i zapewnić bezpieczną eksploatację, użytkownik musi przestrzegać niniejszej instrukcji obsługi!

Przed uruchomieniem produktu przeczytaj całą instrukcję obsługi i przestrzegaj wszystkich zasad bezpieczeństwa!

Wszystkie zawarte w niej nazwy firm i oznaczenia produktów są zarejestrowanymi znakami towarowymi odnośnych właścicieli. Wszystkie prawa zastrzeżone.

W razie wątpliwości zwróć się do instalatora lub sprzedawcy!

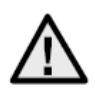

#### Wyłączenie odpowiedzialności cywilnej

Niniejsza instrukcja obsługi została opracowana z najwyższą starannością. Jeżeli mimo to zauważysz w niej braki lub niedokładności, prosimy o ich zgłaszanie.

ABUS Security-Center GmbH & Co. KG nie odpowiada za błędy techniczne i typograficzne oraz zastrzega sobie prawo do wprowadzania w każdej chwili bez wcześniejszej zapowiedzi zmian w produkcie i w instrukcjach obsługi.

ABUS Security-Center nie odpowiada za bezpośrednie i pośrednie szkody następcze, powstałe w związku z wyposażeniem, wydajnością i zastosowaniem produktu. Zawartość niniejszego dokumentu nie jest objęta gwarancją.

#### Ważne zasady bezpieczeństwa

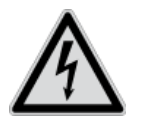

Szkody spowodowane nieprzestrzeganiem niniejszej instrukcji obsługi powodują wygaśnięcie roszczeń gwarancyjnych. Nie odpowiadamy za szkody następcze!

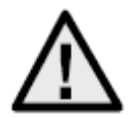

Nie odpowiadamy za szkody materialne lub osobowe, spowodowane nieprawidłową obsługą lub nieprzestrzeganiem zasad bezpieczeństwa. W takich przypadkach wygasają wszelkie roszczenia gwarancyjne!

Szanowna Klientko, Szanowny Kliencie.

Celem poniższych informacji dotyczących bezpieczeństwa i zagrożeń jest nie tylko ochrona Twojego zdrowia, ale także ochrona urządzenia. Dlatego przeczytaj dokładnie poniższe punkty.

- Wewnątrz produktu nie ma żadnych części wymagających konserwacji przez użytkownika. Otwarcie/rozebranie produktu pociąga za sobą unieważnienie dopuszczenia (CE) oraz gwarancji/rękojmi.
- Upadek nawet z niewielkiej wysokości może spowodować uszkodzenie produktu.

Unikaj wymienionych niżej niekorzystnych warunków otoczenia w czasie eksploatacji urządzenia.

- Wilgoć lub za wysoka wilgotność powietrza.
- Skrajne zimno lub gorąco.
- Bezpośrednie nasłonecznienie
- Zapylenie, palne gazy, opary lub rozpuszczalniki
- Silne wibracje
- Silne pola magnetyczne, występujące np. w pobliżu maszyn lub głośników.
- Kamera nie może być instalowana na niestabilnych powierzchniach.

Ogólne zasady bezpieczeństwa

- Nie zostawiaj porozrzucanych opakowań! Folie/torebki plastikowe, elementy styropianowe itd. mogą stać się niebezpieczną zabawką w rękach dzieci.
- Ze względu na bezpieczeństwo kamera do wideomonitoringu nie może być udostępniana dzieciom, ponieważ zawiera małe części, które mogą zostać połknięte.
- Nie wprowadzaj żadnych przedmiotów przez otwory do wnętrza urządzenia.
- Używaj tylko podanych przez producenta urządzeń/akcesoriów. Nie podłączaj niezgodnych produktów.
- Przestrzegaj zasad bezpieczeństwa i instrukcji obsługi pozostałych podłączonych urządzeń.
- Przed uruchomieniem sprawdź, czy urządzenie nie jest uszkodzone. Jeżeli jest, nie wolno go uruchamiać!
- Zachowaj napięcie robocze w granicach podanych w danych technicznych. Wyższe wartości napięcia mogą zniszczyć urządzenie oraz zagrażać bezpieczeństwu użytkownika (porażenie elektryczne).

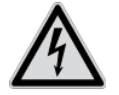

Instalując urządzenie w istniejącej instalacji wideomonitoringu upewnij się, czy wszystkie urządzenia są odłączone od obwodu sieciowego i obwodu niskiego napięcia.

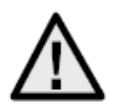

W razie wątpliwości nie wykonuj montażu, instalacji i okablowania samodzielnie, lecz zleć ich wykonanie specjaliście. Nieprawidłowe i niefachowo wykonywane prace na sieci elektrycznej i instalacjach wewnętrznych stwarzają niebezpieczeństwo dla użytkownika a także dla innych osób.

Okabluj instalację tak, aby obwód sieciowy i obwód niskiego napięcia były ułożone osobno i nie stykały się w żadnym miejscu ani nie mogły zostać połączone w wyniku uszkodzenia.

### <u>Spis treści</u>

| 1.  | Objaśnienie symboli                                   | 120 |
|-----|-------------------------------------------------------|-----|
| 2.  | Zakres dostawy                                        | 120 |
| 3.  | <u>Cechy i funkcje</u>                                | 120 |
| 4.  | <u>Opis urządzenia</u>                                | 121 |
|     | 4.1 Przegląd – numer typu                             |     |
|     | 4.2 Rozpakowywanie                                    |     |
| 5.  | <u>Montaż</u>                                         | 121 |
| 6.  | Skrócona instrukcja obsługi urządzeń sterujących      | 121 |
|     | 6.1 Sterowanie za pomocą pulpitu sterowania TVAC26000 |     |
|     | 6.2 Sterowanie za pomocą nagrywarki HDVR 3.0          |     |
| 7.  | Kombinacje klawiszy                                   | 122 |
| 8.  | <u>Diagnoza (autotest)</u>                            | 123 |
| 9.  | Menu ekranowe (OSD)                                   | 123 |
| 10. | <u>Wymiary</u>                                        | 136 |
| 11. | Konserwacja i czyszczenie                             | 137 |
|     | 11.1 Test działania                                   |     |
|     | 11.2 Czyszczenie                                      |     |
| 12. | <u>Utylizacja</u>                                     |     |
| 13. | Dane techniczne                                       |     |

### 1. Objaśnienie symboli

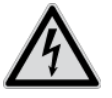

Symbol błyskawicy w trójkącie jest stosowany w celu wskazania na zagrożenie dla zdrowia, np. porażeniem elektrycznym.

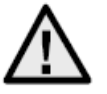

Wykrzyknik w trójkącie oznacza w niniejszej instrukcji obsługi ważne wskazówki, które muszą być bezwzględnie przestrzegane.

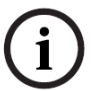

Tym symbolem oznaczane są specjalne rady i wskazówki dotyczące obsługi.

### 2. Zakres dostawy

- Kamera kopulkowa zewntrzna WDR
- Zasilacz sieciowy
- Adapter
- Rękawice
- Quickguide
- CD
- Materiały do mocowania

### 3. Cechy i funkcje

Kamera kopułkowa High Speed jest wyposażona m.in. w następujące funkcje:

- Kamera obrotowo-przechylna z funkcją zoom (PTZ)
- Zoom 576x (36x optyczny, 16x cyfrowy)
- 1/4" Sony Super HAD CCD
- Rozdzielczość 540 linii TV
- 8 patroli z maks. 32 ustawieniami wstępnymi dla każdego patrolu
- Stopień ochrony IP66 (tylko kopułki zewnętrzne)
- Zintegrowane ogrzewanie (tylko kopułki zewnętrzne)
- 7 wejścia i 2 wyjścia alarmowe

### 4. <u>Opis urządzenia</u>

#### 4.1 Przegląd – numer typu

| Numer modelu     | TVCC81500 |
|------------------|-----------|
| Rozdzielczość    | 540 TVL   |
| IP66             |           |
| Napięcie robocze | 24 V AC   |

#### 4.2 Rozpakowywanie

Rozpakowując urządzenie, należy zachować szczególną ostrożność.

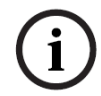

W razie stwierdzenia uszkodzenia oryginalnego opakowania najpierw sprawdź urządzenie. W razie stwierdzenia uszkodzeń urządzenia, odeślij je wraz z opakowaniem, informując jednocześnie przewoźnika.

### 5. <u>Montaż</u>

Wskazówki i wersje montażowe kamer kopułkowych można znaleźć w skróconej instrukcji instalacji. Przed pierwszym uruchomieniem należy zapoznać się z tą instrukcją.

### 6. Skrócona instrukcja obsługi urządzeń sterujących

Kamerami kopułkowymi High Speed można sterować za pomocą urządzeń RS485, obsługującymi protokół Pelco D lub Pelco P. Dodatkowe informacje można znaleźć w odpowiedniej instrukcji obsługi.

#### 6.1 Sterowanie za pomocą pulpitu sterowania TVAC26000

Pulpit sterowania TVAC26000 został opracowany specjalnie pod kątem sterowania kamerami kopułkowymi High Speed TVCC8xx00 i dlatego obsługuje wszystkie funkcje kamer. Dalsze informacje na temat podłączania i obsługi można znaleźć w instrukcji obsługi pulpitu sterowania.

#### 6.2 Sterowanie za pomocą nagrywarki HDVR 3.0

Kamerę kopułkową High Speed można sterować za pomocą nagrywarki HDVR.

W tym celu należy zastosować się do poniższej procedury.

- 1. Podłącz przewody RS-485 do złącza sterowania nagrywarki HDVR.
- 2. Włącz kamerę analogową w oprogramowaniu. Dalsze informacje można znaleźć w odpowiedniej instrukcji obsługi.
- 3. Aktywuj sterowanie obrotowo-przechylne.
- 4. Jako typ protokołu wybierz centrum bezpieczeństwa ABUS TVCC8x000.

- 5. Wprowadź ID kamery.
- 6. Jako złącze protokołu wybierz odpowiednie złącze COM.
- 7. Ustawienia złącza: Wprowadź prędkość transmisji, jakiej używa Twoja kamera. Pozostałych ustawień nie należy zmieniać.
- 8. Kliknij przycisk Zapisz i Zastosuj, aby zapisać zmiany.

Następnie możesz sterować kamerą kopułkową High Speed za pomocą oprogramowania VMS.

Aby przejść do menu konfiguracji kamery, wybierz ustawienie wstępne 95. Alternatywnie na wyświetlaczu LCD możesz wybrać punkt menu Tour (Patrol) i stamtąd przejść do menu konfiguracyjnego.

W ten sposób przejdziesz do menu konfiguracyjnego kamery. Po menu możesz poruszać się za pomocą przycisków strzałki.

### 7. Kombinacje klawiszy

Kamera kopułkowa High Speed obsługuje trzy protokoły sterowania: Pelco D, Pelco P i Manchester.

Te protokoły są obsługiwane przez wiele nagrywarek (np. HDVR 3.0 / TVVR411x0) i sterowników, dzięki czemu można przy ich użyciu sterować kamerami kopułkowymi High Speed.

Jako ustawienie fabryczne kamery protokół Pelco D/P (automatyczne rozpoznawanie) jest ustawiony na 2400 bit/s (bitów na sekundę). Poniżej wyjaśniono sposób sterowania kamerą za pomocą pulpitu sterującego TVAC26000. Obsługa za pomocą innego urządzenia sterującego zgodnego z protokołem Pelco D/P jest możliwa, ale przyciski mogą mieć inne nazwy.

| Ustawienie | Funkcja                     |     |                                |
|------------|-----------------------------|-----|--------------------------------|
| wstępne    |                             |     |                                |
| 33         | Automatyczne odwrócenie     | 97  | Uruchomienie skanowania        |
|            |                             |     | losowego                       |
| 34         | Brak obrotu                 | 98  | Uruchomienie skanowania obrazu |
| 35         | Patrol 1                    | 99  | Uruchomienie skanowania        |
|            |                             |     | obrotowego                     |
| 36         | Patrol 2                    | 100 | Uruchomienie skanowania        |
|            |                             |     | przechylnego                   |
| 37         | Patrol 3                    | 101 | Uruchomienie skanowania        |
|            |                             |     | panoramicznego                 |
| 38         | Patrol 4                    | 102 | Patrol 5                       |
| 39         | Filtr IR Cut włączony       | 103 | Patrol 6                       |
| 40         | Filtr IR Cut wyłączony      | 104 | Patrol 7                       |
| 41         | Szablon 1                   | 105 | Patrol 8                       |
| 42         | Szablon 2                   |     |                                |
| 43         | Szablon 3                   |     |                                |
| 44         | Szablon 4                   |     |                                |
| 92         | Włączenie ustawień limitów  |     |                                |
| 93         | Określanie ustawień limitów |     |                                |
| 94         | Uruchom pon.                |     |                                |
| 95         | Menu ekranowe (OSD)         |     |                                |
| 96         | Zatrzymanie skanowania      |     |                                |

### 8. Diagnoza (autotest)

Po podłączeniu do źródła napięcia kamera przeprowadzana autodiagnozę.

| SN                     |
|------------------------|
| ADDRESS                |
| COM FORMAT             |
| PROTOCOL SELF ADAPTIVE |
| VERSION                |
| BUILD DATE             |
|                        |

| Funkcja                | Opis                                        |
|------------------------|---------------------------------------------|
| SN                     | Wyświetlanie numeru seryjnego               |
| ADDRESS                | Wyświetlanie adresu kamery (ID)             |
| COM FORMAT             | Wyświetla prędkość transmisji               |
| PROTOCOL SELF ADAPTIVE | Wyświetla protokół                          |
| VERSION                | Wyświetla wersję oprogramowania sprzętowego |
| BUILD DATE             | Wyświetla datę oprogramowania sprzętowego   |

### 9. Menu ekranowe (OSD)

Aby wyświetlić menu ekranowe, wybierz ustawienie wstępne 95. W celu zmiany pozycji kursora (góra/dół) użyj dżojstika pulpitu sterowania. Za pomocą przycisku IRIS+ można potwierdzić wybór i wrócić do menu.

| MAIN MENU       |          |
|-----------------|----------|
| SYS INFO        | -        |
| DOME SETTINGS   | -        |
| RESTORE DEFAULT | -        |
| RESTORE CAMERA  | -        |
| REBOOT DOME     | -        |
| LANGUAGE        | ENGLISCH |
| SET TITLE       | OFF      |
| EXIT            |          |
|                 |          |

| Funkcja         | Opis                                                  |
|-----------------|-------------------------------------------------------|
| SYS INFO        | Wyświetla informacje systemowe                        |
| DOME SETTINGS   | Ustawienia parametrów kamery                          |
| RESTORE DEFAULT | Ładowanie ustawień fabrycznych                        |
| RESTORE CAMERA  | Przywrócenie ustawień fabrycznych                     |
| REBOOT DOME     | Ponownie uruchamia kamerę                             |
| LANGUAGE        | Wybór języka menu ekranowego: DE, UK, FR, NL, DK i PL |
| SET TITLE       | Wyświetlanie nazwy kamery                             |
| EXIT            | Zamyka menu ekranowe                                  |

### SYS INFO (INFORMACJA SYSTEMOWA)

г

| TYPE        |            |
|-------------|------------|
| ADDRESS     | 1          |
| COM FORMAT  | 2400, 8, 1 |
| PROTOCOL    | AUTO MATCH |
| TEMPERATURE | 38°        |
| VERSION     | 2.20       |
| BUILD DATE  | 12 10 15   |
|             |            |

| Funkcja     | Opis                                        |
|-------------|---------------------------------------------|
| TYPE        | Wyświetla numer artykułu                    |
| ADDRESS     | Wyświetlanie adresu kamery (ID)             |
| COM FORMAT  | Wyświetla prędkość transmisji               |
| PROTOCOL    | Wyświetla protokół                          |
| TEMPERATURE | Wyświetla temperaturę wewnętrzną kamery     |
| VERSION     | Wyświetla wersję oprogramowania sprzętowego |
| BUILD DATE  | Wyświetla datę oprogramowania sprzętowego   |

### DOME SETTINGS (USTAWIENIA KAMERY)

| SYS INFO SETTINGS | - |
|-------------------|---|
| CAMERA PARAMETER  | - |
| MOTION PARAMETER  | - |
| PRESETS           | - |
| PATROLS           | - |
| TIME TASKS        | - |
| PATTERNS          | - |
| PRIVACYS          | - |
| ALARMS            | - |
| AUXS              | - |
| CLEAR SETTINGS    | - |
| PASSWORD          | - |
| ZONES             | - |
| LINE SYNC         | - |
|                   |   |
|                   |   |

| Funkcja           | Opis                                                 |
|-------------------|------------------------------------------------------|
| SYS INFO SETTINGS | Wyświetlanie informacji systemowych                  |
| CAMERA PARAMETER  | Ustawienia obrazu i zoomu                            |
| MOTION PARAMETER  | Ustawienia ruchu (np. ustawienie wstępne prędkości)  |
| PRESETS           | Konfiguracja ustawień wstępnych                      |
| PATROLS           | Konfiguracja patroli                                 |
| TIME TASKS        | Ustawianie zadań w określonym czasie                 |
| PATTERNS          | Konfiguracja szablonów                               |
| PRIVACYS          | Konfiguracja stref prywatnych                        |
| ALARMS            | Konfiguracja alarmów                                 |
| AUXS              | Konfiguracja wyjść alarmów                           |
| CLEAR SETTINGS    | Usuwanie zdefiniowanych przez użytkownika ustawień   |
| PASSWORD          | Ustalanie hasła                                      |
| ZONES             | Definiowanie stref                                   |
| LINE SYNC         | Synchronizacja kilku kamer za pomocą jednego systemu |

#### CAMERA PARAMETER

| AF    |
|-------|
| 36    |
| HIGH  |
| 0     |
| AUTO  |
| 1     |
| 7     |
| OFF   |
| N / A |
| AUTO  |
| 10    |
| 50    |
| 1     |
| 7     |
| AUTO  |
| 210   |
| 150   |
| OFF   |
| 1M    |
| OFF   |
| LOW   |
|       |

| Funkcja       | Opis                                                                                        |  |
|---------------|---------------------------------------------------------------------------------------------|--|
| FOCUS         | Dostępne są następujące warianty ostrości:                                                  |  |
|               | - AF (automatyczny)                                                                         |  |
|               | - HAF (półautomatyczny)                                                                     |  |
|               | - MF (ręczny)                                                                               |  |
|               | Ustawienie limitu zoomu                                                                     |  |
| ZOOM SPEED    | Dostępne są następujące prędkości:                                                          |  |
|               | - Wysoka                                                                                    |  |
|               | - Sreania<br>Nieko                                                                          |  |
|               | <ul> <li>NISKa</li> <li>Można tutaj ustawić ozas paćwietlania, oby uzyakać jespo</li> </ul> |  |
| SEOW SHOTTER  | niozna lulaj uslavic czas naswieliania, aby uzyskac jasne                                   |  |
|               | Zujęcia przy słabymi uswielieniu.                                                           |  |
|               | Czas mączania i wyiączania nilia ir. Dosiępne są                                            |  |
|               |                                                                                             |  |
|               |                                                                                             |  |
|               | - TRYB DZIENNY                                                                              |  |
| D/N LEVEL     | Czułość określającą, kiedy filtr IR ma być przełączony w tryb                               |  |
|               | dzienny i nocy                                                                              |  |
| SHARPNESS     | Określa ostrość obrazu (Poziom 0–15)                                                        |  |
| BLC / WDR     | Zwykła kompensacja oświetlenia tylnego jest właczona                                        |  |
|               | (Back Light Compensation)                                                                   |  |
|               | WDR: On/Off                                                                                 |  |
| BLC LEVEL     | BLC Level                                                                                   |  |
| AE MODE       | Dostepne sa nastepujace ustawienja:                                                         |  |
| _             | - AUTO                                                                                      |  |
|               | - MIGAWKA TĘCZÓWKOWA                                                                        |  |
|               | - SHUTTER (Naświetlenie)                                                                    |  |
|               | - GAIN (Wzmocnienie)                                                                        |  |
|               | - MANUAL (Ręczny)                                                                           |  |
| IRIS          | Otwieranie przysłony w zależności od warunków oświetlenia                                   |  |
|               | (Poziom 0–17)                                                                               |  |
| SHUTTER       | Są dostępne następujące czasy naświetlania: 1, 2, 4, 8, 15,                                 |  |
|               | 30, 60, 125, 180, 250, 500, 1000, 2000, 4000 lub 10000.                                     |  |
|               | Wartość numeryczna X wskazuje czas zamknięcia przysłony                                     |  |
|               | 1/X na sekundę.                                                                             |  |
| GAIN          | Ustawienie wzmocnienia sygnały obrazu. Dostępne są                                          |  |
|               | następujące wartości: 0–15.                                                                 |  |
| EXPOSURE COMP | Ustawienie otwarcia korekty oświetlenia: Dostępne są                                        |  |
|               | następujące wartości: 0–14.                                                                 |  |
| WHITE BALANCE | Ustawienia dla kompensacji bieli:                                                           |  |
|               | AUTO, INNEN (Wewnątrz), AUISEN (Na zewnątrz), HAUTO,                                        |  |
|               | ATW I SELFDEF (ustawienie własne). W przypadku                                              |  |
|               | wybrania opcji SELFDEF należy samodzielnie określic                                         |  |
|               | wartości ROT (Czerwony) i BLAU (Niebieski).                                                 |  |
| RED           | Wartosc pomiędzy 0–255                                                                      |  |
| BLUE          | vvartosc pomiędzy 0–255                                                                     |  |
|               | Obrocenie obrazu wideo w pionie                                                             |  |
|               | Ustawienie limitu ostrości: 1 cm, 30 cm, 1 m i 3 m                                          |  |
|               | Soczewka jest codziennie inicjalizowana                                                     |  |
| NOISE REDUCE  | Ustawienie redukcji zakłóceń:                                                               |  |
|               | AUS (Wył.), HOCH (Wysoka), MITTEL (Srednia) i NIEDRIG                                       |  |

#### **MOTION PARAMETER**

| AUTO FLIP        | ON   |
|------------------|------|
| PROPORTIONAL PAN | ON   |
| PARK TIME        | 5    |
| PARK ACT         | NONE |
| SCAN SPEED       | 28   |
| IMAGE FREEZE     | OFF  |
| DOME SPEED       | 8    |
| PRESET SPEED     | 8    |
| LIMIT STOP       | OFF  |
| SETTING STOPS    | -    |
| CLEAR STOPS      | -    |
| ELEVATION SET    | OFF  |
|                  |      |

| Funkcja          | Opis                                                       |
|------------------|------------------------------------------------------------|
| AUTO FLIP        | Włączanie funkcji AUTO FLIP (Automatycznego                |
|                  | odwrócenia). Ta funkcja jest pomocna, jeśli osoby znajdują |
|                  | się bezpośrednio pod kamerą.                               |
| PROPORTIONAL PAN | WŁ. Prędkość obrotu i przechylania jest zmieniana          |
|                  | w zależności od ustawionego zoomu. Zaleca się stosowanie   |
|                  | tego ustawienia.                                           |
|                  | WYŁ. Śledzenie osób przy wysokim zoomie może być           |
|                  | utrudnione.                                                |
| PARK TIME        | Po określonym czasie (5–720 s) bez aktywności kamera       |
|                  | może wykonać następujące funkcje.                          |
| PARK ACT         | Po upływie określonego czasu może zostać wykonana jedna    |
|                  | z poniższych funkcji:                                      |
|                  | Ustawienie wstępne 1–8, szablon 1–4, skanowanie            |
|                  | z obrotem, skanowanie z przechyłem, skanowanie losowe,     |
|                  | skanowanie poklatkowe, skanowanie panoramiczne, tryb       |
|                  | dzienny i tryb nocny.                                      |
| SCAN SPEED       | Ustawienie prędkości skanowania:                           |
|                  | 1–40°/s                                                    |

| IMAGE FREEZE  | Funkcja pozwala zamrozić obraz na żywo podczas<br>pozycjonowania. W ten sposób można obniżyć obciążenie<br>sieci. Ponadto można wyłączyć obszary prywatne.         |
|---------------|----------------------------------------------------------------------------------------------------|
| DOME SPEED    | Prędkość kamery można ustawić jako HOCH (Wysoką),<br>MITTEL (Średnią) i NIEDRIG (Niską).                                                                           |
| PRESET SPEED  | Prędkość pozycjonowania dla ustawienia wstępnego można ustawić na poziomie 1–8.                                                                                    |
| LIMIT STOP    | Można włączyć lub wyłączyć następny zakres dla limitów.                                                                                                    |
| SETTING STOPS | Tutaj można zdefiniować obszar, w jakim kamera może się<br>poruszać. Postępuj zgodnie ze wskazówkami na menu<br>ekranowym, aby określić wszystkie cztery kierunki. |
| CLEAR STOPS   | Usuwanie ustawionych limitów.                                                                                                    |

#### PRESETS

| PRESET NUM   | 1 |
|--------------|---|
| [UNDEFINED]  | - |
| EDIT LABEL   | - |
| PRESET PTZ   | - |
| CLEAR PRESET | - |
|              |   |

| Funkcja      | Opis                                                                        |
|--------------|-----------------------------------------------------------------------------|
| PRESET NUM   | Można zastosować do 256 ustawień wstępnych. Jeśli nie                       |
|              | zdefiniowano ustawienia wstępnego, zostanie wyświetlony symbol [UNDEFINED]. |
| [UNDEFINED]  | Ustawienie wstępne nie zostało zdefiniowane.                                |
| EDIT LABEL   | Tutaj można edytować etykietę każdego ustawienia                            |
|              | wstępnego.                                                                  |
| PRESET PTZ   | Wybierz to menu, aby pozycjonować ustawienie wstępne i je zapisać.          |
| CLEAR PRESET | Tutaj można usunąć zapisane ustawienia wstępne.                             |
|              |                                                                             |

### PATROLS (PATROLE)

| PATROL NUM  | 1 |  |
|-------------|---|--|
| EDIT PATROL | - |  |
| PREVIEW     | - |  |
| CLEAR PATH  | - |  |
|             |   |  |

| Funkcja     | Opis                                                      |  |
|-------------|-----------------------------------------------------------|--|
| PATROL NUM  | Wyświetla patrol, który jest aktualnie edytowany. Łącznie |  |
|             | jest do wyboru 8 patroli.                                 |  |
| EDIT PATROL | Tutaj można edytować patrol.                              |  |
| PREVIEW     | Porzuca ustawiony patrol.                                 |  |
| CLEAR PATH  | Usuwa patrol.                                             |  |

#### Edycja patrolu

| NUM  | PRESET | DWELL          | SPEED |
|------|--------|----------------|-------|
| 1    | 0      | 6              | 30    |
| 2    | 0      | 6              | 30    |
| 3    | 0      | 6              | 30    |
| 4    | 0      | 6              | 30    |
| 5    | 0      | 6              | 30    |
| 6    | 0      | 6              | 30    |
| 7    | 0      | 6              | 30    |
| DONE | : OPEN | EN QUIT: CLOSE |       |

| Funkcja | Opis                                                                 |
|---------|----------------------------------------------------------------------|
| NUM     | Wyświetla numery poszczególnych ustawień wstępnych w ramach patrolu. |
| PRESET  | Tutaj można wybrać wcześniej określone ustawienia wstępne.           |
| DWELL   | Czas oczekiwania pomiędzy poszczególnymi ustawieniami wstępnymi.     |
| SPEED   | Określa prędkość patrolu.                                            |

- 1. Poruszaj dżojstikiem w górę lub w dół, aby wybrać ustawienie wstępne do edycji.
- 2. Poruszaj dżojstikiem w lewo i w prawo, aby wybrać opcję NUM (Nr), PRESET (Ustawienie wstępne), DWELL (Czas przełączania) i SPEED (Prędkość).
- 3. Po wybraniu opcji przesuń dżojstik w górę lub w dół, aby zmienić wartość.
- 4. Naciśnij przycisk IRIS+, aby zapisać lub IRIS-, aby nie zmieniać ustawienia.

Przegląd prędkości patroli:

| Level | Speed(° <b>/s</b> ) | Level | Speed(° <b>/s</b> ) | Level | Speed(° <b>/s</b> ) |
|-------|---------------------|-------|---------------------|-------|---------------------|
| 1     | 0.3                 | 2     | 2                   | 3     | 4                   |
| 4     | 6                   | 5     | 8                   | 6     | 10                  |
| 7     | 12                  | 8     | 14                  | 9     | 16                  |
| 10    | 18                  | 11    | 20                  | 12    | 25                  |
| 13    | 30                  | 14    | 35                  | 15    | 40                  |
| 16    | 45                  | 17    | 50                  | 18    | 55                  |
| 19    | 60                  | 20    | 65                  | 21    | 70                  |
| 22    | 80                  | 23    | 90                  | 24    | 100                 |
| 25    | 110                 | 26    | 120                 | 27    | 130                 |
| 28    | 140                 | 29    | 150                 | 30    | 160                 |
| 31    | 170                 | 32    | 190                 | 33    | 210                 |
| 34    | 230                 | 35    | 250                 | 36    | 270                 |
| 37    | 290                 | 38    | 310                 | 39    | 330                 |
| 40    | 350                 |       |                     |       |                     |

#### TIME TASK

| TASK NUM     | 1    |
|--------------|------|
| TASK STATE   | OFF  |
| TASK ACTION  | NONE |
| TASK TIME    | -    |
| TASK PREVIEW | -    |
| TASK CLEAR   | -    |

| Funkcja      | Opis                                                      |
|--------------|-----------------------------------------------------------|
| TASK NUM     | Można zapisać do 8 zdań.                                  |
| TASK STATE   | Włączanie i wyłączanie zadania.                           |
| TASK ACTION  | Można zdefiniować następujące zadania:                    |
|              | Ustawienie wstępne 1–8, szablon 1–4, patrol 1–8,          |
|              | skanowanie z obrotem, skanowanie z przechyłem,            |
|              | skanowanie losowe, skanowanie poklatkowe, skanowanie      |
|              | panoramiczne, tryb dzienny i tryb nocny.                  |
| TASK TIME    | Wybierz czas rozpoczęcia i czas zakończenia. Można        |
|              | wybrać dni tygodnia od poniedziałku do niedzieli lub cały |
|              | tydzień.                                                  |
| TASK PREVIEW | Wybierz opcję TASK PREVIEW (Podgląd zadania), aby         |
|              | wyświetlić czas, zadanie i bieżący status.                |
| TASK CLEAR   | Tutaj można usunąć aktualnie wybrane zadanie.             |

| TASK TIME   |      |        |
|-------------|------|--------|
| WEEK        | WHOL | E WEEK |
| START (H-M) | 00   | 00     |
| END (H-M)   | 00   | 00     |
|             |      |        |

DONE: OPEN QUIT: CLOSE

| _ |      |         |                  |
|---|------|---------|------------------|
|   | TASK | PREVIEW |                  |
|   | NUM  |         | TIME ACTION STAT |
|   | 1    | WHO     | 00 00 NONE OFF   |
|   | 2    | WHO     | 00 00 NONE OFF   |
|   | 3    | WHO     | 00 00 NONE OFF   |
|   | 4    | WHO     | 00 00 NONE OFF   |
|   | 5    | WHO     | 00 00 NONE OFF   |
|   | 6    | WHO     | 00 00 NONE OFF   |
|   | 7    | WHO     | 00 00 NONE OFF   |
| , | 8    | WHO     | 00 00 NONE OFF   |
|   |      |         |                  |

#### PATTERNS

| PATTERN NUM  | 1 |
|--------------|---|
| EDIT PATTERN | - |
| PREVIEW      | - |
| DELE PATTERN | - |
| REMAINING    | - |
|              |   |

| Funkcja      | Opis                                                                                                    |
|--------------|----------------------------------------------------------------------------------------------------|
| PATTERN NUM  | Można wstępnie zaprogramować do czterech szablonów.                                                                                                    |
| EDIT PATTERN | Wskazanie REMAIN MEMORY (Pozostała pamięć)<br>pokazuje, ile jest jeszcze dostępnych miejsc w pamięci.<br>Uwaga: Podczas zapisywania i wyświetlania szablonu,<br>działa funkcja automatycznego odwrócenia. Jednocześnie<br>nie można zapisać ruchu obrotowo-przechylnego i ruchu |
|              | zoom.                                                                                                    |
| PREVIEW      | Podgląd aktualnego szablonu                                                                                                    |
| DELE PATTERN | Tutaj można usunąć zapisane szablony.<br>Uwaga: Usunięcie szablonu 2 spowoduje, że szablony 3 i 4<br>także zostaną usunięte                                                                                                    |
| REMAINING    | Wyświetlanie pozostałego miejsca w pamięci                                                                                                    |

#### PRIVACYS

Г

| BLANK NUM    | 1 |  |
|--------------|---|--|
| BLANK STATUS | - |  |
| SET BLANK    | - |  |
| DELE BLANK   | - |  |
|              |   |  |

| Funkcja      | Opis                                                                                                    |
|--------------|----------------------------------------------------------------------------------------------------|
| BLANK NUM    | Można zdefiniować do 8 stref prywatnych.                                                                         |
| BLANK STATUS | Strefy prywatne można włączać i wyłączać. Jeśli strefa prywatna nie została zdefiniowana, nie można jej włączyć. |
| SET BLANK    | Tutaj można utworzyć strefy prywatne.                                                                            |
| DELE BLANK   | Usuwanie strefy prywatnej.                                                                                       |

#### Tworzenie strefy prywatnej:

ADJUST BLANK POS FOCUS+SHIFT STATUS SAVE: OPEN QUIT: CLOSE

- 1. Otwórz punkt menu SET BLANK (Ustaw puste) i naciśnij przycisk IRIS+, aby przejść do menu tworzenia strefy prywatnej. W podglądzie na żywo zostanie wyświetlone fioletowe okno.
- 2. Postępuj zgodnie z poleceniami na podglądzie na żywo. Użyj dżojstika, aby umieścić strefę prywatną w żądanym obszarze.
- 3. Naciśnij przycisk FOCUS+, aby ustawić wielkość strefy prywatnej. Użyj dżojstika, aby zmienić wielkość.
- 4. Naciśnij przycisk IRIS+, aby zapisać.

#### ALARMS

г

| ALARM RESUME     | ON |  |
|------------------|----|--|
| ALARM SEQUENCE   | 5  |  |
| ALARM REST DELAY | 5  |  |
| ALARM SETTING    | -  |  |
|                  |    |  |

| Funkcja          | Opis                                                        |
|------------------|-------------------------------------------------------------|
| ALARM RESUME     | Ten tryb umożliwia kamerze kontynuowanie dotychczasowej     |
|                  | akcji (skanowanie, szablon, ruch obrotowo-przechylny lub    |
|                  | poprzednia pozycja) po opracowaniu wszystkich alarmów.      |
| ALARM SEQUENCE   | To czas, w którym kamera przeprowadzi jedną czynność dla    |
|                  | alarmu, jeśli w tym samym czasie wystąpi więcej jak jeden   |
|                  | alarm o tym samym priorytecie. Można wybrać wartość         |
|                  | z zakresu od 1 do 200 sekund.                               |
| ALARM REST DELAY | Jest to czas, w którym kamera zachowa włączony alarm,       |
|                  | jeśli już nie będzie obecny fizycznie. Można wybrać wartość |
|                  | z zakresu od 0 do 300 sekund.                               |
| ALARM SETTING    | Ustawienia alarmu. Patrz poniższy przegląd                  |

| ALARM SETTING |      |
|---------------|------|
| ALARM NUM     | 1    |
| PRIORITY      | HIGH |
| ALARM ACTION  | NONE |
| AUX           | NONE |
| ALARM INPUT   | OPEN |
|               |      |

| Funkcja      | Opis                                                       |
|--------------|------------------------------------------------------------|
| ALARM NUM    | Liczba alarmów. Jest dostępnych 7 alarmów.                 |
| PRIORITY     | Priorytet można ustawić jako HOCH (Wysoki), MITTEL         |
|              | (Średni) lub NIEDRIG (Niski). Jeśli wystąpi więcej alarmów |
|              | z różnymi priorytetami, zostanie opracowany tylko alarm    |
|              | o najwyższym priorytecie.                                  |
|              | Jeśli wystąpi kilka alarmów o takim samym priorytecie,     |
|              | zostanie uruchomiony sekwencer.                            |
| ALARM ACTION | Jeśli wystąpi alarm, zostanie wykonane jedno               |
|              | z następujących zadań: Ustawienie wstępne 1–8,             |
|              | szablon 1–4, patrol 1–8, skanowanie z obrotem, skanowanie  |
|              | z przechyłem, skanowanie losowe, skanowanie poklatkowe,    |
|              | skanowanie panoramiczne, tryb dzienny i tryb nocny.        |
| AUX          | Kamera jest wyposażona w dwa wyjścia alarmu. Dostępne      |
|              | są następujące ustawienia:                                 |
|              | 1: Akcja alarmowa zamyka wyjście AUX1                      |
|              | 2: Akcja alarmowa zamyka wyjście AUX2                      |
|              | NONE (Brak): Zadne wyjście nie zostanie zamknięte.         |
| ALARM INPUT  | Tutaj można zdefiniować wejście alarmu. Dostępne są        |
|              | następujące ustawienia:                                    |
|              | OPEN (Otwarty): Normalnie otwarty                          |
|              | CLOSE (Zamknięty): Normalnie zamknięty                     |
|              | OFF (Wyłączony): Wejście alarmu wyłączone                  |

### AUXS

| AUX1CLOSEDWELL TIME2AUX2OPENDWELL TIME0 | : |
|-----------------------------------------|---|
|-----------------------------------------|---|

| Funkcja    | Opis                                                   |
|------------|--------------------------------------------------------|
| AUX1       | Definicja wyjścia alarmu: OPEN (Otwarty – standardowo) |
|            | lub CLOSE (Zamknięty)                                  |
| DWELL TIME | Czas zamykania lub otwierania (0–60 s)                 |
| AUX1       | Definicja wyjścia alarmu: OPEN (Otwarty – standardowo) |
|            | lub CLOSE (Zamknięty)                                  |
| DWELL TIME | Czas zamykania lub otwierania (0–60 s)                 |

#### CLEAR SETTINGS

CLEAR ALL PRESETS CLEAR ALL PATROLS CLEAR ALL PATTERNS CLEAR ALL BLANKS CLEAR ALL ZONES CLEAR ALL TIME TASKS DIAGNOSTICS

| Funkcja              | Opis                                   |
|----------------------|----------------------------------------|
| CLEAR ALL PRESETS    | Usuwanie wszystkich ustawień wstępnych |
| CLEAR ALL PATROLS    | Usuwanie wszystkich patroli            |
| CLEAR ALL PATTERNS   | Usuwanie wszystkich szablonów          |
| CLEAR ALL BLANKS     | Usuwanie wszystkich stref prywatnych   |
| CLEAR ALL ZONES      | Usuwanie wszystkich stref              |
| CLEAR ALL TIME TASKS | Usuwanie wszystkich zadań              |
| DIAGNOSTICS          | Patrz następujący przegląd             |

| DIAGNOSTICS  |     |
|--------------|-----|
| HIGH TEMP    | 0   |
| HIGHEST TEMP | 35° |
| LOW TEMP     | 0°  |
| LOWEST TEMP  | 14° |
| VIDEO LOSS   | 0   |
| LOW VOLATE   | 0   |
| POWER UP     | 0   |
| PAN LOST     | 0   |
| TILT LOST    | 0   |
| CAMERA LOST  | 0   |
|              |     |

#### PASSWORD

| START USING   | OFF |
|---------------|-----|
| EDIT PASSWORD | -   |

| Funkcja       | Opis                                   |
|---------------|----------------------------------------|
| START USING   | Włączanie i wyłączanie pytania o hasło |
| EDIT PASSWORD | Edycja hasła                           |

#### ZONES

E.

| ZONE NUM    | 1  |
|-------------|----|
| UNDEFINED   | -  |
| EDIT LABEL  | -  |
| EDIT ZONE   | -  |
| ZONE STATUS | ON |
| SCAN STATUS | ON |
| DELE ZONE   | -  |
|             |    |

| Funkcja     | Opis                                                                                                    |
|-------------|----------------------------------------------------------------------------------------------------|
| ZONE NUM    | Dostępnych jest do 8 dowolnie definiowanych stref                                                             |
| UNDEFINED   | Nazwa strefy (jeśli nazwa nie zostanie przydzielona zostanie wyświetlony symbol UNDEFINED (nie zdefiniowano)) |
| EDIT LABEL  | Edycja nazwy                                                                                                  |
| EDIT ZONE   | Ustawianie strefy                                                                                             |
| ZONE STATUS | Wyświetlanie statusu strefy                                                                                   |
| SCAN STATUS | Włączanie i wyłączanie skanowania w strefie                                                                   |
| DELE ZONE   | Usuwanie aktualnej strefy, status strefy zmienia się na OFF (Wyłączony)                                       |

#### LINE SYN

| LINE LOCK | OFF |  |
|-----------|-----|--|
| V-PHASE   | 0   |  |

| Funkcja   | Opis                                                           |
|-----------|----------------------------------------------------------------|
| LINE LOCK | Możliwość synchronizacji kilku kamer za pomocą jednego systemu |
| V-PHASE   | Zakres ustawienia 0–255°                                       |

## 10. <u>Wymiary</u>

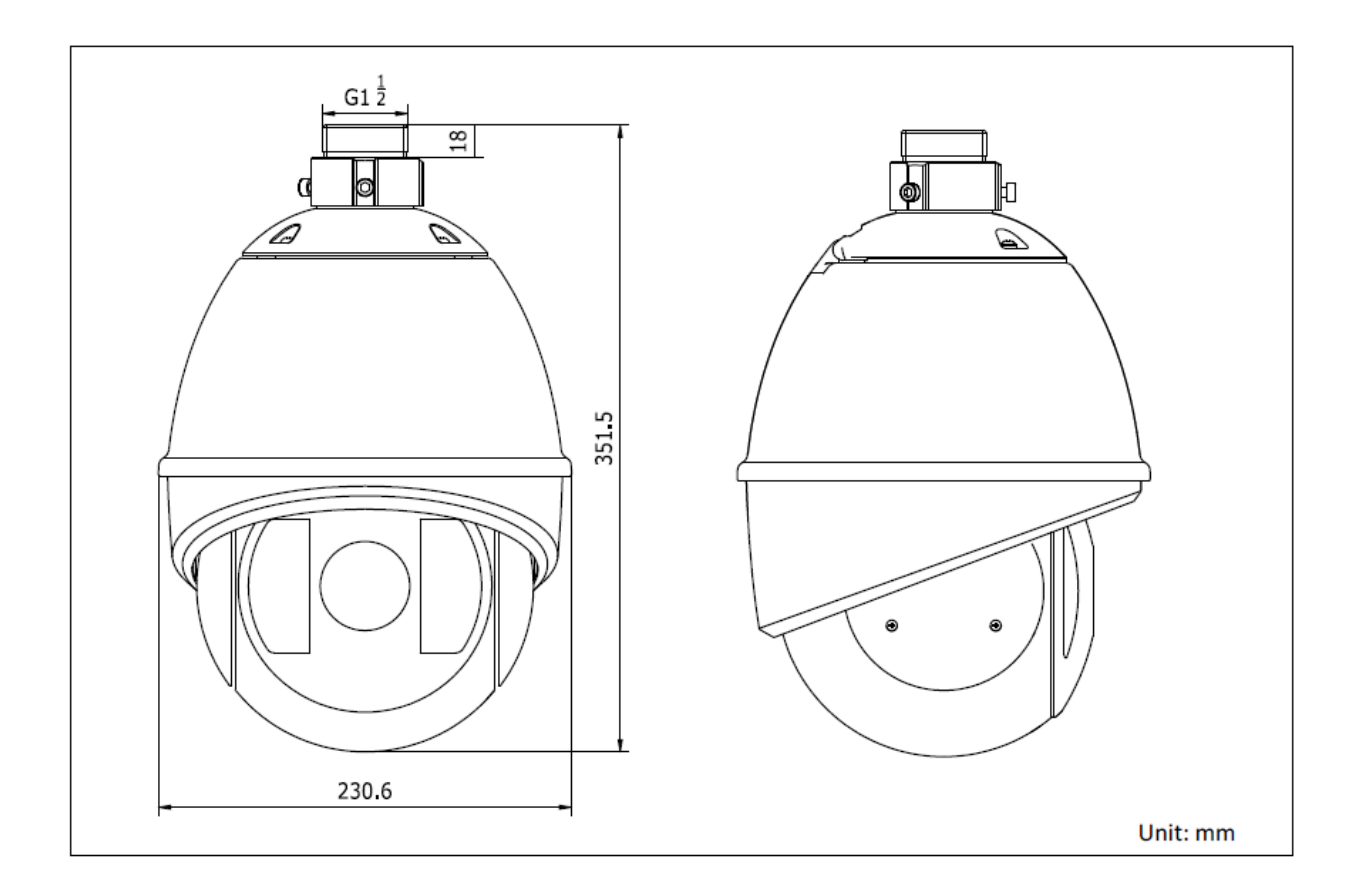

### 11. Konserwacja i czyszczenie

#### 11.1 Test działania

Sprawdzaj regularnie bezpieczeństwo techniczne produktu, np. czy obudowa nie jest uszkodzona.

Jeżeli są powody do przypuszczenia, że bezpieczna eksploatacja jest niemożliwa, należy wycofać produkt z eksploatacji i zabezpieczyć przed przypadkowym uruchomieniem.

Należy przyjąć, że bezpieczna eksploatacja nie jest możliwa, jeżeli:

- urządzenie ma widoczne uszkodzenia
- urządzenie nie działa oraz
- po dłuższym okresie składowania w niekorzystnych warunkach lub
- po ciężkich obciążeniach transportowych

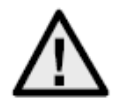

#### Pamiętaj:

Produkt nie wymaga konserwacji. Nie posiada on części, które powinno się sprawdzać lub konserwować, dlatego nie należy go nigdy otwierać.

#### 11.2 Czyszczenie

Czyść produkt czystą, suchą ściereczką. W razie większych zabrudzeń ściereczkę można zwilżyć letnią wodą.

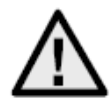

Uważaj, aby do wnętrza urządzenia nie dostała się żadna ciecz, ponieważ spowodowałoby to jego zniszczenie. Nie używaj chemicznych środków czyszczących, ponieważ mogą one uszkodzić powierzchnię obudowy.

### 12. <u>Utylizacja</u>

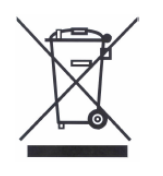

Tak oznaczonych urządzeń nie wolno wyrzucać razem z odpadami domowymi. Po wycofaniu z eksploatacji produkt należy utylizować zgodnie z obowiązującymi przepisami ustawowymi.

Zwróć się do sprzedawcy lub oddaj produkty w gminnym punkcie zbiórki złomu elektrycznego.

### 13. Dane techniczne

|                                | TVCC81000                                                       |
|--------------------------------|-----------------------------------------------------------------|
| Czujnik obrazowy               | 1/4" Sony Super HAD CCD                                         |
| Typ kamery                     | Kamera PTZ Speed                                                |
| Rozdzielczość                  | 540 TVL                                                         |
| Elementy obrazowe              |                                                                 |
| (ogółem)                       | 795 x 596                                                       |
| Elementy obrazowe              |                                                                 |
| (efektywne)                    | 752 x 582                                                       |
| Obiektyw                       | 3,4–122,4 mm                                                    |
| Kąt widzenia w poziomie        | 57,8°–1,7°                                                      |
| Naświetlenie                   | 1/50–1/10 000 s                                                 |
| Zoom optyczny                  | 36x                                                             |
| Zoom cyfrowy                   | 16x                                                             |
| Przełączanie dzień/noc         | Filtr obrotowy IR (ICR), kolor/cz/b                             |
| Minimalne oświetlenie          |                                                                 |
| (kolor)                        | 0,2 luksa przy F1.6                                             |
| Minimalne oświetlenie (cz/b)   | 0,02 luksa przy F1.6                                            |
| AGC                            | Automatycznie/ręcznie                                           |
| Kompensacja bieli              | Automatyczna/ręczna/ATW/wew./zew.                               |
| WDR                            | Yes                                                             |
| Kompensacja oświetlenia        |                                                                 |
| konturowego                    | BLC                                                             |
| Kąt obrotu                     | 360° bez ograniczeń                                             |
|                                | Ręczne obracanie: 0,1°–160°/s                                   |
| Prędkość obracania             | Ustawienia wstępne obracania: 240°/s                            |
| Kąt przechylenia               | -5°–90° (automatyczne odwrócenie)                               |
|                                | Przechylenie ręczne: 0,1°–120°/s                                |
| Prędkosc przechylenia          | Ustawienia wstępne przechylenia: 200%                           |
| Liczba ustawien wstępnych      | 256                                                             |
| Liczba patroli                 | 8 patroli z maks. 32 ustawieniami wstępnymi dla kazdego patrolu |
| Liczba szabionow               | 4 szabiony, łączny czas nagrywania 10 min                       |
| Maskowanie stref               |                                                                 |
| prywatnych<br>Wojćojo olormowo | o masek z dowolną konliguracją                                  |
|                                | 2                                                               |
| Protokół                       | <br>Dolog D. Dolog D. Solf adaptive                             |
| Zacilania nanjagiowa           |                                                                 |
| Zasilarile hapięciowe          | 24 V AC                                                         |
| Tomporatura robocza            |                                                                 |
| Wilgotność powiotrzą           | -30 C ~ +05 C                                                   |
| Stopioń ochrony                |                                                                 |
| Wymiary (wys. v środnica)      | 251 5 v 230 6 mm                                                |
| Maea                           | ∩k 55 ka                                                        |
| Certyfikaty                    | CF RoHS Reach                                                   |
| Joneymary                      |                                                                 |

### Impressum

Diese Bedienungsanleitung ist eine Publikation der ABUS Security-Center GmbH & Co. KG, Linker Kreuthweg 5, 86444 Affing. Alle Rechte einschließlich Übersetzung vorbehalten. Reproduktionen jeder Art, z.B. Fotokopie, Mikroverfilmung, oder die Erfassung in elektronischen Datenverarbeitungsanlagen, bedürfen der schriftlichen Genehmigung des Herausgebers.

Nachdruck, auch auszugsweise, verboten.

Diese Bedienungsanleitung entspricht dem technischen Stand bei Drucklegung.

Änderung in Technik und Ausstattung vorbehalten.

### Imprint

These operating instructions are published by ABUS Security-Center GmbH & Co.KG, Linker Kreuthweg 5, 86444 Affing, Germany. No reproduction (including translation) is permitted in whole or part e.g. photocopy, microfilming or storage in electronic data processing equipment, without the express written consent of the publisher.

The operating instructions reflect the current technical specifications at the time of print. We reserve the right to change the technical or physical specifications.

### Note de l'éditeur

Cette notice est une publication de la société ABUS Security-Center GmbH & Co. KG, Linker Kreuthweg 5, 86444 Affing, Germany. Tour droits réservés, y compris traduction. Toute reproduction, quel que soit le type, par exemple photocopies, microfilms ou saisie dans des traitements de texte electronique est soumise à une autorisation préalable écrite de l'éditeur.

Impression, même partielle, interdite.

Cette notice est conforme à la règlementation en vigueur lors de l'impression. Données techniques et conditionnement soumis à modifications sans aucun préalable.

### Impressum

Deze gebruiksaanwijzing is een publicatie van ABUS Security-Center GmbH & Co. KG, Linker Kreuthweg 5, 86444 Affing, Germany.

Alle rechten, inclusief de vertaling, voorbehouden. Reproducties van welke aard dan ook, fotokopie, microfilm of opgeslagen in een geautomatiseerd gegevensbestand, alleen met schriftelijke toestemming van de uitgever.

Nadruuk, ook in uittreksel, verboden.

Deze gebrujiksaanwijzing voldoet aan de technische eisen bij het ter perse gaan.

Wijzigingen in techniek en uitrusting voorbehouden.

### Redaktionel note

Denne betjeningsvejledning er publiceret af ABUS Security-Center GmbH & Co. KG, Linker Kreuthweg 5, 86444 Affing, Germany. Der må ikke foretages kopiering, inklusive oversættelser, fotokopierng, mikrofilms optagelse af proces udstyr uden forudgående tilladelse fra udgiveren.

Denne brugervejledning reflekterer de kendte til dato tekniske specifikationer. Vi forbeholder os retten til at ændre frit og uden forudgående advisering.

### Nota redakcyjna

Niniejsza instrukcja obsługi jest publikacją ABUS Security-Center GmbH & Co. KG, Linker Kreuthweg 5, 86444 Affing. Wszystkie prawa, także do tłumaczenia, zastrzeżone. Reprodukcje wszelkiego rodzaju, np. fotokopia mikrofilm oraz zapis w elektronicznych systemach przetwarzania danych wymagają pisemnej zgody wydawcy.

Przedruk, także we fragmentach, zabroniony.

Niniejsza instrukcja obsługi odzwierciedla stan faktyczny w dacie złożenia do druku. Zmiany techniczne i zmiany wyposażenia zastrzeżone.

#### © Copyright 09/2013 by ABUS Security-Center